# 0 I X I 0

# GPAIS for Lithuania User Manual

2024 November Dynamics 365 Business Central

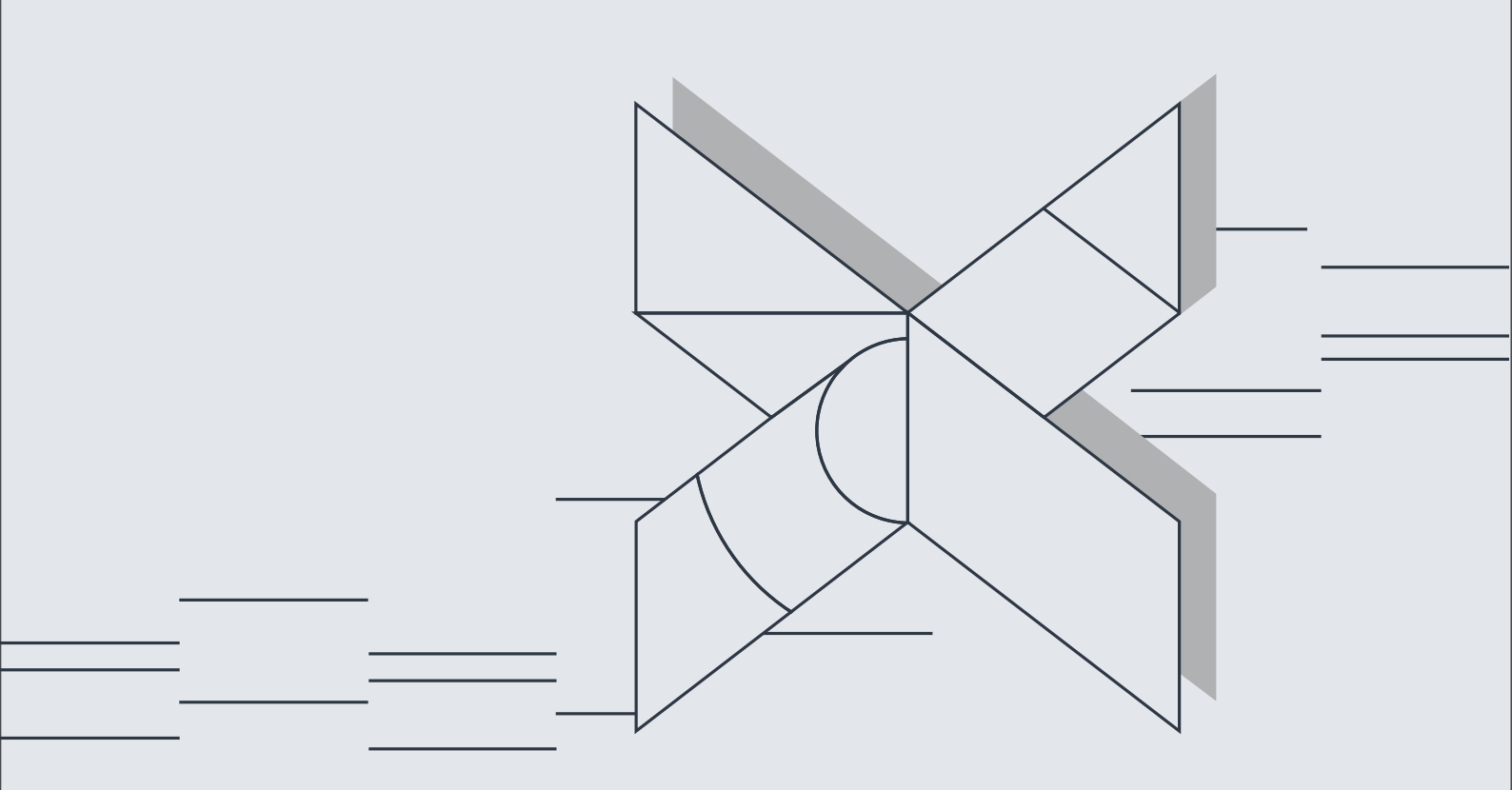

### 0 I X I 0

## Turinys

| 1. | GPA  | IS - V | Vhat is it?                                               | 5 |  |  |  |  |  |  |
|----|------|--------|-----------------------------------------------------------|---|--|--|--|--|--|--|
| 2. | Gen  | eral ( | GPAIS Setup                                               | 6 |  |  |  |  |  |  |
|    | 2.1. | GPA    | IS Setup                                                  | 6 |  |  |  |  |  |  |
|    | 2.2. | Perr   | ermission sets {                                          |   |  |  |  |  |  |  |
|    | 2.3. | Use    | User Setup 8                                              |   |  |  |  |  |  |  |
|    | 2.4. | Gen    | eral Business Posting Group Setup                         | 9 |  |  |  |  |  |  |
|    | 2.5. | GPA    | IS Subject List                                           | 9 |  |  |  |  |  |  |
|    | 2.5. | 1.     | Web services1                                             | 0 |  |  |  |  |  |  |
|    | 2.5. | 2.     | Subject Entry Flows1                                      | 1 |  |  |  |  |  |  |
|    | 2.6. | GPA    | IS Packing Materials1                                     | 2 |  |  |  |  |  |  |
|    | 2.7. | GPA    | IS Classificators1                                        | 2 |  |  |  |  |  |  |
|    | 2.7. | 1.     | GPAIS classificator import/update from the WEB1           | 3 |  |  |  |  |  |  |
|    | 2.7. | 2.     | GPAIS classificator import from xsd1                      | 3 |  |  |  |  |  |  |
|    | 2.8. | GPA    | IS in Role Center1                                        | 5 |  |  |  |  |  |  |
| 3. | GPA  | IS Ite | m Package1                                                | 6 |  |  |  |  |  |  |
|    | 3.1. | GPA    | IS Data Collection Setup – Item Supply and Item Demand1   | 6 |  |  |  |  |  |  |
|    | 3.1. | 1.     | GPAIS Data Collection Setup – Item Supply1                | 6 |  |  |  |  |  |  |
|    | 3.1. | 2.     | GPAIS Data Collection Setup – Item Demand1                | 7 |  |  |  |  |  |  |
|    | 3.2. | Crea   | ation of Item Packaging1                                  | 7 |  |  |  |  |  |  |
|    | 3.3. | Crea   | ation of GPAIS other product streams2                     | 2 |  |  |  |  |  |  |
|    | 3.4. | Crea   | ating packaging based on Templates or Other products2     | 3 |  |  |  |  |  |  |
|    | 3.5. | Pac    | kage Assignment in the Document2                          | 4 |  |  |  |  |  |  |
| 4. | GPA  | IS Do  | ocument Package2                                          | 4 |  |  |  |  |  |  |
|    | 4.1. | GPA    | IS Data Collection Setup - Documents2                     | 6 |  |  |  |  |  |  |
|    | 4.2. | GPA    | IS Document Templates2                                    | 6 |  |  |  |  |  |  |
|    | 4.3. | Assi   | ignment of the package to the Sales Document2             | 8 |  |  |  |  |  |  |
|    | 4.4. | Assi   | ignment of the package to the Purchase Document3          | 0 |  |  |  |  |  |  |
| 5. | GPA  | IS Mu  | ulti-Use Non-Deposit Package (Tare)3                      | 1 |  |  |  |  |  |  |
|    | 5.1. | GPA    | IS Data Collection Setup – Tare Supply and Demand3        | 1 |  |  |  |  |  |  |
|    | 5.1. | 1.     | GPAIS Data Collection Setup – Tare Supply                 | 1 |  |  |  |  |  |  |
|    | 5.1. | 2.     | GPAIS Data Collection Setup – Tare Demand                 | 2 |  |  |  |  |  |  |
|    | 5.2. | Assi   | ignment of the Multi-Use Package for the Item3            | 2 |  |  |  |  |  |  |
|    | 5.3. | Assi   | ignment of the Multi-Use Package using Templates3         | 4 |  |  |  |  |  |  |
|    | 5.4. | Assi   | ignment of the Multi-Use Package Template in the Document | 5 |  |  |  |  |  |  |

#### 0 I X I 0

| 6.                                            | Product Package Creation from BOM     |        |                                                          |    |  |  |  |
|-----------------------------------------------|---------------------------------------|--------|----------------------------------------------------------|----|--|--|--|
| 6.1. GPAIS Package Creation from BOM Setup    |                                       |        |                                                          |    |  |  |  |
|                                               | 6.1.                                  | 1.     | GPAIS BOM Creation Setup                                 | 36 |  |  |  |
| (                                             | 6.2.                                  | Ente   | ering GPAIS BOM Component Materials                      | 37 |  |  |  |
| (                                             | 6.3.                                  | GPA    | NS Setup (additional fields)                             | 38 |  |  |  |
| 6                                             | 6.4.                                  | The    | process of automatic product packaging creation from BOM | 39 |  |  |  |
| 7.                                            | GPA                                   | IS Pro | oduct List                                               | 40 |  |  |  |
| 7                                             | 7.1.                                  | GPA    | NS Products Status Management and XML File Formation     | 42 |  |  |  |
| 7                                             | 7.2.                                  | GPA    | NS products – Transfer List                              | 42 |  |  |  |
| 8.                                            | GPA                                   | IS Joi | urnal                                                    | 43 |  |  |  |
| 8                                             | 3.1.                                  | GPA    | NS Years                                                 | 43 |  |  |  |
| 8                                             | 3.2.                                  | GPA    | NS Journal formation                                     | 44 |  |  |  |
|                                               | 8.2.                                  | 1.     | GPAIS Journal – Data Collection                          | 44 |  |  |  |
|                                               | 8.2.                                  | 2.     | GPAIS Journal – Data Verification                        | 46 |  |  |  |
|                                               | 8.2.3. GPAIS Journal – File Formation |        |                                                          |    |  |  |  |
| 8.2.4. GPAIS Journal – Cancelling an XML file |                                       |        |                                                          |    |  |  |  |
| 8.2.5. GPAIS Journal – Transfer List          |                                       |        |                                                          |    |  |  |  |
|                                               | 8.2.                                  | 6.     | GPAIS Packing Material Sheet                             | 48 |  |  |  |
| 9.                                            | Crea                                  | ation  | of Correction Journal                                    | 50 |  |  |  |
| 10.                                           | Picture List                          |        |                                                          |    |  |  |  |

#### **User Manual versions**

| Version    | Date       | Changes                                                                                                    |
|------------|------------|----------------------------------------------------------------------------------------------------|
| v. 1.0.3.0 | 2023-10-27 | Initial version                                                                                                    |
| v. 1.0.3.6 | 2024-01-01 | Added chapter <u>3. GPAIS item</u><br><u>package.</u> Changes in sections<br><u>2.1.</u> (Deleted setting Allow<br>Item Unit Templates) and<br>2.5.1. (New fields: GPAIS<br>Status URL, GPAIS Result<br>URL).                             |
| v.1.0.5.0  | 2024-04-26 | Added chapter <b>5.GPAIS</b><br><b>Multi-Use Non-Deposit</b><br><b>Package (Tare).</b> Changes in<br>section 7.2.6 (Added Entry<br>Flow filter)<br>GPAIS setting for visibility in<br>Role Center (more details in<br><u>2.8</u> section) |
| V.1.0.6.0  | 2024-11-15 | Added chapters <u>6. Product</u><br>package creation from BOM,<br><u>9. Creation of Correction</u><br>Journal                                                                                                    |

# 1. GPAIS - What is it?

This document is a user manual that describes how to use the functionality of **Oixio GPAIS for Lithuania** in the Dynamics 365 Business Central (BC) system.

BC extension - **Oixio GPAIS for Lithuania** is intended for the integration of packaging and/or product accounting with the GPAIS system.

**GPAIS** is a unified product, packaging, and waste accounting information system. Since 2018, manufacturers and/or importers defined in the Law on the management of packaging and packaging waste must carry out the accounting of packaging and/or products in GPAIS.

# 2. General GPAIS Setup

Importing the **Oixio GPAIS for Lithuania** extension creates a general GPAIS setup. Before working with GPAIS functionality, the missing GPAIS settings described in this section need to be filled/adjusted.

The initial setup can be filled with the help of the GPAIS Launch Wizard. Before starting work with the GPAIS Launch Wizard, you must assign **GPAIS administrator** rights in the **User settings**. The GPAIS Launch Wizard is started by selecting: **GPAIS Setup** -> **Actions** -> **Launch Wizard**:

| Work Date: 2023-04-10                        | Ø \$    | + 1                     | √ Saved 🗍 🛛 | 3 2    |
|----------------------------------------------|---------|-------------------------|-------------|--------|
| GPAIS Setup                                  |         |                         |             |        |
| Actions $\vee$                               |         |                         |             |        |
| 🗚 Launch Wizard                              |         |                         |             |        |
|                                              |         | Г                       |             |        |
| GPAIS Accounting Sta 2023-01-01              |         | GPAIS Weight UoM        | KG          | $\sim$ |
| GPAIS Code Nos. · · · · · · GPAIS_P          | $\sim$  | GPAIS Testing Mode      |             |        |
| GPAIS Transfer Nos. · · · · · GPAIS_F        | $\sim$  | Allow Product Empty     |             |        |
| GPAIS Rounding Preci                         | 1       | Auto Create Analysis    |             |        |
|                                              |         |                         |             |        |
| Defaults                                     |         |                         |             |        |
| Default Valid From Date First Day of Current | Month 🗸 | Default Quantity in Pa  |             | 1      |
| Default Delivered Fro First Negative Entry   | Date 🗸  | Fill Packing Material D |             |        |
| Default Is Recycle \cdots 💽                  |         |                         |             |        |

Picture 1 GPAIS Setup page

### 2.1. GPAIS Setup

On the **GPAIS Setup** page, complete the following fields:

| Field name                         | Value                                                     |
|------------------------------------|-----------------------------------------------------------|
| General tab                        |                                                           |
| <b>GPAIS</b> Accounting Start Date | Indicates the start date when the item entries will be    |
|                                    | included in the GPAIS journal.                            |
| GPAIS Code Nos.                    | Specify the number series (up to 20 characters) that will |
|                                    | be used for numbering GPAIS products and commodity        |
|                                    | units. Selecting Actions -> GPAIS Setup – Set Default     |
|                                    | on the GPAIS Setup page will automatically create the     |
|                                    | number series.                                            |
| GPAIS Transfer Nos.                | Specify the number series (up to 20 characters) that will |
|                                    | be used for numbering GPAIS transfer history. Selecting   |

|                                     | Actions -> GPAIS Setup - Set Default on the GPAIS         |
|-------------------------------------|-----------------------------------------------------------|
|                                     | Setup page will automatically create the number series.   |
| <b>GPAIS</b> Rounding Precision     | Specify the GPAIS Rounding Precision.                     |
| GPAIS Weight UoM                    | Select the unit of measure in which the GPAIS data will   |
|                                     | be stored. Selecting Actions -> GPAIS Setup – Set         |
|                                     | Default on the GPAIS Setup page will automatically fill   |
|                                     | in the GPAIS Weight UoM to G (grams).                     |
| GPAIS Testing Mode                  | Do not use (functionality is for installation only, as it |
|                                     | opens one-time data-filling functions).                   |
| Allow Item Unit Templates           | Enables/disables functionality of the GPAIS Item Unit     |
|                                     | Templates.                                                |
| Allow Product Empty UoM             | Set the value to Allow Product Empty UoM. Valid for       |
|                                     | product packaging only. If the field is checked, it is    |
|                                     | allowed not to specify the field "Unit of Measure Code"   |
|                                     | in the GPAIS product card.                                |
| Auto Create Analysis Entries        | Specifies whether to automatically create analysis        |
|                                     | entries when generating the GPAIS log. The analysis       |
|                                     | entries are used to compile the GPAIS Packaging           |
|                                     | Material Summary and cross-check with GPAIS               |
|                                     | summaries.                                                |
| Defaults tab                        |                                                           |
| Default Valid From Date             | Used when creating product packaging and according        |
|                                     | to default value, the Valid from Date will be filled.     |
|                                     | Possible values:                                          |
|                                     | - No Date                                                 |
|                                     | - Work Date                                               |
|                                     | - First Day of Current Month                              |
|                                     | - Last Day of Current Month                               |
|                                     | - Set Date                                                |
| Default Delivered From Date         | Used to identify the product's packaging Delivered        |
|                                     | From Date value. Possible values:                         |
|                                     | - No Date                                                 |
|                                     | - First Negative Entry Date                               |
|                                     | - First Negative Entry First Day of Current Month         |
|                                     | - First Negative Entry Last Day of Current Month          |
| Default la Daguela                  | - Set Date                                                |
| Default is Recycle                  | This setting assigns a res of No value to the Recycle     |
| Default Quantity in Deckado         | According to this potting, the default quantity in the    |
| Default Qualitity in Package        | According to this setting, the default quantity in the    |
|                                     | package is assigned to a value in the Product Material    |
| Fill Pookoging Material Description | CRAIS will automatically fill in the material description |
| The Fackaging Material Description  | of the product according to the selected material lifthis |
|                                     | setting is unchecked, the material description must be    |
|                                     | entered manually                                          |
|                                     | ontorou manualty.                                         |

| Work Date: 2023-04-10    | Ø                         | ) 🖻    | +            |               | $\checkmark$ | Saved |        |
|--------------------------|---------------------------|--------|--------------|---------------|--------------|-------|--------|
| GPAIS Setu               | р                         |        |              |               |              |       |        |
| Actions $\smallsetminus$ |                           |        |              |               |              |       |        |
| General                  |                           |        |              |               |              |       |        |
| GPAIS Accounting Sta 2   | 023-01-01                 |        | GPAIS Wei    | ght UoM       | KG           |       | $\sim$ |
| GPAIS Code Nos.          | SPAIS_P                   | $\sim$ | GPAIS Test   | ing Mode      |              |       |        |
| GPAIS Transfer Nos.      | SPAIS_F                   | $\sim$ | Allow Proc   | duct Empty    |              |       |        |
| GPAIS Rounding Preci     |                           | 1      | Auto Crea    | te Analysis   |              |       |        |
|                          |                           |        |              |               |              |       |        |
| Defaults                 |                           |        |              |               |              |       |        |
| Default Valid From Date  | irst Day of Current Month | $\sim$ | Default Qu   | uantity in Pa |              |       | 1      |
| Default Delivered Fro    | irst Negative Entry Date  | $\sim$ | Fill Packing | g Material D  |              |       |        |
| Default Is Recycle       |                           |        |              |               |              |       |        |

Picture 2 GPAIS Setup page (filled)

#### 2.2. Permission sets

The following permission sets should be assigned for the users working with the GPAIS functionality according to the purchased package:

| Field name         | Value                                                                   |
|--------------------|-------------------------------------------------------------------------|
| CLT GPAIS DOCUMENT | This permission set permits to work with the                            |
|                    | document package.                                                       |
| CLT GPAIS ITEM     | This permission set permits to work with the Item and document package. |
|                    |                                                                         |

#### 2.3. User Setup

Assign the following settings for the users working with the GPAIS functionality:

| Field name                 | Value                                                  |
|----------------------------|--------------------------------------------------------|
| GPAIS Administrator        | Indicates whether the user has the right to manage     |
|                            | GPAIS settings and data.                               |
| Allow Edit GPAIS Item Unit | Indicates whether the user has the right to change the |
|                            | flows of the GPAIS Item Unit.                          |
| Allow Edit GPAIS Product   | Indicates whether the user has the right to change the |
|                            | flows of GPAIS Product.                                |

#### 2.4. General Business Posting Group Setup

The market of the document acquisition/issuance operation (unless otherwise specified in the template) is assigned according to the field – **GPAIS Post. Group Country of Origin** in the General Business Posting Group Setup. Therefore, before starting to use GPAIS functionality, you need to go to the General Business Posting groups page and for each posting group, it is necessary to indicate **GPAIS Post. Group Country of Origin**: Domestic or Foreign.

| Gen. Business Posting Groups   Work Date: 1/25/2024 |              |   |                                      |                                |                           |                                    |  |  |
|-----------------------------------------------------|--------------|---|--------------------------------------|--------------------------------|---------------------------|------------------------------------|--|--|
| Q                                                   | Search + New |   | ¢ 7                                  |                                |                           |                                    |  |  |
|                                                     | Code 1       |   | Description                          | Def. VAT Bus. Posting<br>Group | Auto<br>Insert<br>Default | GPAIS Post. Gro<br>Country of Orig |  |  |
| $\rightarrow$                                       | DOMESTIC     | ÷ | Domestic customers and vendors       | DOMESTIC                       | $\checkmark$              | Domestic                           |  |  |
|                                                     | EU           |   | Customers and vendors in EU          | EU                             | $\checkmark$              | Foreign                            |  |  |
|                                                     | EXPORT       |   | Other customers and vendors (not EU) | EXPORT                         | $\checkmark$              | Foreign                            |  |  |
|                                                     | INTERCOMP    |   | Intercompany                         |                                | $\checkmark$              | Domestic                           |  |  |
|                                                     | NUR INVEN    |   |                                      |                                | $\checkmark$              | Domestic                           |  |  |
|                                                     | NUR SAV REIK |   |                                      |                                | $\checkmark$              | Domestic                           |  |  |
|                                                     |              |   |                                      |                                |                           | D 11                               |  |  |

Picture 3 General Business Posting Groups page

#### 2.5. GPAIS Subject List

After importing the **Oixio GPAIS for Lithuania** extension, a GPAIS subject code will be created automatically. After opening the GPAIS subject card, the settings are divided into three sections:

- General general subject code information.
- Web Service integration configuration using REST access.
- Subject Entry Flows product/packaging flows used in the company.

| GPAIS S                    | Subject   Work Date        | : 2023-04                         | -10      | Ø             | r -                                                 | - 🔟             |               | √ Saved         | c' 🗸    |  |  |
|----------------------------|----------------------------|-----------------------------------|----------|---------------|-----------------------------------------------------|-----------------|---------------|-----------------|---------|--|--|
| GPAIS TEST                 |                            |                                   |          |               |                                                     |                 |               |                 |         |  |  |
| Action                     | Actions $\vee$             |                                   |          |               |                                                     |                 |               |                 |         |  |  |
| Gene                       | General                    |                                   |          |               |                                                     |                 |               |                 |         |  |  |
| Code · · · · · · · GPAIS T |                            |                                   | ST       |               | Defa                                                | ult ·····       |               |                 | - 1     |  |  |
| GPAIS S                    | Subject Name               | GPAIS TE                          | ST       |               |                                                     |                 |               |                 | - 1     |  |  |
| Web S                      | Service                    |                                   |          |               |                                                     |                 |               | Sh              | ow less |  |  |
| GPAIS S                    | GPAIS Subject Code 1234567 |                                   |          |               | GPAI                                                | S Product Acces | https://gpais | .eu/o/vvs/srv/p | rodu    |  |  |
| GPAIS U                    | Jsername                   | eee                               |          |               | GPAI                                                | S Auto Send Ne  |               |                 | - 1     |  |  |
| GPAIS F                    | RSA Key Code               |                                   |          |               | GPAI                                                | S Status URL    | https://gpais | .eu/o/vvs/log/s | status, |  |  |
| GPAIS Journal Access       |                            | https://gpais.eu/o/vvs/zrn/journa |          |               | GPAIS Result URL https://gpais.eu/o/vvs/log/result/ |                 |               | esult/          |         |  |  |
|                            |                            |                                   |          |               |                                                     |                 |               |                 |         |  |  |
| Subjec                     | t Entry Flows              | <b>}</b> <sup>#</sup> New         | / Line 📑 | × Delete Line |                                                     |                 |               | Ŕ               | 62      |  |  |
|                            | Product/package Stre       | eam ↑                             |          | Product/pack  | kage Stream<br>Reg. ID ↑                            | Valid From      | Valid Ti      | 11              | - 1     |  |  |
| Oil Product<br>Vehicle     |                            |                                   |          |               | 1234                                                |                 |               |                 |         |  |  |
|                            |                            |                                   |          |               | 1235                                                |                 |               |                 |         |  |  |
| $\rightarrow$              | Electronic Equipm          | ient                              | ÷        |               | 1236                                                |                 |               |                 |         |  |  |
|                            | Battery                    |                                   |          |               | 1237                                                |                 |               |                 | _       |  |  |
|                            | Taxable Product            |                                   |          |               | 1238                                                |                 |               |                 |         |  |  |
|                            | Item Unit                  |                                   |          |               | 1239                                                |                 |               |                 |         |  |  |

Picture 4 GPAIS Subject Card

#### 2.5.1. Web services

The ERP design document provided in the GPAIS system specifies two possible options for data transfer from the ERP system of manufacturers and importers:

**1st Option**. Import data manually without using ERP REST access, i.e. you can import the XML file created in the ERP system by logging into the GPAIS system in the Data Import section of the ERP interface. For this option, it is enough to fill in the GPAIS Subject code field in the Web Service tab.

**2nd Option.** Data import **using REST access**. REST access requires authorization, for which the following fields must be filled in the GPAIS Subject card:

| Field name         | Value                                               |
|--------------------|-----------------------------------------------------|
| Web Service tab    |                                                     |
| GPAIS Subject Code | Customer information obtained from the GPAIS        |
|                    | system: ERP Integration -> Help -> List of stream   |
|                    | registrations of user subjects represented -> after |

|                          | clicking on this link the                                     |
|--------------------------|---------------------------------------------------------------|
|                          | <pre>subjektuRegistracijosSarasas.csv file is exported,</pre> |
|                          | which contains information about the flows used by            |
|                          | the Subject and their codes. In this field, you need to       |
|                          | enter the Subject Code provided in the file, which is         |
|                          | usually the company code.                                     |
| GPAIS Username           | The username of the user from the GPAIS system that           |
|                          | provides data in GPAIS.                                       |
| GPAIS RSA Key Code       | The password must be encoded with the private key of          |
|                          | the user's signature (id_rsa), which is generated by the      |
|                          | user in the "Settings" section of the GPAIS ERP               |
|                          | interface and processed with Base64 encoding.                 |
| GPAIS Journal Access URL | PROD URL: <u>https://gpais.eu/o/vvs/zrn/journal/import;</u>   |
|                          | TEST URL:                                                     |
|                          | https://tst.gpais.eu/o/vvs/zrn/journal/import;                |
| GPAIS Product Access URL | PROD URL:                                                     |
|                          | https://gpais.eu/o/vvs/srv/products/import; TEST              |
|                          | URL: <u>https://tst.gpais.eu/o/vvs/srv/products/import;</u>   |
| GPAIS Auto Send New XML  | If this field is not set, clicking the [Generate XML]         |
|                          | function on the GPAIS Products or GPAIS Logs pages            |
|                          | will create a file for the GPAIS transfer history, but will   |
|                          | not send it to the GPAIS system. In this case, it is          |
|                          | possible to export the data from the GPAIS transfer           |
|                          | system to XML and import it manually. If this field is        |
|                          | set, the XML file will be sent to GPAIS automatically         |
|                          | during the XML generating process.                            |
| GPAIS Status URL         | https://gpais.eu/o/vvs/log/status/                            |
|                          |                                                               |
| GPAIS Result URL         | https://gpais.eu/o/vvs/log/result/                            |
|                          |                                                               |

#### 2.5.2. Subject Entry Flows

A company that meets the criteria of a manufacturer and\or importer must register in the GPAIS Directory of Manufacturers and Importers by registering current flows of products and\or packaging prior to accounting. The flow registration list of subjects represented by the company with flow registration identification numbers must be specified in the GPAIS Subject card in the Subject Entry Flows section, which is required for the preparation of the XML file.

| ubjeo         | ct Entry Flows Mar       | nage |                                     |            |            | B | 62 |
|---------------|--------------------------|------|-------------------------------------|------------|------------|---|----|
|               | Product/package Stream 1 |      | Product/package Stream<br>Reg. ID ↑ | Valid From | Valid Till |   |    |
| $\rightarrow$ | Oil Product              | ÷    |                                     | 1/1/2023   |            |   |    |
|               | Vehicle                  |      |                                     | 1/1/2023   |            |   |    |
|               | Electronic Equipment     |      |                                     | 1/1/2024   |            |   |    |
|               | Battery                  |      | 7371                                | 7/1/2023   |            |   |    |
|               | Taxable Product          |      |                                     | 7/1/2023   |            |   |    |
|               | Item Unit                |      | 7330                                | 1/1/2023   |            |   |    |
|               |                          |      |                                     |            |            |   |    |

Picture 5 GPAIS Subject Entry Flows

| Field name                     | Value                                                      |
|--------------------------------|------------------------------------------------------------|
| Subject Entry Flows tab        |                                                            |
| Product/package Stream         | Subject Entry Flows registration list.                     |
| Product/package Stream Reg. ID | The user-represented Subjects Flow registration ID is      |
|                                | obtained from the GPAIS system: <b>ERP Integration</b> ->  |
|                                | Help -> List of stream registrations of user subjects      |
|                                | represented -> After clicking on this link the             |
|                                | subjektuRegistracijosSarasas.csv file is exported,         |
|                                | which contains information about the flows used by         |
|                                | the Subject and their codes                                |
| Valid From                     | Specify the valid from the date of the Subject Flow.       |
|                                | The field is optional.                                     |
| Valid Till                     | Specify the valid till date of the Subject Flow. The field |
|                                | is optional.                                               |

#### 2.6. GPAIS Packing Materials

The GPAIS Packaging Materials page describes all packaging materials by STI requirements FR0524. The action bar contains the function "Packing Material – Create Default" which generates default values based on STI requirements. If you want to enter a new material, click "New" and fill in the required fields.

| $\leftarrow$ | gpais p                                                                 | acking Materials    | Work Date: 1 | /25/202 | 4                       |          |                 |                         | √ Saved                  |             | 2 |  |
|--------------|-------------------------------------------------------------------------|---------------------|--------------|---------|-------------------------|----------|-----------------|-------------------------|--------------------------|-------------|---|--|
|              | ,∕⊃ Se                                                                  | earch 🕂 New         | 🐯 Edit List  | : 🕅 C   | Delete                  | Home     | Entries         | Actions $\vee$          | Fewer options            | 67          | = |  |
|              | <table-cell-rows> Item Analysis Entri Process Entries</table-cell-rows> |                     |              |         | 🗓 Item Analys 🛛 Default |          | > 💉 GPAIS Setup |                         |                          |             |   |  |
|              |                                                                         |                     |              |         |                         |          | Update          | >                       | 🖢 Packing Material - Cre | ate Default |   |  |
|              |                                                                         | Packing Material Co | ode 1        |         | Packing                 | Material | Helpful         | >                       |                          |             |   |  |
|              | $\rightarrow$                                                           | KITA                |              | 1       | Other                   |          | <b>-</b>        |                         |                          |             |   |  |
|              |                                                                         | KOMB (KITA)         |              |         | Combi                   | ned (Ot  | lesting         | ,                       | kita)                    |             |   |  |
|              |                                                                         | MEDINE              |              |         | Wood                    |          |                 | Medinė                  |                          |             |   |  |
|              |                                                                         | METALINE (ALIU      | MINE)        |         | Metal (                 | (Aluminu | m)              | Metalinė (aliuminė)     |                          |             |   |  |
|              |                                                                         | METALINE (J. ME     | TALU)        |         | Metal (                 | (black)  |                 | Metalinė (juo           | dųjų metalų)             |             |   |  |
|              |                                                                         | PET                 |              |         | PET                     |          |                 | PET                     |                          |             |   |  |
|              | PLASTIKINE<br>POPIERINE                                                 |                     |              |         | Plastic<br>Paper        |          |                 | Plastikiné<br>Popieriné |                          |             |   |  |
|              |                                                                         |                     |              |         |                         |          |                 |                         |                          |             |   |  |
|              |                                                                         | STIKLINE            |              |         | Glass                   |          |                 | Stiklinė                |                          |             |   |  |

Picture 6 GPAIS Packing Materials

### 2.7. GPAIS Classificators

All GPAIS entries are kept according to GPAIS classificators, which may change periodically and must be updated. Therefore, in ERP systems all information related to GPAIS must be maintained and updated according to GPAIS classificators.

On the GPAIS Classificators page:

- check whether the last valid GPAIS classifiers are specified.
- in the GII Registration column, mark the classificators that you have submitted in the GPAIS system as used in the company's activities.

| Classificators 0 | Search 💀 Edit | : List 🔋 Delete  | Lists More options                          |                |           |         |                      |                  |                   |              |  |
|------------------|---------------|------------------|---------------------------------------------|----------------|-----------|---------|----------------------|------------------|-------------------|--------------|--|
| Package Sort 1   |               | GII Registration | Description                                 | Classification | Date From | Date To | value 1              | Packing Material | Packing Level     | Packing Type |  |
| 0                |               |                  | Nenurodoma                                  | CL138          | 1/1/2014  |         | CL138:0:2014-01-01   |                  | Unspecified       | Unspecified  |  |
| 001              |               |                  | Stildine tuščia                             | CL130          | 1/1/2022  |         | CL130:001:2022-01-01 | Glass            | Unspecified       | Empty        |  |
| 002              |               |                  | Plastikinė tuščia                           | CL130          | 1/1/2022  |         | CL130:002:2022-01-01 | Plastic          | Unspecified       | Empty        |  |
| 003              |               |                  | Metalinė (aliuminio) tuščia                 | CL130          | 1/1/2022  |         | CL130:003:2022-01-01 | Metal (Aluminum) | Unspecified       | Empty        |  |
| 004              |               |                  | Metalinė (juodųjų metalų) tuščia            | CL130          | 1/1/2022  |         | CL130:004:2022-01-01 | Metal (black)    | Unspecified       | Empty        |  |
| 005              |               |                  | Popierinė (kartoninė) tuščia                | CL130          | 1/1/2022  |         | CL130:005:2022-01-01 | Paper            | Unspecified       | Empty        |  |
| 006              |               |                  | Kita tuščia                                 | CL130          | 1/1/2022  |         | CL130:006:2022-01-01 | Other            | Unspecified       | Empty        |  |
| 007              |               |                  | PET tuščia                                  | CL130          | 1/1/2022  |         | CL130:007:2022-01-01 | PET              | Unspecified       | Empty        |  |
| 008              |               | ¥.               | Medine tuščia                               | CL130          | 1/1/2022  |         | CL130:008:2022-01-01 | Wood             | Unspecified       | Empty        |  |
| 009              |               |                  | Kombinuota tuščia                           | CL130          | 1/1/2022  |         | CL130:009:2022-01-01 | Combined (Other) | Unspecified       | Empty        |  |
| 011              |               | 2                | Stikliné pirminé                            | CL130          | 1/1/2022  |         | CL130:011:2022-01-01 | Glass            | Primary (product) | Single Use   |  |
| 012              |               | ¥.               | Plastikinë pirminë                          | CL130          | 1/1/2022  |         | CL130:012:2022-01-01 | Plastic          | Primary (product) | Single Use   |  |
| 013              |               | ¥                | Metalinė (aliuminio) pirminė                | CL130          | 1/1/2022  |         | CL130:013:2022-01-01 | Metal (Aluminum) | Primary (product) | Single Use   |  |
| 014              |               | ¥                | Metalinė (juodųjų metalų) pirminė           | CL130          | 1/1/2022  |         | CL130:014:2022-01-01 | Metal (black)    | Primary (product) | Single Use   |  |
| 015              |               | ¥                | Popierinë (kartoninë) pirminë               | CL130          | 1/1/2022  |         | CL130:015:2022-01-01 | Paper            | Primary (product) | Single Use   |  |
| 016              |               | 2                | Kita pirminė                                | CL130          | 1/1/2022  |         | CL130:016:2022-01-01 | Other            | Primary (product) | Single Use   |  |
| 017              |               | ¥                | PET pirminé                                 | CL130          | 1/1/2022  |         | CL130:017:2022-01-01 | PET              | Primary (product) | Single Use   |  |
| 018              |               |                  | Mediné pirminé                              | CL130          | 1/1/2022  |         | CL130:018:2022-01-01 | Wood             | Primary (product) | Single Use   |  |
| 019              |               |                  | Kombinuota pirminė                          | CL130          | 1/1/2022  |         | CL130:019:2022-01-01 | Combined (Other) | Primary (product) | Single Use   |  |
| 021              |               |                  | Stiklinė antrinė (tretinė)                  | CL130          | 1/1/2022  |         | CL130:021:2022-01-01 | Glass            | Secondary (group) | Single Use   |  |
| 022              |               |                  | Plastikinė antrinė (tretinė)                | CL130          | 1/1/2022  |         | CL130:022:2022-01-01 | Plastic          | Secondary (group) | Single Use   |  |
| 023              |               | 2                | Metaline (aliuminio) antrine (tretine)      | CL130          | 1/1/2022  |         | CL130:023:2022-01-01 | Metal (Aluminum) | Secondary (group) | Single Use   |  |
| 024              |               | ¥                | Metalinė (juodųjų metalų) antrinė (tretinė) | CL130          | 1/1/2022  |         | CL130:024:2022-01-01 | Metal (black)    | Secondary (group) | Single Use   |  |
| 025              |               | 2                | Popierinė (kartoninė) antrinė (tretinė)     | CL130          | 1/1/2022  |         | CL130:025:2022-01-01 | Paper            | Secondary (group) | Single Use   |  |
| 026              |               |                  | Kita antriné (tratiné)                      | C1130          | 1/1/2022  |         | CI 130026-2022-01-01 | Other            | Secondary (group) | Single Use   |  |

Picture 7 GPAIS Classificators

#### 2.7.1. GPAIS classificator import/update from the WEB

A GPAIS classificator file can be imported from the GPAIS system. On the GPAIS classifiers page, select **Actions** -> **Import from web**. If you can access the GPAIS classificators file and successfully import/update the classificators, you will receive a message:

| (j | Inserted 0<br>Modified 194     |                |
|----|--------------------------------|----------------|
|    |                                | ОК             |
|    | Picture 8 GPAIS Classificators | import message |

If you fail to import/update the classificator file from web, try importing data from xsd as described in the next section.

#### 2.7.2. GPAIS classificator import from xsd

The latest file of classificators can be created by connecting to the GPAIS system. Here is an example of "retrieving" a file by connecting to the testing environment <u>https://tst.gpais.eu</u> in the "ERP interface" section, under the "Help" section.

| Å    | GPAIS                                                                                                    |                              |               |              |                  |                  |  |  |  |  |  |
|------|----------------------------------------------------------------------------------------------------|------------------------------|---------------|--------------|------------------|------------------|--|--|--|--|--|
|      |                                                                                                    | Registration of              | producers W   | aste manager | Waste producers  | GII organization |  |  |  |  |  |
|      |                                                                                                    |                              | See.          |              |                  |                  |  |  |  |  |  |
| S.C. | ERP Integration                                                                                                    | Terms of agreement           | Configuration | Data import  | Result of import | <u>Help</u>      |  |  |  |  |  |
| -    | Help                                                                                                    |                              |               |              |                  |                  |  |  |  |  |  |
|      | <ul> <li>GPAIS VVS prekinių vienetų bei pakuočių klasifikatorių duomenų modelis (2023.08.08-10:00)</li> <li>GPAIS prekinių vienetų bei pakuočių apsikeitimo duomenų modelio XSD schema</li> <li>GPAIS gaminių bei prekinių vienetų žurnalo įrašų teikimo duomenų modelio XSD schema</li> </ul> |                              |               |              |                  |                  |  |  |  |  |  |
|      | GrAlo Bendido Aob moueiro     Produktų sąrašas     VVS projektavimo dokumentas                                                                                                    |                              |               |              |                  |                  |  |  |  |  |  |
|      | <ul> <li>VVS vartotojo vadovas</li> <li>Žurnalo pavyzdys</li> </ul>                                                                                                    |                              |               |              |                  |                  |  |  |  |  |  |
| N/N  | List of stream registrations of                                                                                                    | of user subjects represented |               |              |                  |                  |  |  |  |  |  |

Picture 9 The Help section of the ERP interface window of the GPAIS system

A saved GPAIS classificator file can be imported into the NAV system. Go to the GPAIS classificators page and select the **Actions** in the menu section and press **Import from xsd**.

| $\leftarrow$ | 0 - Nenurodoma   Work Date: 1/25/2024                                         |                 |       |           |        |                 |      |                   |       |       | ``         | ✓ Savec    | I 🛛        | ď      | 2 |          |   |
|--------------|-------------------------------------------------------------------------------|-----------------|-------|-----------|--------|-----------------|------|-------------------|-------|-------|------------|------------|------------|--------|---|----------|---|
|              | GPA                                                                           | IS Classificato | rs    | و حر      | Search | 🐯 Edit List     | 前 De | lete              | Lists | Actio | ons $\vee$ | Rela       | ted $\vee$ |        | Ŕ | $\nabla$ | = |
|              | Package<br>Sort $\uparrow$ GII<br>Regi $\rightarrow$ $\underline{0}$ $\vdots$ |                 |       | GII       |        |                 |      | D Import from xsd |       |       | Import     | t from xsd |            |        |   | Packii   |   |
|              |                                                                               |                 | Nenur | enurodoma |        | Import from web |      |                   | .014  | Date  | 10         | CL138:0    | :20        | Mate A |   |          |   |

Picture 10 GPAIS Classificators Action options window

If there were previously imported classifiers, you will receive a message:

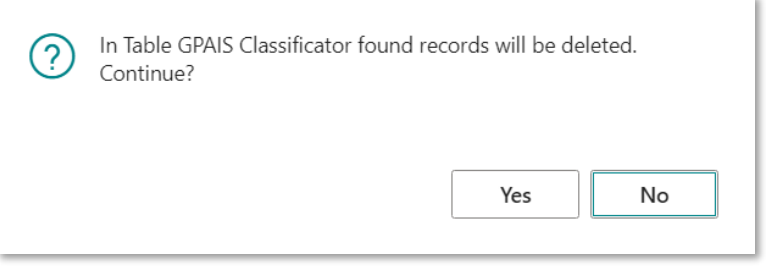

Picture 11 GPAIS Classificators import message

Click the Yes button, and the following message appears:

| Import XSD File |        |        |
|-----------------|--------|--------|
|                 | Choose | Cancel |

Picture 12 GPAIS Classificators xsd file selection page

🜔 Open  $\times$ ↓ > Downloads C Search Downloads م  $\equiv$ ? Organize -New folder Name 🚽 Downloads 🖈 Today Documents \* 🔒 gpais-klasifikatoriai.xsd R Pictures \* Earlier this year Music ÷ Videos \* 📒 Prisijungimai File name: gpais-klasifikatoriai.xsd XSD File (\*.xsd)  $\sim$ Cancel Open

#### Click the Choose button and select the saved gpais-klasifikatoriai.xsd file:

Picture 13 GPAIS Classificator import from xsd selection

If an entry of the classificator that is meant to be imported is found during the import, then it is updated. If not – a new entry is imported. Below there is an example of the message:

| (j) | Inserted 27<br>Modified 200 |  |    |
|-----|-----------------------------|--|----|
|     |                             |  | ОК |

Picture 14 GPAIS Classificator import indication message

#### 2.8. GPAIS in Role Center

In order to show GPAIS in Role Center, you need to enable the Show in Role Explorer setting for **CLT GPAIS ROLE CENTER** profile:

| Profiles (Roles)   Work Date: 2026-01         | -22                                         |                                                                     |                |                  |                            |                        |
|-----------------------------------------------|---------------------------------------------|---------------------------------------------------------------------|----------------|------------------|----------------------------|------------------------|
| Profiles (Roles): All $\checkmark$ $\bigcirc$ | 📑 🔰 🕂 New Manage 🔮 Use as default profile   | 🗈 Copy profile 🔹 Customize pages 📑 Export Profiles 📑 Import Profile | More options   |                  |                            | ₽ 7 ≣                  |
| Profile ID                                    | Display Name ↑                              | Source                                                              | Role Center ID | U.<br>Enabled pi | ;e as default S<br>ofile E | how in Role<br>xplorer |
| M365 COLLABORATION                            | M365 Collaboration                          | Base Application                                                    | 8999           | 0 0              | ) (                        |                        |
| MACHINE OPERATOR                              | Machine Operator - Manufacturing Comprehens | ive Base Application                                                | 9013           |                  | ) (                        | 3                      |
| MANUFACTURING                                 | Manufacturing                               | Base Application                                                    | 8903           |                  | ) 8                        | 2                      |
| PRODUCTION PLANNER                            | Manufacturing Manager                       | Base Application                                                    | 9010           |                  | ) (                        | 3                      |
| O365 SALES                                    | O365 Sales Activities                       | Base Application                                                    | 9022           |                  | ) (                        | 3                      |
| CLT GPAIS ROLE CENTER                         | OIXIO GPAIS                                 | OIXIO GPAIS for Lithuania                                           | 70320706       |                  | 1                          | 2                      |
| OUTBOUND TECHNICIAN                           | Outbound Technician - Customer Service      | Base Application                                                    | 9017           |                  | ) (                        |                        |
| ACCOUNTING SERVICES                           | Outsourced Accounting Manager               | Base Application                                                    | 9023           |                  | ) (                        |                        |
| PRESIDENT                                     | President                                   | Base Application                                                    | 9019           |                  | ) (                        | 1                      |
|                                               |                                             |                                                                     | 0000           |                  |                            | -                      |

Picture 15 Setting to show GPAIS in Role Center

#### After enabling the setting, the GPAIS will be visible when browsing through the Role Center:

CRONUS International Ltd. All Reports & Analysis Administration Find ...

| Company Hub<br>≻Explore | OIXIO GPAIS<br>> Explore       | System Administration > Explore | Finance<br>> Explore | Human Resources         |
|-------------------------|--------------------------------|---------------------------------|----------------------|-------------------------|
| Home (2)                | Home (6)                       | General (7)                     | General Ledger (11)  | Employees (3)           |
| Setup (3)               | - GPAIS Items                  | <b>Data</b> (6)                 | Cash Management (11) | Setup (11)              |
| ^                       | - GPAIS Products               | Users (8)                       | Cost Accounting (9)  | ^                       |
|                         | - GPAIS Journal                | Workflow (10)                   | Receivables (13)     |                         |
|                         | - GPAIS Packing Material Sneet | Services (15)                   | Payables (9)         |                         |
|                         | - GPAIS Subjects               | Microsoft 365 (4)               | Fixed Assets (9)     |                         |
| Manufacturing           | Setup (4)                      | Copilot (1)                     | Inventory (7)        | Sales And Marketing     |
| Product Design (C)      | - GPAIS Classificators         | - Copilot & AI capabilities     | Setup (11)           | Selec (0)               |
| Product Design (6)      | - GPAIS Setup                  | RapidStart (8)                  | ^                    | Sales (8)               |
| Capacities (6)          | - GPAIS Packing Materials      | ^                               |                      | Order Processing (13)   |
| Planning (8)            | - GPAIS Data Collection Setup  |                                 |                      | Marketing (8)           |
| Operations (10)         | ~                              |                                 |                      | Inventory & Pricing (6) |
| Costing (6)             |                                |                                 | Resource             | Sales - Dataverse (10)  |
| Setup (11)              |                                | Purchasing                      | > Explore            | Setup (15)              |
| ^                       |                                | > Explore                       | Resources (9)        | ^                       |
|                         | Project                        | Purchasing (15)                 | Time Sheets (4)      |                         |

Picture 16 GPAIS in Role Center

## 3. GPAIS Item Package

Primary and secondary packaging that moves with the item can be accounted for at the item level. In the product card, it is possible to indicate whether it participates in GPAIS, fill the packaging and the materials contained in it with weights and other necessary settings. After filling the product packages and making the necessary settings there is no need to track the packages later and add them to the documents, the system will automatically collect all the necessary data about the origin of the package and the quantities released to the market. Will generate a GPAIS Journal for the selected month.

# 3.1. GPAIS Data Collection Setup – Item Supply and Item Demand

Importing Oixio GPAIS for Lithuania extension creates a standard GPAIS Data Collection setup.

#### 3.1.1. GPAIS Data Collection Setup – Item Supply

The **Item Supply** tab lists possible combinations by **Initial Origin** and **Initial Entry type**. Possible meanings of GPAIS Supply: Imported, Produced, Recovered.

**Initial Origin** is selected according to the General Business Posting group field **GPAIS Post. Group Country of Origin**.

According to these settings, the Supply of GPAIS will be inserted into the GPAIS journal. These default settings can be edited according to the need.

| Actions $\sim$  |                                                  |                |                      |                             |                           |                          |                             |                                       |        |              |        |                |            |          |                  |                                  |                          |              |
|-----------------|--------------------------------------------------|----------------|----------------------|-----------------------------|---------------------------|--------------------------|-----------------------------|---------------------------------------|--------|--------------|--------|----------------|------------|----------|------------------|----------------------------------|--------------------------|--------------|
| tem Supply      |                                                  |                |                      |                             |                           |                          |                             |                                       |        |              |        |                |            |          |                  |                                  |                          |              |
| Data Collection | Setup - Supply ~<br>Item<br>Ledger<br>Entry Type | Initial Origin | Initial Entry Type   | Initial<br>Document<br>Type | Initial<br>Source<br>Type | lnitial<br>Source<br>No. | Initial<br>Location<br>Code | Initial Gen.<br>Bus. Posting<br>Group | Origin | Docu<br>Type | Positi | Source<br>Type | Source No. | ltem No. | Location<br>Code | Gen.<br>Bus.<br>Posting<br>Group | ltem<br>Category<br>Code | GPAIS Supply |
| $\rightarrow$   | 1                                                | Foreign        | Purchase             |                             |                           |                          |                             |                                       |        |              |        |                |            |          |                  |                                  |                          | Imported     |
|                 |                                                  | Foreign        | Sale                 |                             |                           |                          |                             |                                       |        |              |        |                |            |          |                  |                                  |                          | Imported     |
|                 |                                                  | Foreign        | Positive Adjmt.      |                             |                           |                          |                             |                                       |        |              |        |                |            |          |                  |                                  |                          | Imported     |
|                 |                                                  | Foreign        | Negative Adjmt.      |                             |                           |                          | _                           |                                       | _      |              |        |                |            |          |                  |                                  |                          | Imported     |
|                 |                                                  | Foreign        | Consumption          |                             |                           |                          | _                           |                                       |        |              |        |                |            |          |                  |                                  |                          | Imported     |
|                 |                                                  | Domestic       | Output               |                             |                           |                          |                             |                                       |        |              |        |                |            |          |                  |                                  |                          | Produced     |
|                 |                                                  | Foreign        | Output               |                             |                           |                          |                             |                                       |        |              |        |                |            |          |                  |                                  |                          | Imported     |
|                 |                                                  | Foreign        | Assembly Consumption |                             |                           |                          |                             |                                       |        |              |        |                |            |          |                  |                                  |                          | Imported     |
|                 |                                                  | Domestic       | Assembly Output      |                             |                           |                          |                             |                                       |        |              |        |                |            |          |                  |                                  |                          | Produced     |
|                 |                                                  | Foreign        | Assembly Output      |                             |                           |                          |                             |                                       |        |              |        |                |            |          |                  |                                  |                          | Imported     |

Picture 17 GPAIS Data Collection Setup – Item Supply

#### 3.1.2. GPAIS Data Collection Setup – Item Demand

The **Item Demand** tab lists possible combinations by **Item Ledger Entry Type** and **Item Ledger Origin**. Possible meanings of GPAIS demand: EV - Export from LT, PV - Selling in LT, ET - Export from LT via third party, SS - Own Use.

**Item Ledger Origin** is selected according to the General Business Posting group field **GPAIS Post. Group Country of Origin**.

According to these settings, the Demand of GPAIS will be inserted into the GPAIS journal. These default settings can be edited according to the need.

| Vork Date: 2023-04-  | 10                                                                                                |                                                                                         |               |                     | 0 6         | + 🗊        |          |               |                            |                       | Π.                                                                                                    |
|----------------------|---------------------------------------------------------------------------------------------------|-----------------------------------------------------------------------------------------|---------------|---------------------|-------------|------------|----------|---------------|----------------------------|-----------------------|----------------------------------------------------------------------------------------------------|
| GPAIS Data           | a Collection Setur                                                                                | )                                                                                       |               |                     |             |            |          |               |                            |                       |                                                                                                    |
|                      |                                                                                                   |                                                                                         |               |                     |             |            |          |               |                            |                       |                                                                                                    |
| Actions $\lor$       |                                                                                                   |                                                                                         |               |                     |             |            |          |               |                            |                       |                                                                                                    |
| tem Supply>          |                                                                                                   |                                                                                         |               |                     |             |            |          |               |                            |                       |                                                                                                    |
|                      |                                                                                                   |                                                                                         |               |                     |             |            |          |               |                            |                       |                                                                                                    |
| em Demand            |                                                                                                   |                                                                                         |               |                     |             |            |          |               |                            |                       |                                                                                                    |
| ennbennana           |                                                                                                   |                                                                                         |               |                     |             |            |          |               |                            |                       |                                                                                                    |
| ata Collection Setup | o - Demand∨                                                                                       |                                                                                         |               |                     |             |            |          |               |                            |                       |                                                                                                    |
| Entry Flow           | Item Ledger Entry Type                                                                            | Item Ledger Origin                                                                      | Document Type | Positive            | Source Type | Source No. | Item No. | Location Code | Gen. Bus.<br>Posting Group | Item Category<br>Code | GPAIS Demand                                                                                                    |
|                      | Purchase                                                                                          | Foreign                                                                                 |               |                     |             |            |          |               |                            |                       | ET - Export from LT vi                                                                                                    |
|                      | Sala                                                                                              | Domestic                                                                                |               |                     |             |            |          |               |                            |                       | PV - Selling in LT                                                                                                    |
|                      | Sale                                                                                              |                                                                                         |               |                     |             |            |          |               |                            |                       |                                                                                                    |
|                      | Sale                                                                                              | Foreign                                                                                 |               |                     |             |            |          |               |                            |                       | EV - Export from LT                                                                                                    |
|                      | Sale<br>Positive Adjmt.                                                                           | Foreign<br>Foreign                                                                      |               |                     |             |            |          |               |                            |                       | EV - Export from LT<br>ET - Export from LT vi                                                                                                    |
|                      | Sale Positive Adjmt. Negative Adjmt.                                                              | Foreign<br>Foreign<br>Domestic                                                          |               |                     |             |            |          |               |                            |                       | EV - Export from LT<br>ET - Export from LT vi<br>SS - Own Use                                                                                                    |
|                      | Sale<br>Sale<br>Positive Adjmt.<br>Negative Adjmt.                                                | Foreign<br>Foreign<br>Domestic<br>Foreign                                               |               |                     |             |            |          | _             |                            |                       | EV - Export from LT<br>ET - Export from LT vi<br>SS - Own Use<br>SS - Own Use                                                                                                    |
|                      | Sale<br>Sale<br>Positive Adjmt.<br>Negative Adjmt.<br>Negative Adjmt.                             | Foreign<br>Foreign<br>Domestic<br>Foreign<br>Domestic                                   |               |                     |             |            |          |               |                            |                       | EV - Export from LT<br>ET - Export from LT vi<br>SS - Own Use<br>SS - Own Use<br>SS - Own Use                                                                                                    |
|                      | Sale Sale Positive Adjmt. Negative Adjmt. Consumption Consumption                                 | Foreign<br>Foreign<br>Domestic<br>Foreign<br>Domestic<br>Foreign                        |               |                     |             |            |          | _             |                            |                       | EV - Export from LT<br>ET - Export from LT vi<br>SS - Own Use<br>SS - Own Use<br>SS - Own Use<br>SS - Own Use                                                                                         |
|                      | Sale<br>Sale<br>Positive Adjmt.<br>Negative Adjmt.<br>Consumption<br>Consumption<br>Output        | Foreign<br>Foreign<br>Domestic<br>Foreign<br>Domestic<br>Foreign<br>Foreign             |               |                     |             |            |          |               |                            |                       | EV - Export from LT           ET - Export from LT vi           SS - Own Use           SS - Own Use           SS - Own Use           SS - Own Use           SS - Own Use           EV - Export from LT |
| →                    | Sale Sale Sale Positive Adjmt. Negative Adjmt. Consumption Consumption Output SAssembly Consumpt. | Foreign<br>Foreign<br>Domestic<br>Foreign<br>Domestic<br>Foreign<br>Foreign<br>Domestic |               | <ul> <li></li></ul> |             |            |          | -             |                            |                       | EV - Export from LT<br>ET - Export from LT vi<br>SS - Own Use<br>SS - Own Use<br>SS - Own Use<br>SS - Own Use<br>EV - Export from LT<br>PV - Selling in LT                                            |

Picture 18 GPAIS Data Collection Setup – Item Demand

### 3.2. Creation of Item Packaging

In the **GPAIS Item List** page, you can see the complete list of products and GPAIS information for each product: whether the product participates in GPAIS (column Used in GPAIS), if it participates, you can see which product/packaging flows it uses (Item unit, Oil product, Vehicle, Electronic

#### 0 | X | 0

#### Equipment, Battery, Taxable Product).

| $\leftarrow$  | GPAIS Item Lis            | Wo | rk Date: 2023-08-03        |              |                                   |                                                        |                         |                       |                          |           |                  |             |                          |         |                   | √s                      | aved                      | <b>L</b> 🖬 🖌 | ¢.                |
|---------------|---------------------------|----|----------------------------|--------------|-----------------------------------|--------------------------------------------------------|-------------------------|-----------------------|--------------------------|-----------|------------------|-------------|--------------------------|---------|-------------------|-------------------------|---------------------------|--------------|-------------------|
|               | <ul> <li>Analy</li> </ul> | ze | Actions $\vee$             |              |                                   |                                                        |                         |                       |                          |           |                  |             |                          |         |                   |                         |                           | 670          | )                 |
| Items         |                           |    |                            |              |                                   |                                                        |                         |                       |                          |           |                  |             |                          |         |                   |                         |                           |              |                   |
|               | No. †                     |    | Description                | Subject Code | GPAIS<br>Accounting<br>Start Date | Item<br>Unit<br>is<br>Mul<br>use<br>Non-<br>Paw<br>Pac | Base Unit of<br>Measure | ltem Category<br>Code | Used in GPAIS 🔻          | Item Unit | Item Unit Exists | Oil Product | Oil<br>Product<br>Exists | Vehicle | Vehicle<br>Exists | Electronic<br>Equipment | Electr<br>Equip<br>Exists | Battery      | Battery<br>Exists |
| $\rightarrow$ | 1000                      | 1  | Bicycle                    | GPAIS TEST   |                                   |                                                        | PCS                     |                       | Yes                      | <b>V</b>  | Yes              | 2           | Yes                      |         | Yes               |                         | No                        |              | Yes               |
|               | 1896-S                    |    | ATHENS Desk                | GPAIS TEST   |                                   |                                                        | PCS                     | DESK                  | Yes                      |           | No               |             | Yes                      |         | No                | 0                       | No                        |              | No                |
|               | 1900-S                    |    | PARIS Guest Chair, black   | GPAIS TEST   |                                   |                                                        | PCS                     | CHAIR                 | Yes                      | 2         | Yes              | 0           | No                       |         | No                |                         | No                        |              | No                |
|               | 1906-S                    |    | ATHENS Mobile Pedestal     | GPAIS TEST   |                                   |                                                        | PCS                     | TABLE                 | Yes                      | ~         | Yes              |             | No                       |         | No                |                         | No                        |              | No                |
|               | 1908-S                    |    | LONDON Swivel Chair, blue  | GPAIS TEST   |                                   |                                                        | PCS                     | CHAIR                 | Yes                      | ~         | Yes              |             | No                       |         | Yes               |                         | No                        |              | No                |
|               | 1920-S                    |    | ANTWERP Conference Table   |              |                                   |                                                        | PCS                     | TABLE                 | <choose one=""></choose> |           | No               |             | No                       |         | No                |                         | No                        |              | No                |
|               | 1925-W                    |    | Conference Bundle 1-6      | GPAIS TEST   |                                   |                                                        | PCS                     |                       | Yes                      |           | Yes              |             | No                       |         | No                |                         | No                        |              | No                |
|               | 1928-S                    |    | AMSTERDAM Lamp             | GPAIS TEST   |                                   |                                                        | PCS                     | MISC                  | Yes                      | <b>v</b>  | Yes              | 0           | No                       |         | No                |                         | No                        |              | No                |
|               | 1929-W                    |    | Conference Bundle 1-8      | GPAIS TEST   |                                   |                                                        | PCS                     |                       | Yes                      |           | Yes              |             | No                       |         | No                |                         | No                        |              | No                |
|               | 1936-S                    |    | BERLIN Guest Chair, yellow | GPAIS TEST   |                                   |                                                        | PCS                     | CHAIR                 | Yes                      |           | Yes              | 0           | No                       |         | No                | 0                       | No                        |              | No                |

Picture 19 GPAIS Item List

In order to enter a package or other product/packaging stream for an item, you need to check the box next to the desired stream, and then a blank item card for that stream will be created automatically.

Below is an example of how to create an Item Unit package:

1. Stand on the item line for which you will create a package and check the box "Item Unit":

| $\leftarrow$  | GPAIS Item List | Work Date: 2023-08-03      |              |                                   |                                                        |                         |                       |                          |           |                  |             |                          |         |                   | ~9                      | aved                      | <b>L</b> 🖂 📌 | e -               |
|---------------|-----------------|----------------------------|--------------|-----------------------------------|--------------------------------------------------------|-------------------------|-----------------------|--------------------------|-----------|------------------|-------------|--------------------------|---------|-------------------|-------------------------|---------------------------|--------------|-------------------|
|               | Analyz          | e Actions $\lor$           |              |                                   |                                                        |                         |                       |                          |           |                  |             |                          |         |                   |                         |                           | e 7 0        | )                 |
| Items         |                 |                            |              |                                   |                                                        |                         |                       |                          |           |                  |             |                          |         |                   |                         |                           |              |                   |
|               | No. 1           | Description                | Subject Code | GPAIS<br>Accounting<br>Start Date | Item<br>Unit<br>is<br>Mul<br>use<br>Non-<br>Paw<br>Pac | Base Unit of<br>Measure | ltem Category<br>Code | Used in GPAIS <b>T</b>   | Item Unit | Item Unit Exists | Oil Product | Oil<br>Product<br>Exists | Vehicle | Vehicle<br>Exists | Electronic<br>Equipment | Electr<br>Equip<br>Exists | Battery      | Battery<br>Exists |
|               | 1000            | Bicycle                    | GPAIS TEST   |                                   |                                                        | PCS                     |                       | Yes                      |           | Yes              | ~           | Yes                      |         | Yes               |                         | No                        |              | Yes               |
|               | 1896-S          | ATHENS Desk                | GPAIS TEST   |                                   |                                                        | PCS                     | DESK                  | Yes                      |           | No               |             | Yes                      |         | No                |                         | No                        |              | No                |
|               | 1900-S          | PARIS Guest Chair, black   | GPAIS TEST   |                                   |                                                        | PCS                     | CHAIR                 | Yes                      | <b>v</b>  | Yes              |             | No                       |         | No                |                         | No                        |              | No                |
|               | 1906-S          | ATHENS Mobile Pedestal     | GPAIS TEST   |                                   |                                                        | PCS                     | TABLE                 | Yes                      | ✓         | Yes              |             | No                       |         | No                |                         | No                        |              | No                |
|               | 1908-S          | LONDON Swivel Chair, blue  | GPAIS TEST   |                                   |                                                        | PCS                     | CHAIR                 | Yes                      |           | Yes              |             | No                       |         | Yes               |                         | No                        |              | No                |
|               | 1920-S          | ANTWERP Conference Table   |              |                                   |                                                        | PCS                     | TABLE                 | <choose one=""></choose> |           | No               |             | No                       |         | No                |                         | No                        |              | No                |
|               | 1925-W          | Conference Bundle 1-6      | GPAIS TEST   |                                   |                                                        | PCS                     |                       | Yes                      |           | Yes              |             | No                       |         | No                |                         | No                        |              | No                |
|               | 1928-S          | AMSTERDAM Lamp             | GPAIS TEST   |                                   |                                                        | PCS                     | MISC                  | Yes                      |           | Yes              |             | No                       |         | No                |                         | No                        |              | No                |
|               | 1929-W          | Conference Bundle 1-8      | GPAIS TEST   |                                   |                                                        | PCS                     |                       | Yes                      |           | Yes              |             | No                       |         | No                |                         | No                        |              | No                |
|               | 1936-S          | BERLIN Guest Chair, yellow | GPAIS TEST   |                                   |                                                        | PCS                     | CHAIR                 | Yes                      |           | Yes              |             | No                       |         | No                |                         | No                        |              | No                |
| $\rightarrow$ | <u>1953-W</u>   | Guest Section 1            | GPAIS TEST   |                                   |                                                        | RCS                     |                       | Yes                      |           | Yes              |             | No                       |         | No                |                         | No                        |              | No                |
|               | 1968-5          | ROME Guest Chair, green    |              | _                                 | 0                                                      | PCS                     | CHAIR                 | Choose one >             | -         | No               |             | No                       |         | No                |                         | No                        |              | No                |
|               | 1964-S          | TOKYO Guest Chair, blue    |              |                                   |                                                        | PCS                     | CHAIR                 | <choose one=""></choose> |           | No               |             | No                       |         | No                |                         | No                        |              | No                |
|               | 1965-W          | Conference Bundle 2-8      |              |                                   |                                                        | PCS                     |                       | <choose one=""></choose> |           | No               |             | No                       |         | No                |                         | No                        |              | No                |

Picture 20 Creation of item packaging – Step 1

2. In the Item Unit Exist column, click the Yes link:

#### 0 | X | 0

| AIS Item List   Woh                                | k Date: 2023-08-03            |                                                                                                    |                                                                                                    |                                                                                                    |                                                                                                    |                                                                                                    |                                                                                                    |                                                                                                    |                                                                                                    |                                                                                                    |                                                                                                    |                                                                                                    |                                                                                                    | ~9                                                                                                    | aved                                                                                                    |                                                                                                    | ¢                                                                                                    |
|----------------------------------------------------|-------------------------------|----------------------------------------------------------------------------------------------------|----------------------------------------------------------------------------------------------------|----------------------------------------------------------------------------------------------------|----------------------------------------------------------------------------------------------------|----------------------------------------------------------------------------------------------------|----------------------------------------------------------------------------------------------------|----------------------------------------------------------------------------------------------------|----------------------------------------------------------------------------------------------------|----------------------------------------------------------------------------------------------------|----------------------------------------------------------------------------------------------------|----------------------------------------------------------------------------------------------------|----------------------------------------------------------------------------------------------------|----------------------------------------------------------------------------------------------------|----------------------------------------------------------------------------------------------------|----------------------------------------------------------------------------------------------------|----------------------------------------------------------------------------------------------------|
| Analyze A                                          | Actions $\vee$                |                                                                                                    |                                                                                                    |                                                                                                    |                                                                                                    |                                                                                                    |                                                                                                    |                                                                                                    |                                                                                                    |                                                                                                    |                                                                                                    |                                                                                                    |                                                                                                    |                                                                                                    |                                                                                                    | \$ 7 C                                                                                                    | )                                                                                                    |
|                                                    |                               |                                                                                                    |                                                                                                    |                                                                                                    |                                                                                                    |                                                                                                    |                                                                                                    |                                                                                                    |                                                                                                    |                                                                                                    |                                                                                                    |                                                                                                    |                                                                                                    |                                                                                                    |                                                                                                    |                                                                                                    |                                                                                                    |
| o. †                                               | Description                   | Subject Code                                                                                            | GPAIS<br>Accounting<br>Start Date                                                                                           | Item<br>Unit<br>is<br>Mul<br>use<br>Non-<br>Paw<br>Pac                                                                    | Base Unit of<br>Measure                                                                               | ltem Category<br>Code                                                                                                    | Used in GPAIS 🔻                                                                                                    | Item Unit                                                                                                    | Item Unit Exists                                                                                                    | Oil Product                                                                                                    | Oil<br>Product<br>Exists                                                                                                    | Vehicle                                                                                                    | Vehicle<br>Exists                                                                                                    | Electronic<br>Equipment                                                                                                    | Electr<br>Equip<br>Exists                                                                                                    | Battery                                                                                                    | Battery<br>Exists                                                                                                    |
| 000                                                | Bicycle                       | GPAIS TEST                                                                                              |                                                                                                    |                                                                                                    | PCS                                                                                                   |                                                                                                    | Yes                                                                                                    |                                                                                                    | Yes                                                                                                    | <b>V</b>                                                                                                    | Yes                                                                                                    | 2                                                                                                    | Yes                                                                                                    |                                                                                                    | No                                                                                                    |                                                                                                    | Yes                                                                                                    |
| 896-S                                              | ATHENS Desk                   | GPAIS TEST                                                                                              |                                                                                                    |                                                                                                    | PCS                                                                                                   | DESK                                                                                                    | Yes                                                                                                    |                                                                                                    | No                                                                                                    | ~                                                                                                    | Yes                                                                                                    |                                                                                                    | No                                                                                                    |                                                                                                    | No                                                                                                    |                                                                                                    | No                                                                                                    |
| 900-S                                              | PARIS Guest Chair, black      | GPAIS TEST                                                                                              |                                                                                                    |                                                                                                    | PCS                                                                                                   | CHAIR                                                                                                    | Yes                                                                                                    |                                                                                                    | Yes                                                                                                    |                                                                                                    | No                                                                                                    |                                                                                                    | No                                                                                                    |                                                                                                    | No                                                                                                    |                                                                                                    | No                                                                                                    |
| 906-S                                              | ATHENS Mobile Pedestal        | GPAIS TEST                                                                                              |                                                                                                    |                                                                                                    | PCS                                                                                                   | TABLE                                                                                                    | Yes                                                                                                    | <b>~</b>                                                                                                    | Yes                                                                                                    |                                                                                                    | No                                                                                                    |                                                                                                    | No                                                                                                    |                                                                                                    | No                                                                                                    |                                                                                                    | No                                                                                                    |
| 908-S                                              | LONDON Swivel Chair, blue     | GPAIS TEST                                                                                              |                                                                                                    |                                                                                                    | PCS                                                                                                   | CHAIR                                                                                                    | Yes                                                                                                    | <b>Z</b>                                                                                                    | Yes                                                                                                    |                                                                                                    | No                                                                                                    | ~                                                                                                    | Yes                                                                                                    |                                                                                                    | No                                                                                                    |                                                                                                    | No                                                                                                    |
| 920-S                                              | ANTWERP Conference Table      |                                                                                                    |                                                                                                    |                                                                                                    | PCS                                                                                                   | TABLE                                                                                                    | <choose one=""></choose>                                                                                                    |                                                                                                    | No                                                                                                    |                                                                                                    | No                                                                                                    |                                                                                                    | No                                                                                                    |                                                                                                    | No                                                                                                    |                                                                                                    | No                                                                                                    |
| 925-W                                              | Conference Bundle 1-6         | GPAIS TEST                                                                                              |                                                                                                    |                                                                                                    | PCS                                                                                                   |                                                                                                    | Yes                                                                                                    |                                                                                                    | Yes                                                                                                    |                                                                                                    | No                                                                                                    |                                                                                                    | No                                                                                                    |                                                                                                    | No                                                                                                    |                                                                                                    | No                                                                                                    |
| 928-S                                              | AMSTERDAM Lamp                | GPAIS TEST                                                                                              |                                                                                                    |                                                                                                    | PCS                                                                                                   | MISC                                                                                                    | Yes                                                                                                    |                                                                                                    | Yes                                                                                                    |                                                                                                    | No                                                                                                    |                                                                                                    | No                                                                                                    |                                                                                                    | No                                                                                                    |                                                                                                    | No                                                                                                    |
| 929-W                                              | Conference Bundle 1-8         | GPAIS TEST                                                                                              |                                                                                                    |                                                                                                    | PCS                                                                                                   |                                                                                                    | Yes                                                                                                    |                                                                                                    | Yes                                                                                                    |                                                                                                    | No                                                                                                    |                                                                                                    | No                                                                                                    |                                                                                                    | No                                                                                                    |                                                                                                    | No                                                                                                    |
| 936-5                                              | BERLIN Guest Chair yellow     | GPAIS TEST                                                                                              |                                                                                                    |                                                                                                    | PCS                                                                                                   | CHAIR                                                                                                    | Yes                                                                                                    |                                                                                                    | Yes                                                                                                    |                                                                                                    | No                                                                                                    |                                                                                                    | No                                                                                                    |                                                                                                    | No                                                                                                    |                                                                                                    | No                                                                                                    |
| <u>953-W</u>                                       | Guest Section 1               | GPAIS TEST                                                                                              |                                                                                                    |                                                                                                    | RCS                                                                                                   |                                                                                                    | Yes                                                                                                    | 2                                                                                                    | Yes                                                                                                    |                                                                                                    | No                                                                                                    |                                                                                                    | No                                                                                                    |                                                                                                    | No                                                                                                    |                                                                                                    | No                                                                                                    |
| 968-5                                              | ROME Guest Chair, green       |                                                                                                    |                                                                                                    | 0                                                                                                    | PCS                                                                                                   | CHAIR                                                                                                    | < Choose one>                                                                                                    |                                                                                                    | No                                                                                                    |                                                                                                    | No                                                                                                    |                                                                                                    | No                                                                                                    |                                                                                                    | No                                                                                                    |                                                                                                    | No                                                                                                    |
| 964-S                                              | TOKYO Guest Chair, blue       |                                                                                                    |                                                                                                    |                                                                                                    | PCS                                                                                                   | CHAIR                                                                                                    | <choose one=""></choose>                                                                                                    |                                                                                                    | No                                                                                                    |                                                                                                    | No                                                                                                    |                                                                                                    | No                                                                                                    |                                                                                                    | No                                                                                                    |                                                                                                    | No                                                                                                    |
| 965-W                                              | Conference Bundle 2-8         |                                                                                                    |                                                                                                    |                                                                                                    | PCS                                                                                                   |                                                                                                    | <choose one=""></choose>                                                                                                    |                                                                                                    | No                                                                                                    |                                                                                                    | No                                                                                                    | 0                                                                                                    | No                                                                                                    |                                                                                                    | No                                                                                                    |                                                                                                    | No                                                                                                    |
| 936-S<br><u>953-W</u> :<br>960-S<br>964-S<br>965-W | Guest<br>ROM<br>TOKY<br>Confe | IN Guest Chair yellow<br>2 Section 1<br>E Guest Chain green<br>O Guest Chair, blue<br>arence Bundle 2-8 | N Guest Chair, yellow GPAIS TEST<br>Section 1 GPAIS TEST<br>EGuest Chair, green<br>0 Guest Chair, blue<br>arence Bundle 2-8 | N Guest Chair yellow CPAIS TEST<br>Section 1 CPAIS TEST<br>Coust Chair, green<br>O Guest Chair, blue<br>prence Bundle 2-8 | N Guest Chair sellow GPAS TEST  Section 1 GPAIS TEST GPAIS TEST O Guest Chair, blue Greene Bundle 2-8 | N Guest Chair yellow (CPAIS TEST CPCS)<br>Section 1 GPAIS TEST CPCS<br>GPAIS TEST CPCS<br>Court Chair, blue CPCS<br>O Guest Chair, blue CPCS<br>PCS<br>PCS<br>PCS | N. Guest Chair, sellow         GPAIS TEST         PCS         CHAIR           Section 7         PCS         CHAIR         PCS           Section 7         PCS         CHAIR         PCS           O Guest Chair, blue         PCS         CHAIR         PCS           Prence Bundle 2-8         PCS         PCS         PCAIR | N. Guest Chair, sellow         CPAIN TEST         PCS         CHAIR         Yes           Section ?         PCMS TEST         PCS         CHAIR         Yes           O Guest Chair, blue         PCS         CHAIR         Chaose one>           O Guest Chair, blue         PCS         CHAIR         Choose one> | N. Guest Chair sellow         GPAIS TEST         PCS         CHAIR         Yes         Z           Section 7         GPAIS TEST         PCS         CHAIR         Yes         Z         Z           Section 7         PCS         CHAIR         Yes         Z         Z         Z         Z           Section 7         PCS         CHAIR         Chose one >         PCS         CHAIR         Chose one >         PCS           0 Guest Chair, blue         PCS         PCS         CHAIR <chose one="">         PCS         Chose one &gt;         PCS         PCS         PC</chose> | N. Guest Chair sellow         GPAIN TEST         PCS         HAIR         Yes         No         Yes         Yes | N. Guest Chair sellow         CPS         HAIR         Yes         Ves         Ves | N. Guest Chair sellow         GPAIX TFST         PCS         HAR         Yes         PC         Yes         PC         No         No           Section 7         GPAIX TEST         PCS         CHAIR         Yes         PC         Yes         PC         No         No           Section 7         PCS         CHAIR         Choose one>         No         No         No         No           O Guest Chair, blue         PCS         CHAIR <choose one="">         No         No         No           O Guest Chair, blue         PCS         CHAIR         <choose one="">         No         No         No</choose></choose> | N. Guest Chair vellow         CPAIN TST         PCS         HAIR         Yes         PC         Yes         No         No         O           5 Section 7         CAUST Chair vellow         CPAIN TST         PCS         CHAIR         Yes         PC         Yes         No         O         O           5 Section 7         PCS         CHAIR         Scloser creation         No         O         O <td>N. Guest Chair sellow         CPAIN TEST         PCS         HAIR         Yes         Ves         Ves         No         No         No           Section 7         CPAIN TEST         PCS         HAIR         Yes         Ves         Ves         No         No         No           Section 7         CPAIN TEST         PCS         HAIR         Yes         Ves         Ves         No         No         No         No           Section 7         PCS         CHAIR         Choose one&gt;         No         No         No         No         No           O Guest Chair, blue         PCS         CHAIR         <choose one="">         No         No         No         No         No           Presce Bundle 2-8         PCS         PCS         <choose one="">         No         No         No         No</choose></choose></td> <td>N. Kuset Dair, vellow         CP2X         CHAIR         Yes         I         No         No         No         No         No         I         No         I<td>NG (used Topic value)         CPAIN TST         PFS         CHAIR         Yes         P         No         No</td><td>N. Guest Chair vellow         CPAIN TST         PCS         CHAIR         Yes         PC         No         No</td></td> | N. Guest Chair sellow         CPAIN TEST         PCS         HAIR         Yes         Ves         Ves         No         No         No           Section 7         CPAIN TEST         PCS         HAIR         Yes         Ves         Ves         No         No         No           Section 7         CPAIN TEST         PCS         HAIR         Yes         Ves         Ves         No         No         No         No           Section 7         PCS         CHAIR         Choose one>         No         No         No         No         No           O Guest Chair, blue         PCS         CHAIR <choose one="">         No         No         No         No         No           Presce Bundle 2-8         PCS         PCS         <choose one="">         No         No         No         No</choose></choose> | N. Kuset Dair, vellow         CP2X         CHAIR         Yes         I         No         No         No         No         No         I         No         I <td>NG (used Topic value)         CPAIN TST         PFS         CHAIR         Yes         P         No         No</td> <td>N. Guest Chair vellow         CPAIN TST         PCS         CHAIR         Yes         PC         No         No</td> | NG (used Topic value)         CPAIN TST         PFS         CHAIR         Yes         P         No         No | N. Guest Chair vellow         CPAIN TST         PCS         CHAIR         Yes         PC         No         No |

Picture 21 Creation of item packaging – Step 2

#### 3. The GPAIS Products card window will open with an empty product card created:

| $\leftarrow$ | GPAIS Product List   Work Date: 2 | 023-08-03 |                 |              |             |              |            |                 |                                               |                   |                         |            |                    | , <sup>e</sup>            |
|--------------|-----------------------------------|-----------|-----------------|--------------|-------------|--------------|------------|-----------------|-----------------------------------------------|-------------------|-------------------------|------------|--------------------|---------------------------|
|              |                                   | + New     | Manage Process  | XML          |             |              |            |                 |                                               |                   |                         |            | ê 🍸 🗉              | 0                         |
|              | Views                             | ×         | Subject Code    |              | GPAIS TEST  |              |            | ··· Produc      | ct Type · · · · · · · · · · · · · · · · · · · | All               |                         |            |                    | ~                         |
|              | Filter list by:<br>× Entry Flow   |           |                 |              |             |              |            |                 |                                               |                   | OPAIS                   |            |                    | _                         |
|              | Item Unit                         | ~         | GPAIS Code<br>↑ | Subject Code | Source Type | Source No. ↑ | Entry Flow | Description     | Status                                        | Item Unit<br>Type | Classification<br>Value | Weight, kg | Valid from<br>Date | Deli <sup>,</sup><br>Fron |
|              | × Source No.                      |           | F2000040        | GPAIS TEST   | Item        | 1953-W       | Item Unit  | Guest Section 1 | Open                                          | Single Use        |                         | 0          | 2023-08-01         |                           |
|              | 1953-W<br>× Source SubType        |           |                 |              |             |              |            |                 |                                               |                   |                         |            |                    |                           |
|              | 0                                 |           |                 |              |             |              |            |                 |                                               |                   |                         |            |                    |                           |
|              | × Source Type 27                  |           |                 |              |             |              |            |                 |                                               |                   |                         |            |                    |                           |
|              | × Subject Code                    |           |                 |              |             |              |            |                 |                                               |                   |                         |            |                    |                           |
|              | GPAIS TEST                        | ~         |                 |              |             |              |            |                 |                                               |                   |                         |            |                    |                           |
|              | + Filter                          |           |                 |              |             |              |            |                 |                                               |                   |                         |            |                    |                           |

Picture 22 Creation of item packaging – Step 3

4. Click the GPAIS code link and the product card window will open, click the edit button:

| Process                 |                                                           |                                                 |                                                         |                       |                                         |
|-------------------------|-----------------------------------------------------------|-------------------------------------------------|---------------------------------------------------------|-----------------------|-----------------------------------------|
| Seneral                 |                                                           |                                                 |                                                         | Show less             | Error Messages ~                        |
| ubject Code             | GPAIS TEST                                                | Unit of Measure Code                            | PCS                                                     |                       | Message<br>Type † Description           |
| ource Type              | Item                                                      | Qty. per Unit of Measure                        |                                                         | 1                     | (There is nothing to show in this view) |
| ource No.               | 1953-W                                                    | Weighing Act No.                                |                                                         |                       |                                         |
| ariant Code             |                                                           | Weighing Act Date                               |                                                         |                       |                                         |
| PAIS Code               | F2000040                                                  | Valid from Date                                 | 2023-08-01                                              |                       | 4                                       |
| ntry Flow               | Item Unit                                                 | Delivered From                                  |                                                         |                       |                                         |
| faterial Description    |                                                           | Delivered Till                                  |                                                         |                       |                                         |
| escription              | Guest Section 1                                           | Item Unit Type                                  | Single Use                                              |                       |                                         |
| tatus                   | Open                                                      |                                                 |                                                         |                       |                                         |
| GPAIS Product Materials | w Line 🔅 Delete Line                                      |                                                 |                                                         | 6                     |                                         |
| Package Sort Code       | Packing<br>Material Packing Packing<br>Variant Level Tune | Packing Material Description Weight, kg Recycle | Quantity in Weight, kg /<br>Is Multi-Use Packane Race I | (per<br>(nit) Deliver |                                         |

Picture 23 Creation of item packaging – Step 4

5. GPAIS Product Card fill in the required fields:

| Field name                    | Description                                                                                                    |
|-------------------------------|----------------------------------------------------------------------------------------------------|
| Tab "General"                 |                                                                                                    |
| Subject Code                  | Assigned automatically. Default GPAIS Subject.                                                                                                    |
| Source Type                   | Assigned automatically. Possible values: Item or                                                                                                    |
|                               | Template.                                                                                                    |
| Source No.                    | Assigned automatically, Item or document number, if                                                                                                    |
|                               | the type is template, then the field is empty.                                                                                                    |
| Variant Code                  | If the product has variants, enter the variant of the item                                                                                                    |
|                               | nackaging.                                                                                                    |
| GPAIS Code                    | Assigned automatically according to the series                                                                                                    |
|                               | specified in the settings                                                                                                    |
| Entry Flow                    | Shows the stream of the selected product/package                                                                                                    |
| Material Description          | Assigned automatically. After assigning material lines                                                                                                    |
| Material Description          | Assigned automatically. After assigning material lines,                                                                                                    |
|                               | department on the second second s |
| Description                   | Creatify the name of the neekers by which it will be                                                                                                    |
| Description                   | specify the name of the package, by which it will be                                                                                                    |
|                               | de sum ent leter                                                                                                    |
| Chatua                        | Chouse the statue of the neekone cord                                                                                                    |
|                               | Shows the status of the package card.                                                                                                    |
| Unit of Measure Code          | By default, the base unit of measure is entered, but this                                                                                                    |
|                               | can be changed.                                                                                                    |
| Qty. per Unit of Measure      | The ratio between the base and the above unit                                                                                                    |
|                               | measure.                                                                                                    |
| Weighing Act No.              | Weighing document number, field is optional.                                                                                                    |
| Weighing Act Date             | The date of weighing act, field is optional.                                                                                                    |
| Valid from Date               | Indicate the date from which the template is valid. (if it                                                                                                    |
|                               | is always valid – do not enter any date).                                                                                                    |
| Delivered From                | The field is optional. If you specify the Delivered From                                                                                                    |
|                               | date, this template will only be displayed from the                                                                                                    |
|                               | selected date. If you enter the Document on an earlier                                                                                                    |
|                               | date, then you will not see this template in the                                                                                                    |
|                               | selections.                                                                                                    |
| Delivered Till                | The field is optional. If you specify the Delivered Till                                                                                                    |
|                               | date, this template will only be displayed until the                                                                                                    |
|                               | selected date. If you enter the Document on a later                                                                                                    |
|                               | date, then you will not see this template in the                                                                                                    |
|                               | selections.                                                                                                    |
| Item Unit Type                | Select the type of Item Unit from the list, according to                                                                                                    |
|                               | which only the selected type of packaging types will be                                                                                                    |
|                               | filtered when selecting GPAIS product materials.                                                                                                    |
| Tab "GPAIS Product Materials" |                                                                                                    |
| Package Sort                  | Select the required package type from the GPAIS                                                                                                    |
|                               | Classificator list.                                                                                                    |
| Code                          | Assigned automatically after selecting the Package                                                                                                    |
|                               | Sort.                                                                                                    |
| Packing Material Variant      | Assigned automatically after selecting the Package                                                                                                    |
| -                             | Sort.                                                                                                    |

| Packing Level                | Assigned automatically after selecting the Package Sort.                                                                                                    |
|------------------------------|----------------------------------------------------------------------------------------------------|
| Packing Type                 | Assigned automatically after selecting the Package                                                                                                    |
| Packing Material Description | After selecting the package type, the description is<br>automatically retrieved from the GPAIS Classificator,<br>but it can be changed.                                                                                         |
| Weight, kg                   | Enter the weight of the package in kilograms.                                                                                                    |
| Quantity in Package          | By default, the <b>Quantity in Package</b> multiplier is 1. If<br>the <b>Weight, g</b> is less than 1 gram, then you need to<br>multiply the <b>Weight, g</b> by the <b>Quantity in Package</b> and<br>use a bigger multiplier. |
| Recycle                      | If the package is recyclable, set the value to <b>TRUE</b> .                                                                                                    |
| Is Multi-Use                 | Filled automatically. Only used for templates.                                                                                                    |
| Delivered From               | The field is optional. If you specify a Delivered From date, then importing journal entries will assign product materials only to those that are valid.                                                                         |
| Delivered Till               | The field is optional. If you specify a Delivered Till date,<br>then importing journal entries will assign product<br>materials only to those that are valid.                                                                   |

| Pro           | cess              |       |             |                                |                  |                 |                                |                 |                                       |              |                        |                               |        |                   |                                         |
|---------------|-------------------|-------|-------------|--------------------------------|------------------|-----------------|--------------------------------|-----------------|---------------------------------------|--------------|------------------------|-------------------------------|--------|-------------------|-----------------------------------------|
| Gen           | neral             |       |             |                                |                  |                 |                                |                 |                                       |              |                        | Sho                           | w less | Error Me          | ssages ∨                                |
| Subje         | ect Code          |       |             | GPAIS TEST                     |                  |                 | Unit of M                      | easure Code     | · · · · · · · · [                     | CS           |                        |                               | ~      | Message<br>Type ↑ | Description                             |
| Sour          | се Туре           |       |             | Item                           |                  |                 | Qty. per U                     | Jnit of Measure |                                       |              |                        |                               | 1      | 0                 | have is nothing to show in this view)   |
| Sour          | ce No.            |       |             | 1953-W                         |                  |                 | Weighing                       | Act No.         |                                       |              |                        |                               |        | (1)               | nere is notrining to show in this view) |
| Varia         | int Code          |       |             |                                |                  |                 | <ul> <li>✓ Weighing</li> </ul> | Act Date        | [                                     |              |                        |                               |        |                   |                                         |
| GPAI          | IS Code           |       |             | F2000040                       |                  |                 | Valid from                     | n Date          |                                       | 023-08-01    |                        |                               |        | 4                 | •                                       |
| Entry         | Flow              |       |             | Item Unit                      |                  |                 | Delivered                      | From            |                                       | 023-10-01    |                        |                               |        |                   |                                         |
| Mate          | erial Description |       |             |                                |                  |                 | Delivered                      | Till            | [                                     |              |                        |                               |        |                   |                                         |
| Desc          | ription           |       |             | Guest Section                  | 1                |                 | Item Unit                      | Туре            | · · · · · · · · · · · · · · · · · · · | ingle Use    |                        |                               | ~      |                   |                                         |
| Statu         | 15                |       |             | Open                           |                  |                 |                                |                 |                                       |              |                        |                               |        |                   |                                         |
|               |                   |       |             |                                |                  |                 |                                |                 |                                       |              |                        |                               | _      |                   |                                         |
| GPA           | IS Product Ma     | teria | ils 📑 🖗 New | Line 😽 Dele                    | te Line          |                 |                                |                 |                                       |              |                        | Ŕ                             | 62     |                   |                                         |
|               | Package Sort      |       | Code        | Packing<br>Material<br>Variant | Packing<br>Level | Packing<br>Type | Packing Material Description   | Weight, kg      | Recycle                               | ls Multi-Use | Quantity in<br>Package | Weight, kg (per<br>Base Unit) | Del    |                   |                                         |
|               | 012               |       | PLASTIKINE  | Plastic                        | Primary (pr      | Single Use      | Plastikinė                     | 12              |                                       |              | 1                      | 12                            |        |                   |                                         |
| $\rightarrow$ | 015               |       | POPIERINE   | Paper                          | Primary (pr      | Single Use      | Popierinė                      | 3               |                                       |              | 1                      | 3                             |        |                   |                                         |

Picture 24 Created item Packaging

6. When all mandatory fields of the product card are filled in, the card can be submitted and exported to GPAIS. It is possible to submit one product card at a time (in the GPAIS product card click on the menu Process -> Release product), as well as in the list of GPAIS products through the Process menu, there is an option to submit all product cards button (Process -> Release - All) or submit filtered entries button (Process -> Release - in Filter). Read more in the <u>GPAIS Product List</u> section.

| GPAIS Product | List    | Work Date: 20 | 23-08-03                     |              |            |                          |                        |                   |                                  |            |                    |                   |                   |              | d y         |
|---------------|---------|---------------|------------------------------|--------------|------------|--------------------------|------------------------|-------------------|----------------------------------|------------|--------------------|-------------------|-------------------|--------------|-------------|
| ⊖ Search      |         | Analyze -     | New Manage Process           | IML          |            |                          |                        |                   |                                  |            |                    |                   |                   | @ <b>T</b>   | ≡ 0         |
| Release -     | - In Fi | iter 🗋 Rele   | ase - All 🔮 Open - In Filter | 🔮 Open - All |            |                          |                        |                   |                                  |            |                    |                   |                   |              | -0          |
| Subject Code  |         |               | GPAIS T                      | ST           |            |                          | ··· Product Type · · · |                   |                                  | All        |                    |                   |                   |              |             |
|               |         |               |                              |              |            |                          |                        |                   |                                  |            |                    |                   |                   |              |             |
| GPAIS Code    |         | Subject Code  | Source Type                  | Source No. † | Entry Flow | Description              | Status                 | Item Unit<br>Type | GPAIS<br>Classification<br>Value | Weight, kg | Valid from<br>Date | Delivered<br>From | Delivered<br>Till | Battery Sort | Cher<br>Com |
| F2000003      |         | GPAIS TEST    | Item                         | 1900-S       | Item Unit  | PARIS Guest Chair, black | XML Pending            | Single Use        |                                  | 0          | 2023-06-01         | 2023-06-08        |                   |              |             |
| F2000004      |         | GPAIS TEST    | Item                         | 1900-S       | Item Unit  | PARIS Guest Chair, black | XML Pending            | Own Use           |                                  | 0          | 2023-06-01         | 2023-06-08        |                   |              |             |
| F2000006      |         | GPAIS TEST    | Item                         | 1925-W       | Item Unit  | Conference Bundle 1-6    | XML Pending            | Empty             |                                  | 0          | 2023-06-01         | 2023-06-08        |                   |              |             |
| F2000007      |         | GPAIS TEST    | Item                         | 1925-W       | Item Unit  | Conference Bundle 1-6    | XML Pending            | Own Use           |                                  | 0          | 2023-06-01         | 2023-06-08        |                   |              |             |

Picture 25 GPAIS Product Card Release

7. Submitted GPAIS product cards can be exported to the GPAIS system. Apply the filter Status = Released, then press menu XML -> Create XML Products – In Filter. If data export is enabled via Web Services, the XML file will be exported automatically. If automatic sending is not enabled, then you need to go to the GPAIS Transfer List and download the XML (XML-> Download XML), which you later manually import into the GPAIS system. Read more in the GPAIS Product List section.

| $\leftarrow$ | GPAIS Product List   Work Dat | te: 2023-08-03 |                    |              |             |              |            |                            |          |                   |                         |            | <b>I</b> 🖻         | ,× <sup>4</sup> |
|--------------|-------------------------------|----------------|--------------------|--------------|-------------|--------------|------------|----------------------------|----------|-------------------|-------------------------|------------|--------------------|-----------------|
|              | 🔎 Search 💽 Analyz             | e + New        | Manage Process     | XML          |             |              |            |                            |          |                   |                         |            | ৫ ▼ ≡              | ()              |
|              | Create XML products - I       | n Filter 🖪     | Create XML product | s - All      |             |              |            |                            |          |                   |                         |            |                    | -131            |
|              | *All                          | ₽ :            | Subject Code       |              | GPAIS TEST  |              |            | ··· Product Type           |          | All               |                         |            |                    |                 |
|              | Filter list by:<br>× Status   |                |                    |              |             |              |            |                            |          |                   | GPAIS                   |            |                    | -               |
|              | Released                      | ~              | GPAIS Code<br>↑    | Subject Code | Source Type | Source No. 1 | Entry Flow | Description                | Status 🝸 | Item Unit<br>Type | Classification<br>Value | Weight, kg | Valid from<br>Date | Deli-<br>Fron   |
|              | + Filter                      |                | F2000035           | GPAIS TEST   | Item        | 1936-S       | Item Unit  | BERLIN Guest Chair, yellow | Released | Single Use        |                         | 0          | 2023-08-01         | 202             |

Picture 26 GPAIS export of products to the GPAIS system

#### 3.3. Creation of GPAIS other product streams

In the GPAIS Item List, other GPAIS product streams can be assigned analogously as an Item unit: Oil product, Vehicle, Electronic equipment, Battery, and Taxable product.

| $\leftarrow$  | GPAIS Item List | Wo | rk Date: 2023-08     | 3-03                              |                                                        |                         |                       |                          |           |                  |                                                                                                    |                          |         |                   |                         |                           |         | √Si               | aved               | ದ್ ಸ್                        |
|---------------|-----------------|----|----------------------|-----------------------------------|--------------------------------------------------------|-------------------------|-----------------------|--------------------------|-----------|------------------|----------------------------------------------------------------------------------------------------|--------------------------|---------|-------------------|-------------------------|---------------------------|---------|-------------------|--------------------|------------------------------|
|               | Analy.          | ze | Actions $\checkmark$ |                                   |                                                        |                         |                       |                          |           |                  |                                                                                                    |                          |         |                   |                         |                           |         |                   | ß                  | 70                           |
| Items         |                 |    |                      |                                   |                                                        |                         |                       |                          |           |                  |                                                                                                    |                          |         |                   |                         |                           |         |                   |                    |                              |
|               | No. †           |    | Subject Code         | GPAIS<br>Accounting<br>Start Date | Item<br>Unit<br>is<br>Mul<br>use<br>Non-<br>Paw<br>Pac | Base Unit of<br>Measure | Item Category<br>Code | Used in GPAIS 🔻          | Item Unit | Item Unit Exists | Oil Product                                                                                                    | Oil<br>Product<br>Exists | Vehicle | Vehicle<br>Exists | Electronic<br>Equipment | Electr<br>Equip<br>Exists | Battery | Battery<br>Exists | Taxable<br>Product | Taxable<br>Product<br>Exists |
| $\rightarrow$ | 1000            | ÷  | GPAIS TEST           |                                   |                                                        | PCS                     |                       | Yes                      |           | Yes              |                                                                                                    | Yes                      |         | Yes               |                         | No                        |         | Yes               |                    | No                           |
|               | 1896-S          |    | GPAIS TEST           |                                   |                                                        | PCS                     | DESK                  | Yes                      |           | No               | Image: A start and a start a start | Yes                      |         | No                |                         | No                        |         | No                |                    | No                           |
|               | 1900-S          |    | GPAIS TEST           |                                   |                                                        | PCS                     | CHAIR                 | Yes                      |           | Yes              |                                                                                                    | No                       |         | No                |                         | No                        |         | No                |                    | No                           |
|               | 1906-S          |    | GPAIS TEST           |                                   |                                                        | PCS                     | TABLE                 | Yes                      |           | Yes              | 0                                                                                                    | No                       |         | No                |                         | No                        |         | No                |                    | No                           |
|               | 1908-S          |    | GPAIS TEST           |                                   |                                                        | PCS                     | CHAIR                 | Yes                      |           | Yes              |                                                                                                    | No                       |         | Yes               |                         | No                        |         | No                |                    | No                           |
|               | 1920-S          |    |                      |                                   |                                                        | PCS                     | TABLE                 | <choose one=""></choose> |           | No               | 0                                                                                                    | No                       |         | No                |                         | No                        |         | No                |                    | No                           |
|               | 1925-W          |    | GPAIS TEST           |                                   |                                                        | PCS                     |                       | Yes                      |           | Yes              |                                                                                                    | No                       |         | No                |                         | No                        |         | No                |                    | No                           |
|               | 1928-S          |    | GPAIS TEST           |                                   |                                                        | PCS                     | MISC                  | Yes                      |           | Yes              |                                                                                                    | No                       |         | No                |                         | No                        |         | No                |                    | No                           |
|               | 1929-W          |    | GPAIS TEST           |                                   |                                                        | PCS                     |                       | Yes                      | <b>V</b>  | Yes              |                                                                                                    | No                       |         | No                |                         | No                        |         | No                |                    | No                           |
|               | 1936-S          |    | GPAIS TEST           |                                   |                                                        | PCS                     | CHAIR                 | Yes                      |           | Yes              |                                                                                                    | No                       |         | No                |                         | No                        |         | No                |                    | No                           |
|               | 1953-W          |    | GPAIS TEST           |                                   |                                                        | PCS                     |                       | Yes                      |           | Yes              |                                                                                                    | No                       |         | No                |                         | No                        |         | No                |                    | No                           |

Picture 27 Creation of GPAIS other product streams

The GPAIS Item list records information about products/package streams for each item if the item has it. Information is maintained according to registered PAI product/package streams. Below is an example of creating an Oil product:

| Process              |             |                                  |           |                                         |
|----------------------|-------------|----------------------------------|-----------|-----------------------------------------|
| General              |             |                                  | Show less | Error Messages $\vee$                   |
| Subject Code         | GPAIS TEST  | Unit of Measure Code · · · · PCS |           | Message<br>Type ↑ Description           |
| Source Type          | Item        | Qty. per Unit of Measure         | 1         | (There is nothing to show in this view) |
| Source No.           | 1000        | Weighing Act No.                 |           | (There is nothing to show in this new)  |
| Variant Code         |             | Weighing Act Date                |           |                                         |
| GPAIS Code           | F2000024    | Valid from Date 2023-07-01       |           | ¢                                       |
| Entry Flow           | Oil Product | Delivered From                   |           |                                         |
| Material Description |             | Delivered Till                   |           |                                         |
| Description          | Bicycle     | Item Unit Type                   |           |                                         |
| Status               | XML Created |                                  |           |                                         |

Picture 28 Oil Product Card

# **3.4.** Creating packaging based on Templates or Other products.

When creating a new product card, the packaging information can be copied from a Template or a created product card. In the **GPAIS Product card** page, click the menu **Process** -> **Copy from Product**:

| GPAIS Product Card      | /ork Date: 2023-08- | 03                             |                  |                 |                  | 6                       | 1 6                 | +       | ۱.           |                        |                               |     |
|-------------------------|---------------------|--------------------------------|------------------|-----------------|------------------|-------------------------|---------------------|---------|--------------|------------------------|-------------------------------|-----|
| 1960-S · F20            | 000041 · F          | ome g                          | uest Ch          | nair, gre       | en               |                         |                     |         |              |                        |                               |     |
| Process                 |                     |                                |                  |                 |                  |                         |                     |         |              |                        |                               |     |
| Copy from Produc        | ct 🗋 Release P      | oduct 💣 Re                     | Open Product     |                 |                  |                         |                     |         |              |                        |                               |     |
| Subject Code            |                     | GPAIS TEST                     |                  |                 |                  | Unit of Measu           | re Code             |         | PCS          |                        |                               |     |
| Source Type             |                     | Item                           |                  |                 |                  | Qty. per Unit o         | f Measure           |         |              |                        |                               |     |
| Source No.              |                     | 1960-S                         |                  |                 |                  | Weighing Act I          | No                  |         |              |                        |                               |     |
| Variant Code            |                     |                                |                  |                 |                  | Weighing Act I          | Date · · · · ·      |         |              |                        |                               |     |
| GPAIS Code              |                     | F2000041                       |                  |                 |                  | Valid from Dat          | e · · · · · · · · · |         | 2023-08-01   |                        |                               |     |
| Entry Flow              |                     | Item Unit                      |                  |                 |                  | Delivered Fron          | 1                   |         |              |                        |                               |     |
| Material Description    |                     |                                |                  |                 |                  | Delivered Till          |                     |         |              |                        |                               |     |
| Description · · · · · · |                     | ROME Guest                     | Chair, green     |                 |                  | Item Unit Type          |                     |         | Single Use   |                        |                               |     |
| Status                  |                     | Open                           |                  |                 |                  |                         |                     |         |              |                        |                               |     |
|                         |                     |                                |                  |                 |                  |                         |                     |         |              |                        |                               |     |
| GPAIS Product Ma        | aterials 🛛 🛱 №      | w Line 🛛 🔭 Del                 | ete Line         |                 |                  |                         |                     |         |              |                        | Ŕ                             | E   |
| Package Sort            | Code                | Packing<br>Material<br>Variant | Packing<br>Level | Packing<br>Type | Packing Mate     | rial Description        | Weight, k <u>o</u>  | Recycle | ls Multi-Use | Quantity in<br>Package | Weight, kg (per<br>Base Unit) | Del |
|                         |                     |                                |                  |                 | (There is nothir | g to show in this view) |                     |         |              |                        |                               |     |
|                         |                     |                                |                  |                 |                  |                         |                     |         |              |                        |                               |     |
| 4                       |                     |                                |                  |                 |                  |                         |                     |         |              |                        |                               |     |

Picture 29 Creating packaging based on Templates or Other products

The **Copy from Product** window opens, where you select the GPAIS code of the product or template from which you will copy the information. Choose what information you want to copy: Include Header, Include Lines, or both:

| Copy from Product                                |                               | ZX     |  |
|--------------------------------------------------|-------------------------------|--------|--|
| Use default values from                          | Last used options and filters | $\sim$ |  |
| General                                          |                               |        |  |
| GPAIS Code · · · · · · · · · · · · · · · · · · · | F2000003                      |        |  |
| Include Header                                   |                               |        |  |
| Include Lines                                    |                               |        |  |
| Lines                                            |                               |        |  |
| Delete Lines                                     |                               |        |  |
|                                                  |                               |        |  |
|                                                  | ОК                            | Cancel |  |

Picture 30 Copy from the Product option window

After filling in the necessary information, click **OK**.

#### 3.5. Package Assignment in the Document

The assignment of product packaging in the documents takes place automatically according to the assigned settings. There is no need to assign anything additionally, unless the Document Package is missing, read how to assign the Document Package in the following section <u>GPAIS Document</u> <u>Package</u>.

## 4. GPAIS Document Package

Primary, secondary/group, and tertiary/transport packaging can be accounted for separately at the document level, i.e. there is a possibility to specify the packaging for the entire document (sales/purchase document) in the Packaging section.

Document package/s can be specified in two ways, i.e. when package type:

• **Material** – manually select the type of packaging from the list of the GPAIS classificator and specify the total weight of the material.

| Fo            | reign Trade    | >        |      |         |        |                                |        |                  |               |            |             |
|---------------|----------------|----------|------|---------|--------|--------------------------------|--------|------------------|---------------|------------|-------------|
|               |                |          |      |         |        |                                |        |                  |               |            |             |
| Pa            | cking          |          |      |         |        | <br>                           |        |                  |               |            |             |
| GPA           | AIS Product Ma | terials∨ | /    |         |        |                                |        |                  |               |            |             |
|               | Entry Type     | Pa       | acka | ge Sort | Code   | Packing<br>Material<br>Variant |        | Packing<br>Level | Packi<br>Type | ng         | Packing N   |
| $\rightarrow$ | Material       | *        | :    | $\sim$  |        |                                |        | Unspecified      | Uns           | pecified   | *           |
|               |                |          |      |         |        |                                |        |                  |               |            |             |
|               |                |          |      | Package | Sort 1 | Description                    |        |                  |               |            |             |
|               |                |          |      | 008     |        | Medinė tuščia                  | a      |                  |               |            | ^           |
|               |                |          |      | 011     |        | Stiklinė pirmir                | nė     |                  |               |            |             |
|               |                |          |      | 012     |        | Plastikinė pirn                | minė   |                  |               |            |             |
|               |                |          |      | 013     |        | Metalinė (aliu                 | iminio | o) pirminė       |               |            |             |
|               |                |          |      | 014     |        | Metalinė (juod                 | dųjų   | metalų) pirmi    | nė            |            |             |
|               |                |          |      | 045     |        | <u>.</u>                       | •      |                  | Se            | elect from | r full list |

Picture 31 Document Package – Material Assignment

• **Template** – if items are often transported in the same packages, e.g. pallets, it is possible to create a packaging template for the pallet (read how to create a template in section <u>3.2.</u>). In the **Packaging** section of the document, select the **Template** type and specify the packaging template in the **Code** column. The template specifies all incoming materials with their weights, and in the field Weight,g (grams)/Packaging Quantity enter the quantity of that package that was shipped. When generating the GPAIS product XML file, the material weight from the template will be multiplied by the amount from the document.

| Home Prepare Print/Ser               | GPAIS Product Lis          | st │ ∽ ∽ + New …         |                              | © ∠ ×                  |
|--------------------------------------|----------------------------|--------------------------|------------------------------|------------------------|
| Packing<br>GPAIS Product Materials ~ | Subject Code · · · · · · · | IMONE1                   | Product Type · · · · · · All | ~                      |
| Entry Type Package<br>→ Template     | GPAIS Code<br>↑ S          | Subject Code Source Type | Source No. † Entry Flow      | Description            |
|                                      | → <u>P0000001</u> :        | Template                 | Item Unit                    | Dézute 10*10           |
|                                      | P000002                    | Template                 | Item Unit                    | dezute savom reikmems  |
|                                      | P000003                    | Template                 | Item Unit                    | savom reikmėms dezute2 |
|                                      | P0000004                   | Template                 | Item Unit                    | deze savo reikm 3      |
|                                      | P0000005                   | Template                 | Item Unit                    |                        |
|                                      | P0000006                   | Template                 | Item Unit                    |                        |
|                                      | 0000007                    | T                        | talaan 1 tala                | v<br>>                 |
|                                      |                            |                          |                              | OK Cancel              |

Picture 32 Document Package – Template Assignment

#### 4.1. GPAIS Data Collection Setup - Documents

Importing **Oixio GPAIS for Lithuania** extension creates a standard **GPAIS Data Collection** setup. The Documents tab lists possible combinations by **Document Type** and **Document Origin**. The **Document Origin** is selected according to the General Business Posting group field **GPAIS Post. Group Country of Origin**.

According to these settings, the Supply and Demand of GPAIS will be inserted into the GPAIS log. These default settings can be edited according to the need.

| llection Setup - Document ~ |     |                 |             |            |               |                         |                |              |                     |
|-----------------------------|-----|-----------------|-------------|------------|---------------|-------------------------|----------------|--------------|---------------------|
|                             |     |                 | _           |            |               |                         |                |              |                     |
| Document Type               | 1   | Document Origin | Source Type | Source No. | Location Code | Gen. Bus. Posting Group | Item Unit Type | GPAIS Supply | GPAIS Demand        |
| Sales Shipment              | 1.1 | Domestic        |             |            |               |                         | Single Use     | Produced     | PV - Selling in LT  |
| Sales Invoice               |     | Domestic        |             |            |               |                         | Single Use     | Produced     | PV - Selling in LT  |
| Sales Credit Memo           |     | Domestic        |             |            |               |                         | Single Use     | Recovered    | SS - Own Use        |
| Purchase Receipt            |     | Domestic        |             |            |               |                         | Single Use     | Imported     | SS - Own Use        |
| Purchase Invoice            |     | Domestic        |             |            |               |                         | Single Use     | Imported     | SS - Own Use        |
| Purchase Credit Memo        | T   | Domestic        |             |            |               |                         | Single Use     | Produced     | PV - Selling in LT  |
| Purchase Return Shipment    |     | Domestic        |             |            |               |                         | Single Use     | Produced     | PV - Selling in LT  |
| Sales Return Receipt        |     | Domestic        |             |            |               |                         | Single Use     | Recovered    | SS - Own Use        |
| Sales Shipment              |     | Foreign         |             |            |               |                         | Single Use     | Produced     | EV - Export from LT |
| Sales Invoice               |     | Foreign         |             |            |               |                         | Single Use     | Produced     | EV - Export from LT |
| Sales Credit Memo           |     | Foreign         |             |            |               |                         | Single Use     | Imported     | SS - Own Use        |

Picture 33 GPAIS Data Collection Setup - Documents

**An example.** According to the default settings in the "GPAIS Data Collection Setup - Documents" picture above:

- if you post a sales invoice (see the line where the document type is Sales Invoice), the document origin is Foreign, then the following values will go to the GPAIS Journal: GPAIS Supply Produced, and GPAIS Demand EV Export from LT.
- If you post a purchase invoice (see the line where the document type is Purchase Invoice), the document origin is Foreign, then the following values will go to the GPAIS Journal: GPAIS Supply Imported, and GPAIS Demand SS Own Use.

Attention: If the **GPAIS Supply** and **GPAIS Demand** fields are filled in, then the priority will be given to the template.

### 4.2. GPAIS Document Templates

For frequently used secondary/group or tertiary/transport packaging, where the materials and weights do not change we recommend creating templates for them that you can later use when managing the Document packaging.

For example, we have Euro pallets for which we create a template and specify incoming materials with weights for 1 pallet. Then, when the template is selected in the Document package section, you will only need to specify the number of pallets to be imported/exported, and the weights will fill in automatically from the template.

Creating the GPAIS template is done by selecting **GPAIS Product List** -> New

| GPAIS Product List Work Date: 1/25/2024                                   |         |
|---------------------------------------------------------------------------|---------|
| ≫ Search + New Manage Home XML                                            | i 7 🔳 🛙 |
| 🗋 Release - In Filter 🔹 Release - All 🛛 🎯 Open - In Filter 🛛 🎯 Open - All | 珍       |
|                                                                           |         |

Picture 34 Creating a GPAIS Product Template

In the window that opens, fill in the following fields:

| Field name                   | Value                                                       |
|------------------------------|-------------------------------------------------------------|
| General tab                  |                                                             |
| Description                  | Specify the name of the package, by which it will be        |
|                              | convenient to search for the required template in the       |
|                              | document later.                                             |
| Unit of Measure Code         | By default, the base unit of measure code is specified.     |
|                              | but this can be changed.                                    |
| Weighting Act No.            | Specify Weighting Act No., the field is optional.           |
| Weighting Act Date           | Specify Weighting Act Date, the field is optional.          |
| Valid from Date              | Indicate the date from which the template is valid. (if it  |
|                              | is always valid – do not enter any date)                    |
| Delivered From               | The field is optional. If you specify the Delivered From    |
|                              | date, this template will only be displayed from the         |
|                              | selected date. If you enter the Document on an earlier      |
|                              | date, then you will not see this template in the            |
|                              | selections.                                                 |
| Delivered Till               | The field is optional. If you specify the Delivered Till    |
|                              | date, this template will only be displayed until the        |
|                              | selected date. If you enter the Document on a later         |
|                              | date then you will not see this template in the             |
|                              | selections                                                  |
| Item Unit Type               | Select the type of Item Unit from the list according to     |
|                              | which only the selected type of packaging types will be     |
|                              | filtered when selecting GPAIS product materials             |
| GPAIS Supply                 | If the GPAIS Supply cannot be determined for the            |
|                              | nackage according to the <b>GPAIS Data Collection</b>       |
|                              | <b>Setup</b> then the GPAIS Supply can be specified in this |
|                              | field the options are: Imported Produced and                |
|                              | Recovered                                                   |
| GPAIS Demand                 | If the GPAIS Supply cannot be determined for the            |
|                              | nackage according to the <b>GPAIS Data Collection</b>       |
|                              | <b>Setup</b> then the GPAIS Demand can be specified in this |
|                              | field.                                                      |
| GPAIS Product Materials tab  |                                                             |
| Packing Sort                 | Select the required package type from the GPAIS             |
|                              | Classificator list.                                         |
| Packing Material Description | After selecting the package type, the description is        |
|                              | automatically retrieved from the GPAIS Classificator,       |
|                              | but it can be changed.                                      |
| Weight, g/Packing Quantity   | Enter the weight of the package in grams.                   |
| Quantity in Package          | Specify Quantity in Package.                                |
| Recycle                      | If the package is recycled, set the value to <b>TRUE</b> .  |
| Delivered From               | The field is optional. If you specify a Delivered From      |
|                              | date, then importing journal entries will assign product    |
|                              | materials only to those that are valid.                     |

| Delivered Till | The field is optional. If you specify a Delivered Till date, |
|----------------|--------------------------------------------------------------|
|                | then importing journal entries will assign product           |
|                | materials only to those that are valid.                      |

The picture below shows an example of a completed template, which can be assigned to the document package and as a result, it will create the GPAIS Item Unit with one material (048 Medinė antrinė (tretinė) daugkartinė). The weight of the Item Unit will be calculated: "Weight, g / Quantity in Package". When creating the journal, the GPAIS Supply of the Item Unit of this document will be **Imported**, and the **GPAIS Demand** will be **PV – Selling in LT** (these values will be taken from the template if the fields – **GPAIS Supply** and **GPAIS Demand** are assigned. If not assigned, it will be specified according to the <u>GPAIS Data Collection Setup</u>).

| r ooooozo i ripilaytas a             | augkartinis     | Lono paue | NIGS |                     |        |                         |                 |   |                |                                      |  |
|--------------------------------------|-----------------|-----------|------|---------------------|--------|-------------------------|-----------------|---|----------------|--------------------------------------|--|
| Copy from Template 🗋 Release Product | 🗳 ReOpen Produc | t         |      |                     |        |                         |                 |   |                |                                      |  |
| General                              |                 |           |      |                     |        |                         |                 |   |                |                                      |  |
| Subject Code                         |                 |           |      | Description · · · · |        | Pripildytas daugkartini | s EURO padéklas |   | Delivered From | *                                    |  |
| Source Type                          | Template        |           |      | Status              |        | Open                    |                 |   | Delivered Till |                                      |  |
| Source No.                           | -               |           |      | Unit of Measure C   | ode    |                         |                 | ~ | Item Unit Type | Multi-Use Non-Deposit Package (Tare) |  |
| /ariant Code                         |                 |           | ~    | Qty. per Unit of M  | easure |                         |                 | 1 | Template       |                                      |  |
| SPAIS Code                           | P0000025        |           |      | Weighing Act No.    |        |                         |                 |   | GPAIS Supply   | Imported                             |  |
| Intry Flow                           | Item Unit       |           |      | Weighing Act Date   |        |                         |                 |   | GPAIS Demand   | PV - Selling in LT                   |  |
| Material Description                 |                 |           |      | Valid from Date     |        | 1/1/2024                |                 |   |                |                                      |  |
| SPAIS Product Materials Manage       |                 |           |      |                     |        |                         |                 |   |                |                                      |  |

Picture 35 GPAIS Product Template creation page

#### 4.3. Assignment of the package to the Sales Document

When selling items, it is necessary to specify the packaging in which the items are shipped. Assigning a package to a document when the package is released to the market is done in one of the following documents: Sales order, Sales Invoice, Sales Credit Memo, Posted Sales Invoice, Posted Sales Credit Memo. When adding data to not-posted documents, they are transferred to posted documents during registration, which can be edited later.

The packaging of the document is specified in the **Packing** section:

| $\leftarrow$ | Woi           | <sup>.</sup> k Date: 1/25/202 | 4                     |                 |                                |                  | ) 🖻             | +         |                     |       |
|--------------|---------------|-------------------------------|-----------------------|-----------------|--------------------------------|------------------|-----------------|-----------|---------------------|-------|
|              | Sa            | ales Orde                     | er                    |                 |                                |                  |                 |           |                     |       |
|              | Hor           | ne Prepare                    | Print/Send Re         | equest Approval | Order                          | More options     |                 |           |                     |       |
|              | ľ             | Post 🗸 🗸                      | 🕃 Release 🗸 🗸         | 鼬 Create Ware   | house Shipment                 | 🚔 Create Inv     | entory Put-aw   | ay/Pick   | 🔠 Archive Doci      | ument |
| [            | Pac<br>GPA    | IS Product Mater              | ials∨<br>Package Sort | Code            | Packing<br>Material<br>Variant | Packing<br>Level | Packing<br>Type | Packing M | aterial Description | _     |
|              | $\rightarrow$ | Material                      | *                     |                 |                                | Unspecified      | Unspecified     | *         |                     |       |
|              |               |                               |                       |                 |                                |                  |                 |           |                     |       |

Picture 36 Assignment of the package to the Sales document

The package/s can be specified in two ways, i.e. when package type:

• **Material** – manually select the material Package Sort from the list of the GPAIS classificators and indicate the total weight of that material.

| Pac           | king           |        |      |         |        |        |                                |                  |                 |           |                      |   |
|---------------|----------------|--------|------|---------|--------|--------|--------------------------------|------------------|-----------------|-----------|----------------------|---|
| GPA           | IS Product Mat | erials | ~    |         |        |        |                                |                  |                 |           |                      |   |
|               | Entry Type     | P      | acka | ge Sort |        | Code   | Packing<br>Material<br>Variant | Packing<br>Level | Packing<br>Type | Packing N | Naterial Description |   |
| $\rightarrow$ | Material       | ×      | k    |         | $\sim$ |        |                                | Unspecified      | Unspecified     | *         |                      | ^ |
|               |                |        |      |         |        |        |                                |                  |                 |           |                      |   |
|               |                |        |      | Pack    | kage   | Sort 1 | Description                    |                  |                 |           |                      |   |
|               |                |        |      | 008     | 3      |        | Medinė tuščia                  |                  |                 | ^         |                      |   |
|               |                |        |      | 011     |        |        | Stiklinė pirminė               | 9                |                 |           |                      |   |
|               |                |        |      | 012     | 2      |        | Plastikinė pirmi               | inė              |                 |           |                      |   |

Picture 37 Document package – assignment of the material

• **Template** – in the **Packing** section of the document, select the **Template** type, and in the **Code** column specify the required packaging template and the quantity of the selected packaging template.

| Sale<br>10 | es Order   Wor<br>)06          | k Date: 1/25, | /2024         |                 |     |              |             | Ŀ | + 🛍                |              |                        |
|------------|--------------------------------|---------------|---------------|-----------------|-----|--------------|-------------|---|--------------------|--------------|------------------------|
| Hor<br>E   | <u>me</u> Prepare              | e Print/Se    | e<br>GF       | PAIS Produ      | uct | List   🔎 🗸   |             |   |                    |              | ⊙ ∠ ×                  |
| Pa<br>GP/  | <b>cking</b><br>AIS Product Ma | aterials ~    | Sub           | ject Code · · · |     | IMONE1       |             |   | Product Type · · · | All          | ~                      |
| -          | Entry Type<br>Template         | Packag        | ge            | GPAIS Code      |     | Subject Code | Source Type |   | Source No. †       | Entry Flow   | Description            |
|            |                                |               | $\rightarrow$ | P0000001        | ÷   |              | Template    |   |                    | Item Unit    | Dézute 10*10           |
|            |                                |               |               | P000002         |     |              | Template    |   |                    | Item Unit    | dezute savom reikmems  |
|            |                                |               |               | P000003         |     |              | Template    |   |                    | Item Unit    | savom reikmėms dezute2 |
|            |                                |               |               | P0000004        |     |              | Template    |   |                    | Item Unit    | deze savo reikm 3      |
|            |                                |               |               | P0000005        |     |              | Template    |   |                    | Item Unit    |                        |
|            |                                |               |               | P0000006        |     |              | Template    |   |                    | Item Unit    |                        |
|            |                                |               | ¢             | D000007         |     |              | T           |   |                    | tana interna | >                      |
|            |                                |               |               |                 |     |              |             |   |                    |              | OK Cancel              |

Picture 38 Document package – assignment of the template

# 4.4. Assignment of the package to the Purchase Document

Assigning a package to a document, when the package is used for its purposes is done in one of the following documents: Purchase order, Purchase Invoice, Purchase Credit Memo, Posted Purchase Invoice, Posted Purchase Receipt, or Posted Purchase Credit Memo. When adding data to not-posted documents, they are transferred to posted documents during registration, which can be edited later.

According to the standard GPAIS Data Collection Setup, the package added to the purchase document is automatically written off as **Use for its own purposes**.

The packaging of the document is specified in the **Packing** section:

| **01     | k Date: 1/25/20                          | 24                       |                 |                                | Ø                               | ) 🖻                            | + 🖻                          |            |
|----------|------------------------------------------|--------------------------|-----------------|--------------------------------|---------------------------------|--------------------------------|------------------------------|------------|
| Ρι       | urchase                                  | Order                    |                 |                                |                                 |                                |                              |            |
| Hon      | ne Prepare                               | Print/Send F             | Request Approva | l Order                        | More options                    |                                |                              |            |
| 1        | Post 🗸                                   | 🕃 Release 🗸 🗸            | 🚵 Create Whs    | e. Receipt 🛛 😭                 | Create Inventory                | Put-away/Pick.                 | 🗟 Send Intercompany          | y Purchase |
|          |                                          |                          |                 |                                |                                 |                                |                              | ^          |
| Wa       | ybill Inform                             | ation >                  |                 |                                |                                 |                                |                              |            |
|          | -                                        |                          |                 |                                |                                 |                                |                              | _          |
| For      | eian Trade                               | \<br>\                   |                 |                                |                                 |                                |                              |            |
| 101      | eigii nuue,                              | /                        |                 |                                |                                 |                                |                              | - 1        |
| Dec      |                                          |                          |                 |                                |                                 |                                |                              |            |
| Pac      | king                                     |                          |                 |                                |                                 |                                |                              |            |
|          |                                          |                          |                 |                                |                                 |                                |                              | - 1        |
| GPA      | IS Product Mat                           | erials ∨                 |                 | Decking                        |                                 |                                |                              | -          |
| GPA      | IS Product Mat<br>Entry Type             | erials∨<br>Package Sort  | Code            | Packing<br>Material<br>Variant | Packing<br>Level                | Packing<br>Type                | Packing Material Description | 1          |
| GPA<br>→ | IS Product Mat<br>Entry Type<br>Material | erials ~<br>Package Sort | Code            | Packing<br>Material<br>Variant | Packing<br>Level<br>Unspecified | Packing<br>Type<br>Unspecified | Packing Material Description |            |
| GPA<br>→ | IS Product Mat<br>Entry Type<br>Material | Package Sort             | Code            | Packing<br>Material<br>Variant | Packing<br>Level<br>Unspecified | Packing<br>Type<br>Unspecified | Packing Material Description | ^          |
| GPA<br>→ | IS Product Mat<br>Entry Type<br>Material | Package Sort             | Code            | Packing<br>Material<br>Variant | Packing<br>Level<br>Unspecified | Packing<br>Type<br>Unspecified | Packing Material Description |            |

Picture 39 Assignment of the package to the Purchase document

# 5. GPAIS Multi-Use Non-Deposit Package (Tare)

It is recommended that pallets (multi-use packages) should be accounted for in GPAIS as separate Item Units, without linking their accounting with other packages in the company. Recommended steps and sections are described below.

# 5.1. GPAIS Data Collection Setup – Tare Supply and Demand

Importing OIXIO GPAIS for Lithuania extension creates a standard GPAIS Data Collection setup.

#### 5.1.1. GPAIS Data Collection Setup – Tare Supply

The Tare Supply tab lists possible combinations by Initial Origin, Item Ledger Entry Type, Positive (indication), Multi-Use Non-Deposit Package (Tare) Step, and Empty Multi-Use Non-Deposit Package (Tare) indication. Possible values of Tare Supply: Imported, Produced, Recovered.

**Initial Origin** is selected according to the General Business Posting group field **GPAIS Post. Group Country of Origin**. **Item Ledger Entry Type** is selected according to the operation types of the Item Ledger Entries. **Positive** (indication) specifies, if the operation is positive/negative.

**Multi-Use Non-Deposit Package (Tare) Step** is selected from the possible values: First (Receive) – pallet is imported and Last (Unload) – pallet is returned.

**Empty Multi-Use Non-Deposit Package (Tare) indication** specifies if the multi-use package is empty.

According to these settings, the **Supply of GPAIS** will be inserted into the **GPAIS journal**. These default settings can be edited according to the need.

| Tare Supply         |                           |                |                    |                             |                        |                       |                          |                                    |          |                  |          |                                                  |                                                  |             |            |          |               |                            |                       |              |
|---------------------|---------------------------|----------------|--------------------|-----------------------------|------------------------|-----------------------|--------------------------|------------------------------------|----------|------------------|----------|--------------------------------------------------|--------------------------------------------------|-------------|------------|----------|---------------|----------------------------|-----------------------|--------------|
| Data Collection Set | up - Supply~              |                |                    |                             |                        |                       |                          |                                    |          |                  |          |                                                  |                                                  |             |            |          |               |                            |                       |              |
| Entry Flow          | Item Ledger<br>Entry Type | Initial Origin | Initial Entry Type | Initial<br>Document<br>Type | Initial Source<br>Type | Initial Source<br>No. | Initial Location<br>Code | Initial Gen. Bus.<br>Posting Group | Origin   | Document<br>Type | Positive | Multi-Use Non-<br>Deposit Package (Tare)<br>Step | Empty Multi-Use<br>Non-Deposit<br>Package (Tare) | Source Type | Source No. | item No. | Location Code | Gen. Bus.<br>Posting Group | ltem Category<br>Code | GPAIS Supply |
| $\rightarrow$       | Purchase                  |                |                    | -                           | -                      |                       |                          |                                    | Foreign  | 1+               |          | First (Receive)                                  |                                                  |             |            | =        |               |                            |                       | Imported     |
|                     | Sale                      |                |                    |                             |                        |                       |                          |                                    | Foreign  | · ·              | 2        | First (Receive)                                  | 2                                                |             |            |          |               |                            |                       | Imported     |
|                     |                           |                |                    |                             |                        |                       |                          |                                    | Domestic |                  |          | First (Receive)                                  |                                                  |             |            |          |               |                            |                       | Produced     |
|                     |                           |                |                    |                             |                        |                       |                          |                                    | Domestic |                  |          | Last (Unload)                                    |                                                  |             |            |          |               |                            |                       | Recovered    |
|                     |                           |                |                    |                             |                        |                       |                          |                                    | Foreign  |                  |          | First (Receive)                                  |                                                  |             |            |          |               |                            |                       | Produced     |
|                     |                           |                |                    |                             |                        |                       |                          |                                    | Foreign  |                  |          | First (Receive)                                  |                                                  |             |            |          |               |                            |                       | Imported     |
|                     |                           |                |                    |                             |                        |                       |                          |                                    | Foreign  |                  |          | Last (Unload)                                    |                                                  |             |            |          |               |                            |                       | Recovered    |
|                     |                           |                |                    |                             |                        |                       |                          |                                    |          |                  |          |                                                  |                                                  |             |            |          |               |                            |                       |              |

Picture 40 GPAIS Data Collection Setup – Tare Supply

#### 5.1.2. GPAIS Data Collection Setup – Tare Demand

The Tare Demand tab lists possible combinations by Item Ledger Origin, Item Ledger Entry Type, Positive (indication), Multi-Use Non-Deposit Package (Tare) Step, and Empty Multi-Use Non-Deposit Package (Tare) indication. Possible values of Tare Demand: ET – Export from LT via a third party; EV – Export from LT; PV – Selling in LT; SS – Own Use.

**Item Ledger Origin** is selected according to the General Business Posting group field **GPAIS Post. Group Country of Origin.** 

According to these settings, the **Demand of GPAIS** will be inserted into the GPAIS journal. These default settings can be edited according to the need.

| Tare          | Demand                      |                        |                    |               |          |                       |                          |             |            |          |               |                         |                    |                     |
|---------------|-----------------------------|------------------------|--------------------|---------------|----------|-----------------------|--------------------------|-------------|------------|----------|---------------|-------------------------|--------------------|---------------------|
| Data          | Collection Setup - Demand ~ |                        |                    |               |          |                       |                          |             |            |          |               |                         |                    |                     |
|               |                             |                        |                    |               |          |                       | Empty Multi-<br>Use Non- |             |            |          |               |                         |                    |                     |
|               |                             |                        |                    |               |          | Multi-Use Non-Deposit | Deposit<br>Package       |             |            |          |               |                         |                    |                     |
|               | Entry How                   | Item Ledger Entry Type | Item Ledger Origin | Document Type | Positive | Package (Tare) Step   | (Tare)                   | Source Type | Source No. | Item No. | Location Code | Gen. Bus. Posting Group | Item Category Code | GPAIS Demand        |
| $\rightarrow$ |                             | Purchase               | Foreign            | -             | 2        | First (Receive)       | 8                        |             |            | =        |               |                         |                    | PV - Selling in LT  |
|               |                             | Sale                   | Foreign            |               |          | First (Receive)       | 2                        |             |            |          |               |                         |                    | PV - Selling in LT  |
|               |                             |                        | Domestic           |               |          | First (Receive)       |                          |             |            |          |               |                         |                    | PV - Selling in LT  |
|               |                             |                        | Domestic           |               |          | Last (Unload)         |                          |             |            |          |               |                         |                    | PV - Selling in LT  |
|               |                             |                        | Foreign            |               |          | First (Receive)       |                          |             |            |          |               |                         |                    | EV - Export from LT |
|               |                             |                        | Foreign            |               |          | First (Receive)       |                          |             |            |          |               |                         |                    | PV - Selling in LT  |

Picture 41 GPAIS Data Collection Setup – Tare Demand

# 5.2. Assignment of the Multi-Use Package for the Item

Multi-Use Package can be accounted for as a separate Item with its Item card in the system. The **GPAIS Item List** consists of all Items and Multi-Use Packages that are entered in the system as Items.

| $\leftarrow$  | GPAIS Item List   W | ork Date: 3/20/2024       |              |                                   |                                              |                         |                       |                        |              |                        |             |                          |      |                   |               |                            |      |                   |
|---------------|---------------------|---------------------------|--------------|-----------------------------------|----------------------------------------------|-------------------------|-----------------------|------------------------|--------------|------------------------|-------------|--------------------------|------|-------------------|---------------|----------------------------|------|-------------------|
|               | Analyze             | Actions $\checkmark$      |              |                                   |                                              |                         |                       |                        |              |                        |             |                          |      |                   |               |                            |      |                   |
| Items         |                     |                           |              |                                   |                                              |                         |                       |                        |              |                        |             |                          |      |                   |               |                            |      |                   |
|               | No. 1               | Description               | Subject Code | GPAIS<br>Accounting<br>Start Date | Item Unit is Multi-use<br>Non-Pawned Packing | Base Unit of<br>Measure | Item Category<br>Code | Used in GPAIS <b>T</b> | ltem<br>Unit | ltem<br>Unit<br>Exists | Oil<br>Prod | Oil<br>Product<br>Exists | Vehi | Vehicle<br>Exists | Elect<br>Equi | Electro<br>Equip<br>Exists | Batt | Battery<br>Exists |
| $\rightarrow$ | <u>1000</u>         | Bicycle                   | GPAIS TEST   |                                   |                                              | PCS                     |                       | Yes                    |              | Yes                    |             | Yes                      |      | Yes               |               | No                         | ~    | Yes               |
|               | 1001                | Euro paletė (su prekėmis) | GPAIS TEST   | 1/1/2024                          | ✓                                            | PCS                     | PAKRAUTA              | Yes                    | <b>V</b>     | Yes                    |             | No                       |      | No                |               | No                         |      | No                |
|               | 1002                | Euro paletė (tuščia)      | GPAIS TEST   | 1/1/2024                          | ✓                                            | PCS                     | TUŠČIA                | Yes                    |              | Yes                    |             | No                       |      | No                |               | No                         |      | No                |
|               | 1896-S              | ATHENS Desk               | GPAIS TEST   |                                   |                                              | PCS                     | DESK                  | Yes                    |              | Yes                    |             | Yes                      |      | No                |               | No                         |      | No                |
|               | 1900-S              | PARIS Guest Chair, black  | GPAIS TEST   |                                   |                                              | PCS                     | CHAIR                 | Yes                    |              | Yes                    |             | No                       |      | No                |               | No                         |      | No                |

Picture 42 Multi-Use Packages as Items

Two types of pallets should be described in the GPAIS Item List:

• Pallet loaded with Items which called, for example, "Loaded Multi-Use Pallet". The pallet should have two GPAIS Product cards where one is filled with items and the other is empty. Whether the pallet is loaded or empty is indicated by the type of Item Unit:

| $\leftarrow$ | GPAIS Product List   Work Da | te: 3/20/2024  |                  |                |                     |                 |             |                                            |
|--------------|------------------------------|----------------|------------------|----------------|---------------------|-----------------|-------------|--------------------------------------------|
|              | 🔎 Search 💽 Analyz            | re + New Mar   | nage Process XML |                |                     |                 |             |                                            |
|              | Subject Code                 | GPAIS 1        | rest             | Pro            | oduct Type · · · ·  | All             |             | ×                                          |
|              | GPAIS Code 1                 | Subject Code 🔻 | Source Type      | Source No. 🕈 🔻 | Entry Flow <b>T</b> | Description     | Status      | Item Unit Type                             |
|              | F2000045                     | GPAIS TEST     | ltem             | 1001           | Item Unit           | Euro paleté 048 | XML Created | Multi-Use Non-Deposit Package (Tare)       |
|              | F2000046                     | GPAIS TEST     | ltem             | 1001           | Item Unit           | Euro paletė 008 | XML Created | Empty Multi-Use Non-Deposit Package (Tare) |

Picture 43 GPAIS Products of Loaded Multi-Use Package

• Empty pallets which are called, for example, "Empty Multi-Use Pallet". The pallet would have one GPAIS Product with Item Unit Type – Empty Multi-Use Non-Deposit Package (Tare):

| $\leftarrow$ | GPAIS Product List   Work Da   | te: 3/20/2024  |                  |                |                     |                      |             |                                            |
|--------------|--------------------------------|----------------|------------------|----------------|---------------------|----------------------|-------------|--------------------------------------------|
|              | 🔎 Search 💽 Analyz              | ze 🕂 New Ma    | nage Process XML |                |                     |                      |             |                                            |
|              | Subject Code · · · · · · · · · | GPAIS          | TEST             | Pro            | oduct Type · · · ·  | All                  |             | ~                                          |
|              | GPAIS Code †                   | Subject Code 🔻 | Source Type      | Source No. 🕈 🔻 | Entry Flow <b>T</b> | Description          | Status      | Item Unit Type                             |
|              | <u>F2000047</u> :              | GPAIS TEST     | Item             | 1002           | Item Unit           | Euro paletė (tuščia) | XML Created | Empty Multi-Use Non-Deposit Package (Tare) |

Picture 44 GPAIS Products of Empty Multi-Use Package

After posting purchases, sales, and other operations the entries are posted to the **GPAIS Journal** according to the **GPAIS Data Collection Setup** sections – **Tare Supply** and **Tare Demand**. For example, we have a purchase invoice that includes a Euro Pallet, which is a multi-use non-deposit package entered as a separate item.

| Lines Ma                            | nage Line                 |                          |             |          |                         |                               |
|-------------------------------------|---------------------------|--------------------------|-------------|----------|-------------------------|-------------------------------|
| <sup></sup> } <sup>#</sup> New Line | 🔀 Delete Line             |                          |             |          |                         |                               |
| Туре                                | No.                       | ltem<br>Reference<br>No. | Description | Quantity | Unit of<br>Measure Code | Direct Unit Cost<br>Excl. VAT |
| → <u>Item</u>                       | : 1001                    |                          | Euro paletė | 100      | PCS                     | 10.00                         |
| 1001<br>Euro pa<br>0.00             | <u>letė (su prekėmis)</u> |                          | 97<br>PCS   |          |                         |                               |

Picture 45 Loaded pallet in the purchase invoice lines

According to the procedure established by GPAIS and the **GPAIS Data Collection Setup**, two entries have to be created for a loaded pallet where the **Initial Origin** of one entry is **Imported** and the other is **Recovered**, but the second entry is for an empty pallet with code 008.

| ÷ | GPAIS Journal Line | s   Work Date: 3 | 3/20/2024                   |                 |            |                          |                                 |                |                            |                                  |                                      |                    |              |                          |                                     |                             |                             |                     |                              |
|---|--------------------|------------------|-----------------------------|-----------------|------------|--------------------------|---------------------------------|----------------|----------------------------|----------------------------------|--------------------------------------|--------------------|--------------|--------------------------|-------------------------------------|-----------------------------|-----------------------------|---------------------|------------------------------|
|   |                    |                  | <ul> <li>Analyze</li> </ul> |                 |            |                          |                                 |                |                            |                                  |                                      |                    |              |                          |                                     |                             |                             |                     |                              |
|   | Item/Packa<br>Flow | Item No.         | GPAIS Code                  | Description     | GPAIS Date | ltern Ledger<br>Quantity | ltem<br>Application<br>Quantity | GRAIS Quantity | GPAIS Quantity<br>per Unit | GPAIS Unit<br>of Measure<br>Code | GPAIS Quantity<br>to send GPAIS Supp | GPAIS<br>Dy Demand | Entry Origin | Item Ledger<br>Entry No. | Item Ledger<br>Country of<br>Origin | Initial Entry<br>Source No. | Item Ledger<br>Posting Date | ltem<br>Led<br>Posi | ltern Ledger<br>Gen.Bus.Post |
|   | Item Unit          | 1001             | E2000045                    | Euro paleté 048 | 1/17/2024  | 100                      | 100                             | 100.00         | 1                          | PCS                              | 100 Imported                         | PV - Selling       | Foreign      | 7.10                     | Foreign                             | 30000                       | 1/17/2024                   |                     | EU                           |
|   | Item Unit          | 1001             | F2000045                    | Euro palete 048 | 1/17/2024  | 100                      | 100                             | 100.00         | 1                          | PCS                              | 100                                  |                    | Foreign      | 710                      | Foreign                             | 30000                       | 1/17/2024                   |                     | EU                           |
|   | Item Unit          | 1001             | F2000046                    | Euro paleté 008 | 1/17/2024  | 100                      | 100                             | 100.00         | 1                          | PCS                              | 100                                  |                    | Foreign      | 710                      | Foreign                             | 30000                       | 1/17/2024                   |                     | EU                           |
|   | Item Unit          | 1001             | F2000046                    | Euro palete 008 | 1/17/2024  | 100                      | 100                             | 100.00         | 1                          | PCS                              | 100 Recovered                        | 1 PV - Selling     | Foreign      | 710                      | Foreign                             | 30000                       | 1/17/2024                   |                     | EU                           |

Picture 46 GPAIS Journal Entries, when the multi-use package is assigned

#### 5.3. Assignment of the Multi-Use Package using Templates

The supply and demand of multi-use packages can be defined by setting different options at the settings level, but there are no settings for multi-use package templates and they need to be created manually and for all options that are possible in the company's activities.

When creating a new product card, choose the source type – **Template**, and specify the description in such a way that it is clear which product to use in one or another case.

You also need to indicate which type of Item unit will be used, i.e. **Multi-Use Non-Deposit Package** (Tare) or **Empty Multi-Use Non-Deposit Package** (Tare). Finally, the Supply and Demand of GPAIS must be selected.

In the GPAIS Product Materials section choose which materials are included in the product.

| Process              |                         |                                |                    |                 |             |              |       |
|----------------------|-------------------------|--------------------------------|--------------------|-----------------|-------------|--------------|-------|
| General              |                         |                                |                    |                 |             |              | Sh    |
| Subject Code         |                         |                                | Qty. per Unit of M | Ve              |             |              |       |
| Source Type          | Template                |                                | Weighing Act No    | )               |             |              |       |
| Source No.           | _                       |                                | Weighing Act Da    | te ···          |             |              |       |
| Variant Code         |                         |                                | Valid from Date    |                 | 3/1/2024    |              |       |
| GPAIS Code           | P0000007                |                                | Delivered From     |                 | 3/1/2024    |              |       |
| Entry Flow           | Item Unit               |                                | Delivered Till     |                 |             |              |       |
| Material Description |                         |                                | Item Unit Type     |                 | Multi-Use   | Non-Depo     | sit P |
| Description          | Euro paleté pal         | krauta (048) EU                | Template           |                 |             |              |       |
| Status               | Open                    |                                | GPAIS Supply       |                 | Imported    |              |       |
| Unit of Measure Co   |                         |                                | GPAIS Demand       |                 | PV - Sellin | g in LT      |       |
|                      |                         |                                |                    |                 |             |              |       |
| GPAIS Product Mat    | erials ⊫ <sup>≭</sup> N | lew Line 🛛 🔭 Dele              | ete Line           |                 |             |              | Ċ     |
| Package Sort         | Code                    | Packing<br>Material<br>Variant | Packing Level      | Packing<br>Type | Pac         | king Materia | l Des |
| $\rightarrow 048$    | MEDINE                  | Wood                           | Secondary (group)  | Multi U         | Jse Me      | dinė         |       |

Picture 47 Creation of Multi-Use Package Template

#### 5.4. Assignment of the Multi-Use Package Template in the Document

Assigning the Multi-Use Package Template in the document is done in the same way as assigning the Item package in the document.

In the **GPAIS Product Materials** section of a specific document, packages are listed. When assigning the template, choose the Entry Type – **Template** and then select which template will be used. After that, specify the quantity.

| GPAIS Product                 | GPAIS Product Materials<br><sup>3</sup> <sup>™</sup> New Line <sup>3</sup> <sup>™</sup> Delete Line <sup>3</sup> <sup>™</sup> Release Product <sup>®</sup> ReOpen Product |              |         |                             |               |              |                               |                                  |  |  |  |  |  |
|-------------------------------|----------------------------------------------------------------------------------------------------|--------------|---------|-----------------------------|---------------|--------------|-------------------------------|----------------------------------|--|--|--|--|--|
| Entry Type                    |                                                                                                    | Package Sort | Code    | Packing Material<br>Variant | Packing Level | Packing Type | Packing Material Description  | Weight, kg / Packing<br>Quantity |  |  |  |  |  |
| $\rightarrow$ <u>Template</u> | ÷                                                                                                    |              | P000007 |                             | Unspecified   | Multi Use    | Euro paletė pakrauta (048) EU | 2                                |  |  |  |  |  |

Picture 48 Selecting a multi-use package template in the document

After expanding the code field, a list of **GPAIS Products** opens with all templates, so by the type of the **Item Unit** we can filter out only Multi-Use Packages.

| $\leftarrow$ | GPAIS Product List   Worl | k Date: 1/23/2025 |                    |              |                    |                                          |        |                                            |                                       |         |                    |
|--------------|---------------------------|-------------------|--------------------|--------------|--------------------|------------------------------------------|--------|--------------------------------------------|---------------------------------------|---------|--------------------|
|              | 🔎 Search 	 💽 Ar           | nalyze 🕂 New N    | fanage Process XML |              |                    |                                          |        |                                            |                                       |         |                    |
|              | Subject Code              | GPAIS             | TEST LAUR          | ··· Produ    | ict Type · · · · · | Template                                 | N      | -                                          |                                       |         |                    |
|              | GPAIS Code 1              | Subject Code      | Source Type        | Source No. ↑ | Entry Flow         | Description                              | Status | Item Unit Type                             | GPAIS<br>Classification<br>Value Weig | ,ht, kg | Valid from<br>Date |
|              | P0000006                  | ÷                 | Template           | -            | Item Unit          | Euro paletė                              | Open   | Single Use                                 | _                                     | 0       | 3/1/2024           |
|              | P0000007                  |                   | Template           | -            | Item Unit          | Euro paletė pakrauta (048) EU            | Open   | Multi-Use Non-Deposit Package (Tare)       |                                       | 0       | 3/1/2024           |
|              | P000008                   |                   | Template           | -            | Item Unit          | Euro paletė tuščia susigrąžinta (008) EU | Open   | Empty Multi-Use Non-Deposit Package (Tare) |                                       | 0       | 3/1/2024           |
|              | P0000009                  |                   | Template           | -            | Item Unit          | Euro paleté pakrauta (048) PARD EU       | Open   | Multi-Use Non-Deposit Package (Tare)       |                                       | 0       | 3/1/2024           |
|              | P0000010                  |                   | Template           | -            | Item Unit          | Euro paleté pakrauta (048) PARD LT       | Open   | Multi-Use Non-Deposit Package (Tare)       |                                       | 0       | 3/1/2024           |
|              | P0000011                  |                   | Template           | -            | Item Unit          | Euro paletė tuščia (008) PARD EU         | Open   | Empty Multi-Use Non-Deposit Package (Tare) |                                       | 0       | 3/1/2024           |
|              | P0000012                  |                   | Template           | -            | Item Unit          | Euro paletė tuščia (008) PARD LT         | Open   | Empty Multi-Use Non-Deposit Package (Tare) |                                       | 0       | 3/1/2024           |
|              | P0000013                  |                   | Template           | _            | Item Unit          | Euro paletė tuščia (008) EU              | Open   | Empty Multi-Use Non-Deposit Package (Tare) |                                       | 0       | 3/1/2024           |

Picture 49 GPAIS Product List with multi-use package templates

# 6. Product Package Creation from BOM

The OIXIO GPAIS products provide an opportunity to automatically create product packages from the product's BOM using the combined materials of components (raw materials).

#### 6.1. GPAIS Package Creation from BOM Setup

The automatic creation of product packages is done in 3 ways:

- During the certification of Production BOM
- After filling in the BOM Component Materials and closing the GPAIS BOM Component Materials table
- After manually running the report "Create GPAIS Product from BOM"

#### 6.1.1. GPAIS BOM Creation Setup

After one of the three methods described above, the product packages are created according to the GPAIS BOM Creation Setup.

| G | GPAIS BOM Creation Setup   Work Date: 1/23/2025 |         |    |        |    |                            |                                                  |                                                            |                                           |                                        |                                      | Ľ            | 2 |
|---|-------------------------------------------------|---------|----|--------|----|----------------------------|--------------------------------------------------|------------------------------------------------------------|-------------------------------------------|----------------------------------------|--------------------------------------|--------------|---|
|   | Q                                               |         |    | + N    | ew | 🐯 Edit List                | 前 Delete                                         |                                                            |                                           |                                        | Ŀ                                    | $\mathbb{Y}$ | ≣ |
|   |                                                 | ltem Nc | ). |        |    | Inventory<br>Posting Group | Create Item<br>Packing<br>From BOM<br>Components | Include Production<br>BOM Type lines for<br>Auto Item Pack | Include Item BOM<br>for Auto Item<br>Pack | Additionally create<br>Own Use Package | Additio<br>create<br>Empty<br>Packag | nally<br>e   |   |
| - | $\rightarrow$                                   |         |    | $\sim$ | :  | FINISHED                   | Yes                                              | Yes                                                        | Yes                                       |                                        | No                                   |              |   |
|   |                                                 |         |    |        |    |                            |                                                  |                                                            |                                           |                                        |                                      |              |   |

Picture 50 GPAIS BOM Creation Setup

Fields in the GPAIS BOM Creation Setup:

- Item No. specifies the value of the Item No. field.
- Item Category specifies the value of the Item Category field.
- **Inventory Posting Group** specifies the value of the Inventory Posting Group field for which packages will be automatically created.
- **Create Item Packing from BOM Components** specifies whether to create packing for the product based on the materials of its BOM Components.
- Include Production BOM Type lines for Automatic Item Packing Creation specifies whether Production BOM Lines with Type **Production BOM** should be included in automatic packing creation.
- Include Item Type lines for Automatic Item Packing Creation specifies whether Production BOM Lines with Type Item should include their Production BOM in automatic packing creation.
- Additionally create "Own Use" type Package specifies whether an additional "Own Use" type package should be created.
- Additionally create "Empty" type Package specifies whether an additional "Empty" type package should be created.

### 6.2. Entering GPAIS BOM Component Materials

The packaging materials of each component (raw material) must be specified in the GPAIS BOM Component Materials table, which can be found on the item card or item list - **Related** -> **GPAIS** -> **GPAIS** BOM Component Materials.

| 9             | :;           | + | - New 🐯 E        | dit List [               | 🗊 Delete      |                   |              |              |                        | Ŕ                 | $\mathbb{Y}$ | ≣             |
|---------------|--------------|---|------------------|--------------------------|---------------|-------------------|--------------|--------------|------------------------|-------------------|--------------|---------------|
| 1             | Vari<br>Code |   | Material<br>Code | Unit of<br>Measu<br>Code | Packing Level | ls<br>Recycleable | ls Multi-Use | Weight,<br>g | Quantity in<br>Package | Delivered<br>From | D<br>Ti      | eliver<br>ill |
| $\rightarrow$ | $\sim$       | ÷ | PLASTIKINE       | L                        | Primary (pro  |                   |              | 120          | 1                      | 9/5/2024          |              |               |
|               |              |   | METALINE         | . L                      | Secondary (   |                   |              | 15           | 1                      | 9/5/2024          |              |               |
|               |              |   | METALINE         | . L                      | Primary (pro  |                   |              | 70           | 1                      | 9/5/2024          |              |               |
|               |              |   | MEDINE           | PCS                      | Primary (pro  |                   |              | 600          | 1                      |                   |              |               |
|               |              |   | MEDINE           | L                        | Secondary (   |                   |              | 4,000        | 1                      |                   |              |               |

Picture 51 Entering GPAIS BOM Component Materials

The GPAIS BOM Component Materials table must contain information on the component packaging materials that are used.

After adding new/editing or deleting existing component materials and closing the table, new packages will be created for the products that include the latter component. Therefore, until all components are described, we do not recommend enabling the functionality of automatic product packaging from BOM creation, as it will create a lot of unnecessary packages.

#### 6.3. GPAIS Setup (additional fields)

Additional fields related to automatically creating product packages from BOM have been added to the GPAIS Setup and placed in the **BOM package** tab.

| Defaults              |                                  |                         |
|-----------------------|----------------------------------|-------------------------|
| Default Valid From D  | First Day of Current Month       | Fill Packing Material 1 |
| Default Delivered Fro | First Negative Entry First Day o | BOM                     |
| Default Is Recycle    |                                  | Default "Include Prod   |
| Default Quantity in P | 1                                | Default "Include Item   |
|                       | 2                                |                         |
| BOM Package           |                                  |                         |
| Automatically create  |                                  | Show Prod. BOM Pac      |
| Additionally create O |                                  | Propogate Productio 🔹 🌑 |
| Additionally create E |                                  |                         |

Picture 52 GPAIS Setup with additional fields related to the automatic creation of product packages from BOM

1 – there is an option to set default values that will be assigned by default when a new line is inserted in the **GPAIS BOM Creation Setup**.

2 – BOM Package tab that contains settings related to this functionality:

- Automatically create Package from BOM on Certification specifies whether to automatically create Package for BOM on Certification and when changing Item BOM Materials. It is only recommended that this is enabled after all Item Component materials are entered.
- Additionally create "Own Use" type Package specifies whether an additional "Own Use" type package should be created.
- Additionally create "Empty" type Package specifies whether an additional "Empty" type package should be created.
- Show Prod. BOM Pack. Scrap % in Production BOM Lines specifies whether the field "Show Prod. BOM Pack. Scrap %" should be shown in Production BOM Lines. This field may be used, when the standard "Scrap %" is not suitable, and the final "Quantity Per" is used with scrap already accounted for.
- **Propagate Production BOM Qty. Per** specifies whether "Quantity Per" is propagated to lower BOM levels when calculating Material weight.

# 6.4. The process of automatic product packaging creation from BOM

In the Production BOM card, it is possible to directly access the packages of the manufactured product by clicking **Related -> GPAIS Products**.

If we want to enter the packaging materials for a specific component directly from the Production BOM, we need to select a specific line and press **Component -> GPAIS BOM Component Materials.** 

It is possible to specify semi-finished products in the lines of the Production BOM both with the **Item** type and with the **Production BOM** type but for the packaging materials of the semi-finished components to be included in the packaging of the final product, you need to set the setting in the GPAIS BOM Creation Setup (**Include Production BOM Type lines for Automatic Item Packaging Creation**).

| E         | Сору ВОМ                              | 🕅 Matrix per                                                                                                    | Version 🗧 Comments 📑 Version                                                                                                    | s 🤇 W    | /here-used                                    | Related $\lor$                                     | Fewer optio | ons                               |                                                            |                      |          |
|-----------|---------------------------------------|----------------------------------------------------------------------------------------------------|----------------------------------------------------------------------------------------------------|----------|-----------------------------------------------|----------------------------------------------------|-------------|-----------------------------------|------------------------------------------------------------|----------------------|----------|
| Ge        | neral                                 |                                                                                                    |                                                                                                    |          |                                               | 🍠 GPAIS Pro                                        | ducts       |                                   |                                                            | Sł                   | how r    |
| No.       |                                       |                                                                                                    | P00010                                                                                                    |          | Versior                                       | Nos.                                               |             |                                   |                                                            |                      |          |
| Des       | cription                              |                                                                                                    | Šokoladiniai ledai                                                                                                    |          | Active                                        | Version                                            |             |                                   |                                                            |                      |          |
| Unit      | t of Measure Cod                      | e                                                                                                    | L                                                                                                    | $\sim$   | Last Da                                       | te Modified                                        |             | 10/25/20                          | )24                                                        |                      |          |
| Stat      | us                                    |                                                                                                    | Certified                                                                                                    | $\sim$   |                                               |                                                    |             |                                   |                                                            |                      |          |
|           |                                       |                                                                                                    |                                                                                                    |          |                                               |                                                    |             |                                   |                                                            |                      |          |
| Lin       | es Manage<br>© Comments               | Component                                                                                                    | ed 📰 GPAIS BOM Component Ma                                                                                                    | aterials |                                               |                                                    |             |                                   |                                                            | Ľ                    | Ê        |
| Lin<br>Ģ  | es Manage<br>Comments                 | Component<br>Where-Us<br>No.                                                                                               | ed I GPAIS BOM Component Ma                                                                                                    | aterials | Quantity per                                  | Unit of<br>Measure Code                            | Sc          | rap %                             | Package Scrap<br>%                                         | Routing Link<br>Code |          |
| Lin∘<br>⊊ | es Manage<br>Comments<br>Type<br>Item | Component<br>Where-Us<br>No.<br>70063                                                                                      | ed GPAIS BOM Component Ma<br>Description<br>Pienas 2% riebumo                                                                             | aterials | Quantity per 0.5                              | Unit of<br>Measure Code<br>L                       | Sc          | rap %                             | Package Scrap<br>%<br>0.00                                 | Routing Link<br>Code |          |
| Lin<br>Ģ  | es Manage                             | Component<br>Where-Us<br>No.<br>70063<br>70064                                                                             | ed BAIS BOM Component Ma<br>Description<br>Pienas 2% riebumo<br>Šokolado gabaliukai                                                       | aterials | Quantity per<br>0.5<br>0.2                    | Unit of<br>Measure Code<br>L<br>KG                 | Sc          | rap %<br>0<br>0                   | Package Scrap<br>%<br>0.00<br>0.00                         | Routing Link<br>Code |          |
| Lin∘<br>⊊ | es Manage                             | Component<br>Where-Us<br>No.<br>70063<br>70064<br>70065                                                                    | ed GPAIS BOM Component Ma<br>Description<br>Pienas 2% riebumo<br>Šokolado gabaliukai<br>Grietinėlė                                        | aterials | Quantity per<br>0.5<br>0.2<br>0.5             | Unit of<br>Measure Code<br>L<br>KG<br>L            | Sc          | rap %<br>0<br>0<br>0              | Package Scrap<br>%<br>0.00<br>0.00<br>0.00                 | Routing Link<br>Code | 2<br>:   |
| Lin₀<br>₹ | es Manage                             | Component<br>Where-Us<br>No.<br>20063<br>70064<br>70065<br>70066                                                           | ed GPAIS BOM Component Ma<br>Description<br>Pienas 2% riebumo<br>Šokolado gabaliukai<br>Grietinėlė<br>Šokolado masė                       | aterials | Quantity per<br>0.5<br>0.2<br>0.5<br>1        | Unit of<br>Measure Code<br>L<br>KG<br>L<br>L       | Sc          | rap %<br>0 0<br>0 0<br>0 0        | Package Scrap<br>%<br>0.00<br>0.00<br>0.00<br>0.00         | Routing Link<br>Code | <u>අ</u> |
| Lin∉<br>→ | es Manage                             | Component           Where-Us           No.           70063           70064           70065           70066           70067 | ed I GPAIS BOM Component Ma<br>Description<br>Pienas 2% riebumo<br>Šokolado gabaliukai<br>Grietinėlė<br>Šokolado masė<br>Stevia saldiklis | aterials | Quantity per<br>0.5<br>0.2<br>0.5<br>1<br>0.3 | Unit of<br>Measure Code<br>L<br>KG<br>L<br>L<br>KG | Sc          | rap %<br>0 0<br>0 0<br>0 0<br>0 0 | Package Scrap<br>%<br>0.00<br>0.00<br>0.00<br>0.00<br>0.00 | Routing Link<br>Code | ₫<br>:   |

After specifying the packaging materials of each component according to the "Quantity per" field value and the quantity of each material of that component, the packaging of the final product is calculated (Quantity per \* quantity of specific material of the component).

Finally, when the product packaging is created, we can see from which product (component) the packaging materials were collected.

| 🐴 Copy from Product  | Release Product 🛛 🕉 ReOp | en Product       |                                |                   |                 |                                                                                                    |  |
|----------------------|--------------------------|------------------|--------------------------------|-------------------|-----------------|----------------------------------------------------------------------------------------------------|--|
| General              |                          |                  |                                |                   |                 | Show                                                                                                    |  |
| Subject Code         | GPAIS TEST LAUR          |                  | Unit of Measure                | Code · · · · · PC | S               |                                                                                                    |  |
| Source Type          | Item                     |                  | Qty. per Unit of Measure       |                   |                 |                                                                                                    |  |
| Source No.           | 70062                    |                  | Weighing Act No.               |                   |                 |                                                                                                    |  |
| Variant Code         |                          |                  | Weighing Act Da                | ate ·····         |                 |                                                                                                    |  |
| GPAIS Code           | P0000093                 |                  | Valid from Date                | 8/26/2024         |                 |                                                                                                    |  |
| Entry Flow           | Item Unit                |                  | Delivered From                 |                   |                 |                                                                                                    |  |
| Material Description |                          |                  | Delivered Till                 |                   |                 |                                                                                                    |  |
| Description          | Šokoladiniai ledai       |                  | Item Unit Type                 | igle Use          |                 |                                                                                                    |  |
| Status               | Open                     |                  |                                |                   |                 |                                                                                                    |  |
| GPAIS Product Mate   | rials 🗦 🕷 New Line 📴 De  | lete Line        |                                |                   |                 | regional de la companya de la companya de la compan |  |
| Package Sort         | Created From Item Name   | Code             | Packing<br>Material<br>Variant | Packing Level     | Packing<br>Type | Packing Material Descripti                                                                                                    |  |
| → <u>012</u> :       | Pienas 2% riebumo        | PLASTIKINE       | Plastic                        | Primary (product) | Single Use      | Plastikinė - Pienas 2%                                                                                                    |  |
| 023                  | Pienas 2% riebumo        | METALINE (ALIUMI | . Metal (Alumi                 | Secondary (group) | Single Use      | Metalinė (aliuminė) -                                                                                                    |  |
| 013                  | Pienas 2% riebumo        | METALINE (ALIUMI | . Metal (Alumi                 | Primary (product) | Single Use      | Metalinė (aliuminė) - I                                                                                                    |  |
| 018                  | Pienas 2% riebumo        | MEDINE           | Wood                           | Primary (product) | Single Use      | Medinė - Pienas 2% ri                                                                                                    |  |
|                      |                          |                  | Wood Secondary (group)         |                   |                 |                                                                                                    |  |
| 028                  | Pienas 2% riebumo        | MEDINE           | Wood                           | Secondary (group) | Single Use      | Mediné - Pienas 2% ri                                                                                                    |  |

B

0

+

Ŵ

#### Picture 54 Automatically created packaging of the product

## 7. GPAIS Product List

GPAIS Product Card | Work Date: 1/23/2025

**The GPAIS Product List** displays a list of all products/item units/templates, where you can confirm (Release) the correctness of the entry and create an XML file of the products and items.

| GPAIS Product List | Work Date: 1/ | 25/2024                         |              |                |                        |        |                                |                   |         | 7 <sup>4</sup> |
|--------------------|---------------|---------------------------------|--------------|----------------|------------------------|--------|--------------------------------|-------------------|---------|----------------|
| ∽ Search +         | New Manag     | e <u>Home</u> XML               |              |                |                        |        |                                | Ŕ                 | 7 ≣     | 0              |
| 🕃 Release - In F   | Filter 🚺 Rele | ease - All 🛛 🍼 Open - In Filter | 🔮 Open - All |                |                        |        |                                |                   |         | 埝              |
| Subject Code       | IMC           | NE1                             | Product Ty   | pe · · · · · · | All                    | ~      | i Details                      | 🕅 Attachments (0) |         |                |
| GPAIS Code<br>↑    | Subject Code  | Source Type                     | Source No. † | Entry Flow     | Description            | Status | Packing<br>Material<br>Variant | Packing           | Weight. |                |
| <u>1004_T</u>      | IMONE1        | Sales Header                    | 1004         | Item Unit      | 1004 Empty             | Of     | Wood                           | Unspecified       |         |                |
| 103004_D_I         | IMONE1        | Sales Header                    | 103004       | Item Unit      | 103004 Multi Use       | Oŗ     |                                |                   |         |                |
| 103004_V           | IMONE1        | Sales Header                    | 103004       | Item Unit      | 103004 Single Use      | Oţ     |                                |                   |         |                |
| P0000001           |               | Template                        |              | Item Unit      | Dézute 10*10           | Oţ     |                                |                   | ,       |                |
| P000002            |               | Template                        |              | Item Unit      | dezute savom reikmems  | Oţ     |                                |                   |         |                |
| P000003            |               | Template                        |              | Item Unit      | savom reikmėms dezute2 | Oŗ     | Error Messa                    | ges∨              |         |                |
| P0000004           |               | Template                        |              | Item Unit      | deze savo reikm 3      | Oţ     | Message                        | Description       |         |                |

Picture 55 GPAIS Product List

GPAIS products can be filtered by Product Type: **Template**, **Item**, **Not Posted Document**, or **Posted Document**.

| $\leftarrow$ | GPAIS Product Lis | st  | Work Date: 1/2 | 5/2024                         |              |                    |                                                       |        |
|--------------|-------------------|-----|----------------|--------------------------------|--------------|--------------------|-------------------------------------------------------|--------|
|              | ✓ Search +        | - N | lew Manage     | e <u>Home</u> XML              |              |                    |                                                       |        |
|              | 🕃 Release - In    | Fil | ter 🔂 Relea    | ase - All 🛛 💣 Open - In Filter | 🍼 Open - All |                    |                                                       |        |
|              | Subject Code      |     | IMON           | VE1                            | Product Typ  | pe · · · · · · · · | All<br>All<br>Template<br>Item<br>Not Posted Document | ~      |
|              | GPAIS Code<br>↑   |     | Subject Code   | Source Type                    | Source No. † | Entry Flow         | Posted Document                                       | Status |
|              | <u>1004_T</u>     | :   | IMONE1         | Sales Header                   | 1004         | Item Unit          | 1004 Empty                                            | Or     |

Picture 56 GPAIS Product Types

#### Fields in the GPAIS Product List:

| Field name      | Value                                                             |
|-----------------|-------------------------------------------------------------------|
| GPAIS Code      | Product/ Item Unit Code from the number series                    |
|                 | specified in settings.                                            |
| Source Type     | Indicates where the GPAIS Product card was created                |
|                 | from.                                                             |
| Source No.      | Link to specific Source No. from which the Product card           |
|                 | was created. If the Source Type is Template, it will not          |
|                 | have a Source No.                                                 |
| Entry Flow      | The indication of the flow of Products/Packages: Oil              |
|                 | Product, Vehicle, Electronic Equipment, Battery,                  |
|                 | Taxable Product, Item Unit.                                       |
| Description     | Description of GPAIS Item Unit. The Item Unit name                |
|                 | field is exported to the GPAIS system.                            |
| Status          | There are three status values: Open, Released, and                |
|                 | XML Created.                                                      |
|                 | New entries have a status of <b>Open</b> . A verified product     |
|                 | card must be submitted via the function, then it will             |
|                 | have a status of <b>Released</b> . If an XML file is created, you |
|                 | will see the status of XML Created.                               |
| Item Unit Type  | Item Unit Types: Single Use, Multi-Use Non-Deposit                |
|                 | Package (Tare), Empty Multi-Use Non-Deposit Package               |
|                 | (Tare), Own Use, Empty. This Item Unit Type is linked to          |
|                 | the GPAIS classificator package type, so when the Item            |
|                 | Unit Type is selected in a document or template, the              |
|                 | materials from the GPAIS classificator list are then              |
|                 | filtered according to the selected type.                          |
| Valid from Date | The date from which this GPAIS product is valid.                  |
| Delivered From  | The date from which the first negative entry was made,            |
|                 | i.e. when this GPAIS product was first time sold.                 |
| Delivered Till  | The date until which this GPAIS product was supplied              |
|                 | to the market.                                                    |

#### 7.1. GPAIS Products Status Management and XML File Formation

To release/open the GPAIS product card, select the Home button in the menu section:

| ← G | PAIS Produc | t List   Work | Date: 1/25/2 | .024  |                    |              |
|-----|-------------|---------------|--------------|-------|--------------------|--------------|
|     | ✓ Search    | + New         | Manage       | Home  | XML                |              |
|     | 🕃 Release   | - In Filter   | 🕃 Release    | - All | 🍼 Open - In Filter | 🍼 Open - All |

Picture 57 "Status" management of GPAIS products – Release/Open

To generate an XML file, the status of the GPAIS product must be **Released**. An XML file can be created by selecting XML in the menu section:

| $\leftarrow$ | GPAIS Product List   Work | Date: 1/25/2  | 2024    |                       |
|--------------|---------------------------|---------------|---------|-----------------------|
|              | ✓ Search + New            | Manage        | Home    | XML                   |
|              | 🖻 Create XML product      | s - In Filter | 🖻 Creat | te XML products - All |

Picture 58 "Status" management of GPAIS products – Formation of XML file

| Field name                          | Value                                                       |  |  |  |  |
|-------------------------------------|-------------------------------------------------------------|--|--|--|--|
| The home button in the menu section | on                                                          |  |  |  |  |
| Release – In Filter                 | Changes the status of the active entry to <b>Released</b> . |  |  |  |  |
| Release – All                       | Changes the status of all filtered and displayed entries    |  |  |  |  |
|                                     | to Released.                                                |  |  |  |  |
| Open – In Filter                    | Changes the status of the active entry to <b>Open</b> .     |  |  |  |  |
| Open - All                          | Changes the status of all filtered and displayed entries    |  |  |  |  |
|                                     | to <b>Open</b> .                                            |  |  |  |  |
| The XML button in the menu section  | 1                                                           |  |  |  |  |
| Create XML products – In Filter.    | Forms an XML file of the list of products and item units    |  |  |  |  |
|                                     | for all the filtered and displayed entries.                 |  |  |  |  |
| Create XML products - All.          | Forms an XML file of the list of products and item units    |  |  |  |  |
|                                     | for all entries.                                            |  |  |  |  |

**Attention!** All errors found are corrected in the source documents, not in the GPAIS product card (from the GPAIS product card you can access the source document through the "Source No." field).

#### 7.2. GPAIS products – Transfer List

Generated GPAIS product XML files are stored on the GPAIS Transfer List page, where file types are **Products.** 

If the automatic sending of XML files is not enabled, the XML file can be downloaded: **GPAIS Transfer List -> XML -> Download XML**:

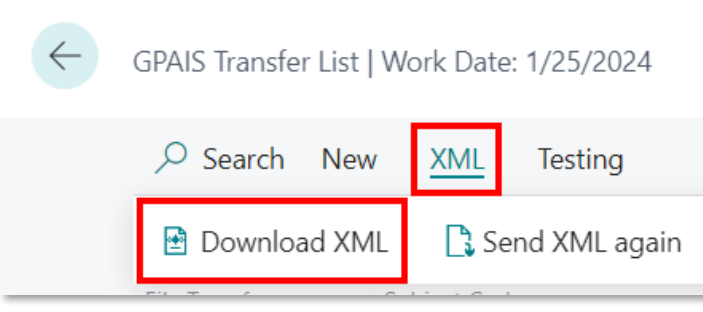

Picture 59 XML file download function

After selecting a specific product row, in the **GPAIS Product List** page, you will see the list of the related XML files for that product in the **GPAIS Transfer List** Factbox:

| O Search +1      | New Manage    | Home XML                    |              |            |                       |             |                   |                                  |           |                    |                   |                   |              |                         |                    |                   |                      | E                        | 9 7     |
|------------------|---------------|-----------------------------|--------------|------------|-----------------------|-------------|-------------------|----------------------------------|-----------|--------------------|-------------------|-------------------|--------------|-------------------------|--------------------|-------------------|----------------------|--------------------------|---------|
| 🕃 Release - In F | ilter 🚺 Relea | se - All 🗳 Open - In Filter | 🗳 Open - All |            |                       |             |                   |                                  |           |                    |                   |                   |              |                         |                    |                   |                      |                          |         |
| bject Code       |               | GPAIS                       |              |            | Product Type          | All         |                   |                                  |           |                    |                   |                   |              |                         |                    | ① Details         | Attachments          | (0)                      |         |
| PAIS Code        | Subject Code  | Source Type                 | Source No. † | Entry Flow | Description           | Status      | Item Unit<br>Type | GPAIS<br>Classification<br>Value | Weight, g | Valid from<br>Date | Delivered<br>From | Delivered<br>Till | Battery Sort | Chemical<br>Composition | Chemical Descripti | GPAIS Produc      | t Materials ~        | -) W14                   |         |
| 03032 5 1 :      | GRAIS         | Posted Sales Invoice        | 103032       | Item Unit  | 1001 Savoms reikmēms  | XML Created | Own Use           |                                  | 0         | 1/25/2024          | 1/25/2024         |                   |              |                         | -                  | vanient           | : Unreacifie         | e negat                  | g ne.)  |
| 03033_V          | GPAIS         | Posted Sales Invoice        | 103033       | Item Unit  | 1003 Vienkartinė      | XML Created | Single Use        |                                  | 0         | 8/4/2023           | 8/4/2023          |                   |              |                         | -                  |                   | onspecine            |                          |         |
| 03033_V_I        | GPAIS         | Posted Sales Invoice        | 103033       | Item Unit  | 1003 Vienkartine      | XML Created | Single Use        |                                  | 0         | 8/4/2023           | 8/4/2023          |                   |              |                         | -                  |                   |                      |                          |         |
| 03034_S          | GPAIS         | Posted Sales Invoice        | 103034       | Item Unit  | 1004 Savoms reikmėms  | XML Created | Own Use           |                                  | 0         | 1/25/2024          | 1/25/2024         |                   |              |                         | -                  |                   |                      |                          |         |
| 03034_S_I        | GPAIS         | Posted Sales Invoice        | 103034       | Item Unit  | 1004 Savoms reikmems  | XML Created | Own Use           |                                  | 0         | 1/25/2024          | 1/25/2024         |                   |              |                         | -                  |                   |                      |                          |         |
| 03034_S_P        | GPAIS         | Posted Sales Invoice        | 103034       | Item Unit  | 1004 Savoms reikmems  | XML Created | Own Use           |                                  | 0         | 1/25/2024          | 1/25/2024         |                   |              |                         | -                  | Error Message     | s∽                   |                          |         |
| 03034_V          | GPAIS         | Posted Sales Invoice        | 103034       | Item Unit  | 1004 Vienkartinë      | XML Created | Single Use        |                                  | 0         | 1/25/2024          | 1/25/2024         |                   |              |                         | -                  |                   |                      |                          |         |
| 03035_V_I        | GPAIS         | Posted Sales Invoice        | 103035       | Item Unit  | 1005 Vienkartinė      | XML Created | Single Use        |                                  | 0         | 8/10/2023          | 8/10/2023         |                   |              |                         | -                  | Message Type      | Description          |                          |         |
| 08037_V          | GPAIS         | Posted Purch Invoice        | 108037       | Item Unit  | 106025 Vienkartinė    | XML Created | Single Use        |                                  | 0         | 1/25/2024          | 1/25/2024         |                   |              |                         | -                  |                   | (There is nothing to | show in this view)       |         |
| 08037_V_I        | GPAIS         | Posted Purch Invoice        | 108037       | Item Unit  | 106025 Vienkartine    | XML Created | Single Use        |                                  | 0         | 1/25/2024          | 1/25/2024         |                   |              |                         | -                  |                   |                      |                          |         |
| 08038_5_1        | GPAIS         | Posted Purch Invoice        | 108038       | Item Unit  | 1001 Savoms reikmems  | XML Created | Own Use           |                                  | 0         | 1/25/2024          | 1/25/2024         |                   |              |                         |                    |                   |                      |                          |         |
| 08039_5_1        | GPAIS         | Posted Purch Invoice        | 108039       | Item Unit  | 1002 Savorns reikméms | XML Created | Own Use           |                                  | 0         | 1/8/2023           | 1/8/2023          |                   |              |                         | -                  |                   |                      |                          |         |
| V_06039_V        | GPAIS         | Posted Purch Invoice        | 108039       | Item Unit  | 1002 Vienkartinė      | XML Created | Single Use        |                                  | 0         | 1/8/2023           | 1/8/2023          |                   |              |                         | -                  | GPAIS Transfe     | r List 🗸             |                          |         |
| 08039_V_L_       | GPAIS         | Posted Purch Invoice        | 108039       | Item Unit  | 1002 Vienkartinė      | XML Created | Single Use        |                                  | 0         | 1/8/2023           | 1/8/2023          |                   |              |                         | -                  |                   |                      | GRAIS                    |         |
| 08040_S_L_       | GPAIS         | Posted Purch Invoice        | 108040       | Item Unit  | 1003 Savoms reikmems  | XML Sendi   | Own Use           |                                  | 0         | 1/25/2024          | 1/25/2024         |                   |              |                         | -                  | File Transfer No. | 1 August             | Status<br>Office Cand Da |         |
| 06040_V          | GPAIS         | Posted Purch Invoice        | 108040       | Item Unit  | 1003 Vienkartinė      | XML Sendi   | Single Use        |                                  | 0         | 1/25/2024          | 1/25/2024         |                   |              |                         | -                  | *                 | :                    | Un, Send Da              | sex noe |
| 08040_V_I        | GPAIS         | Posted Purch Invoice        | 108040       | Item Unit  | 1003 Vienkartinė      | XML Sendi   | Single Use        |                                  | 0         | 1/25/2024          | 1/25/2024         |                   |              |                         | -                  | 50000008          |                      |                          |         |
| 08041_S_I        | GPAIS         | Posted Purch Invoice        | 108041       | Item Unit  | 1004 Savoms reikmėms  | XML Created | Own Use           |                                  | 0         | 8/25/2023          | 8/25/2023         |                   |              |                         | -                  | 1000000           |                      |                          |         |

Picture 60 GPAIS products – Transfer List

## 8. GPAIS Journal

The GPAIS Journal is designed to count the number of items and document packages (item units) released to the market and transfer them to GPAIS, generating an XML file of the journal.

#### 8.1. GPAIS Years

Before starting to create GPAIS journals, it is necessary to create GPAIS years, based on which journals will be generated by months.

To create a year, perform the following steps: **GPAIS Journal** -> **Year** -> In the new GPAIS year page that opens, click the **Create Year** button:

| $\leftarrow$  | GPAIS Journal   Wor | k Date: 1/25 | /2024              |                    |           |                                | √Saved 🔲 🖬 🖈                     |
|---------------|---------------------|--------------|--------------------|--------------------|-----------|--------------------------------|----------------------------------|
|               |                     |              | <b>GPAIS</b> Years |                    |           | $\scriptstyle \nearrow \times$ |                                  |
|               | Subject Code        |              |                    |                    |           |                                | 0                                |
|               |                     |              | 🚾 Create Year      |                    |           | B                              |                                  |
|               | Home Detailed       | XML          |                    |                    | _         |                                | 🖻 🍸 🕚                            |
|               | 🔲 Collect Data      | 🔲 Delet      |                    | Create Year        | 2 X       |                                | <b>永</b>                         |
|               |                     |              | $\rightarrow$      |                    |           |                                |                                  |
|               | Month †             | Date From    |                    | Options            |           |                                | les∨                             |
| $\rightarrow$ | 1 - January         | 1/1/202      |                    |                    |           |                                |                                  |
|               | 2 - February        | 2/1/202      |                    | Subject Code GPAIS |           |                                | Description                      |
|               | 3 - March           | 3/1/202      |                    | Starting Year      | 2025      |                                | GPAIS Product "108043_D_IMP_     |
|               | 4 - April           | 4/1/202      |                    | Year Count         | 1         |                                | GPAIS Product "108043_T_IMP_F    |
|               | 5 - May             | 5/1/202      |                    |                    |           |                                |                                  |
|               | 6 - June            | 6/1/202      |                    |                    |           |                                |                                  |
|               | 7 - July            | 7/1/202      |                    |                    |           |                                | 2                                |
|               | 8 - August          | 8/1/202      |                    |                    |           |                                | er List $\vee$                   |
|               | 9 - September       | 9/1/202      |                    |                    | OK Cancel |                                | (                                |
|               | 10 - October        | 10/1/20      |                    |                    |           |                                | 1                                |
|               | 11 - November       | 11/1/20      |                    |                    |           |                                | File Type Month (                |
|               | 12 - December       | 12/1/20      |                    |                    |           |                                |                                  |
|               | Correction          | 1/1/202      |                    |                    | OK        | Cancel                         | is nothing to show in this view) |
|               | 1 - January         | 1/1/202      |                    |                    | UK        | Cancel                         |                                  |

Picture 61 GPAIS Year creation process

#### Data are collected and sent to the GPAIS Journal by month:

| GPAI          | IS Journal   Work Date: 1/25/2024              |           |                   |                            |                           |                |                      |                             |             |             |         |
|---------------|------------------------------------------------|-----------|-------------------|----------------------------|---------------------------|----------------|----------------------|-----------------------------|-------------|-------------|---------|
| Subje         | ect Code · · · · · · · · · · · · · · · · · · · |           | GPAIS             |                            |                           | Year           |                      |                             |             |             | 2024    |
| Hom           | ne Detailed XML Repo                           | rt        |                   |                            |                           |                |                      |                             |             |             |         |
|               | Collect Data 🔲 Delete colle                    | cted data | Collect Item Data | Delete collected Item data |                           |                |                      |                             |             |             |         |
|               | Month 1                                        | -         | Date From         | Date To                    | Data Collect<br>Completed | File Completed | Unsent Entries Exist | Analysis Entries<br>Created | State       | Status Date | Comment |
| $\rightarrow$ | <u>1 - January</u>                             | - ÷       | 1/1/2024          | 1/31/2024                  | 1                         | 1              | No                   |                             | XML Created | 8/1/2023    |         |
|               | 2 - February                                   |           | 2/1/2024          | 2/29/2024                  |                           |                | No                   |                             | Empty       | 8/1/2023    |         |
|               | 3 - March                                      |           | 3/1/2024          | 3/31/2024                  |                           |                | No                   |                             | Empty       | 8/1/2023    |         |
|               | 4 - April                                      |           | 4/1/2024          | 4/30/2024                  |                           |                | No                   |                             | Empty       | 8/1/2023    |         |
|               | 5 - May                                        |           | 5/1/2024          | 5/31/2024                  |                           |                | No                   |                             | Empty       | 8/1/2023    |         |
|               | 6 - June                                       |           | 6/1/2024          | 6/30/2024                  |                           |                | No                   |                             | Empty       | 8/1/2023    |         |
|               | 7 - July                                       |           | 7/1/2024          | 7/31/2024                  |                           |                | No                   |                             | Empty       | 8/1/2023    |         |
|               | 8 - August                                     |           | 8/1/2024          | 8/31/2024                  |                           |                | No                   |                             | Empty       | 8/1/2023    |         |
|               | 9 - September                                  |           | 9/1/2024          | 9/30/2024                  |                           |                | No                   |                             | Empty       | 8/1/2023    |         |
|               | 10 - October                                   |           | 10/1/2024         | 10/31/2024                 |                           |                | No                   |                             | Empty       | 8/1/2023    |         |
|               | 11 - November                                  |           | 11/1/2024         | 11/30/2024                 |                           |                | No                   |                             | Empty       | 8/1/2023    |         |
|               | 12 - December                                  |           | 12/1/2024         | 12/31/2024                 |                           |                | No                   |                             | Empty       | 8/1/2023    |         |
|               | Correction                                     |           | 1/1/2024          | 12/31/2024                 |                           |                | No                   |                             | Empty       | 8/1/2023    |         |

Picture 62 GPAIS Journal rows

### 8.2. GPAIS Journal formation

Forming the GPAIS Journal starts with data collection, then after checking the collected data, we can create an XML file and forward it using REST access (Web service).

#### 8.2.1. GPAIS Journal – Data Collection

In the **GPAIS Journal** page, select the row whose monthly journal you will create, then select the **Collect data** function in the **Home** menu section:

| $\leftarrow$ | GPAIS Jou     | mal   Work Date: 1/25/2024    |     |                   |                            |                           |                    |                      |                             |             |             |         |
|--------------|---------------|-------------------------------|-----|-------------------|----------------------------|---------------------------|--------------------|----------------------|-----------------------------|-------------|-------------|---------|
|              | Subject Co    | de                            |     | GPAIS             |                            |                           | Year · · · · · · · |                      |                             |             |             | 2024    |
|              | Home          | Detailed XML Report           |     |                   |                            |                           |                    |                      |                             |             |             |         |
|              | Colle         | ct Data 📱 Delete collected da | ata | Collect Item Data | Delete collected Item data |                           |                    |                      |                             |             |             |         |
|              |               | Month 1                       |     | Date From         | Date To                    | Data Collect<br>Completed | File Completed     | Unsent Entries Exist | Analysis Entries<br>Created | State       | Status Date | Comment |
|              |               | 1 - January                   |     | 1/1/2024          | 1/31/2024                  |                           | 2                  | No                   |                             | XML Created | 8/1/2023    |         |
|              | $\rightarrow$ | 2 - February                  | 1   | 2/1/2024          | 2/29/2024                  |                           |                    | No                   |                             | Empty       | 8/1/2023    |         |
|              |               | 3 - March                     |     | 3/1/2024          | 3/31/2024                  |                           |                    | No                   |                             | Empty       | 8/1/2023    |         |
|              |               | 4 - April                     |     | 4/1/2024          | 4/30/2024                  |                           |                    | No                   |                             | Empty       | 8/1/2023    |         |
|              |               | 5 - May                       |     | 5/1/2024          | 5/31/2024                  |                           |                    | No                   |                             | Empty       | 8/1/2023    |         |
|              |               | 6 - June                      |     | 6/1/2024          | 6/30/2024                  |                           |                    | No                   |                             | Empty       | 8/1/2023    |         |
|              |               | 7 - July                      |     | 7/1/2024          | 7/31/2024                  |                           |                    | No                   |                             | Empty       | 8/1/2023    |         |
|              |               | 8 - August                    |     | 8/1/2024          | 8/31/2024                  |                           |                    | No                   |                             | Empty       | 8/1/2023    |         |
|              |               | 9 - September                 |     | 9/1/2024          | 9/30/2024                  |                           |                    | No                   |                             | Empty       | 8/1/2023    |         |
|              |               | 10 - October                  |     | 10/1/2024         | 10/31/2024                 |                           |                    | No                   |                             | Empty       | 8/1/2023    |         |
|              |               | 11 - November                 |     | 11/1/2024         | 11/30/2024                 |                           |                    | No                   |                             | Empty       | 8/1/2023    |         |
|              |               | 12 - December                 |     | 12/1/2024         | 12/31/2024                 |                           |                    | No                   |                             | Empty       | 8/1/2023    |         |
|              |               | Correction                    |     | 1/1/2024          | 12/31/2024                 |                           |                    | No                   |                             | Empty       | 8/1/2023    |         |

Picture 63 GPAIS Journal Data Collection

The **Collect Data** function collects data from Item Ledger Entries (ILE) and posted documents according to certain rules, counts the quantities of GPAIS products and Item Units, and generates "Detailed entries".

If the function completes successfully, the "**Data Collect Completed**" field is changed to the value **TRUE**.

If errors are found while generating the journal, you will see them in the **Error Messages** section on the right side of the window:

| $\leftarrow$  | GPAIS Journal   W   | /ork  | Date: 1/25/20 | 24         |                    |              |                            |                     |             |             |         |                | 🗸 Saved 🔲 🖬 🦯                 |
|---------------|---------------------|-------|---------------|------------|--------------------|--------------|----------------------------|---------------------|-------------|-------------|---------|----------------|-------------------------------|
|               | Subject Code        |       |               | GPAIS      |                    |              |                            |                     |             | Year        | [       |                | 2023                          |
|               | Home <u>Detaile</u> | ed    | XML Rep       | oort       |                    |              |                            |                     |             |             |         |                | ie 7 🕕                        |
|               | 📝 Detailed En       | tries | 🕞 Group       | ed Entries |                    |              |                            |                     |             |             |         |                | s                             |
|               | Month 1             |       | Date From     | Date To    | Data<br>Coll<br>Co | File<br>Co   | Unsent<br>Entries<br>Exist | Anal<br>Entr<br>Cre | State       | Status Date | Comment | Error Message  | s∨                            |
| $\rightarrow$ | <u>1 - January</u>  | ÷     | 1/1/2023      | 1/31/2023  | $\checkmark$       |              | Yes                        | $\checkmark$        | Data Collec | 8/11/2023   |         | Message        | Description                   |
|               | 2 - February        |       | 2/1/2023      | 2/28/2023  |                    |              | No                         |                     | Empty       | 9/14/2023   |         | Туре           | Description                   |
|               | 3 - March           |       | 3/1/2023      | 3/31/2023  |                    |              | No                         |                     | Empty       | 8/1/2023    |         | Error          | GPAIS Product "108043_D_IMP_  |
|               | 4 - April           |       | 4/1/2023      | 4/30/2023  |                    |              | No                         |                     | Empty       | 8/1/2023    |         | Error          | GPAIS Product "108043_T_IMP_F |
|               | 5 - May             |       | 5/1/2023      | 5/31/2023  |                    |              | No                         |                     | Empty       | 8/1/2023    |         |                |                               |
|               | 6 - June            |       | 6/1/2023      | 6/30/2023  |                    |              | No                         |                     | Empty       | 8/1/2023    |         | 4              | ,                             |
|               | 7 - July            |       | 7/1/2023      | 7/31/2023  |                    |              | No                         |                     | Empty       | 8/1/2023    |         |                |                               |
|               | 8 - August          |       | 8/1/2023      | 8/31/2023  | $\checkmark$       | $\checkmark$ | No                         |                     | XML Sent    | 9/13/2023   | feeeddc | GPAIS Transfer | $List_{\mathbf{V}}$           |
|               | 9 - September       |       | 9/1/2023      | 9/30/2023  |                    |              | No                         |                     | Empty       | 8/1/2023    |         |                | (                             |
|               | 10 - October        |       | 10/1/2023     | 10/31/2023 |                    |              | No                         |                     | Empty       | 8/1/2023    |         | File Transfer  |                               |
|               | 11 - November       |       | 11/1/2023     | 11/30/2023 |                    |              | No                         |                     | Empty       | 8/11/2023   |         | No.↓           | File Type Month (             |
|               | 12 - December       |       | 12/1/2023     | 12/31/2023 |                    |              | No                         |                     | Empty       | 8/1/2023    |         | (There is      | anthing to show in this view) |
|               | Correction          |       | 1/1/2023      | 12/31/2023 |                    |              | No                         |                     | Empty       | 8/1/2023    |         | (There is      | nothing to show in difs view) |

Picture 64 GPAIS Journal Data Collection – Error Messages

If necessary (for example, if it is discovered that not all documents have been posted yet), the **Delete collected data** function can be used, which will delete the created records. This function can be used before the file is generated, i.e. the **File Completed** field value is **FALSE**.

If the function completes successfully, the **Data Collect Completed** field is changed to value **FALSE,** and the previously collected records are deleted.

#### 8.2.2. GPAIS Journal – Data Verification

When Data Collection is completed, clicking on a journal line will open the **GPAIS Grouped Journal Lines.** Here you will see grouped records that will be sent to the GPAIS system:

| GPAIS Group        | ed Journal Line    | es   Work Dat | e: 1/25/2024 |            |                |                            |                           | : Z             |
|--------------------|--------------------|---------------|--------------|------------|----------------|----------------------------|---------------------------|-----------------|
| ,∕⊃ Search         |                    |               |              |            |                |                            | r<br>R                    | '≣              |
| Source Filter      |                    |               | F            | dl         |                |                            |                           |                 |
| ls<br>Doc<br>Entry | Item/Packa<br>Flow | ltem No.      | GPAIS Code   | GPAIS Date | GPAIS Quantity | GPAIS Quantity<br>per Unit | GPAIS Quantity<br>to send | GPAIS<br>Supply |
| ☑ :                | Item Unit          |               | 108039_S_IM  | 1/8/2023   | 1.00           | 1                          | 1                         | Impo            |
| $\checkmark$       | Item Unit          |               | 108039_V     | 1/8/2023   | 1.00           | 1                          | 1                         | Impo            |
| $\checkmark$       | Item Unit          |               | 108039_V_IM  | 1/8/2023   | 1.00           | 1                          | 1                         | Impo            |
| $\checkmark$       | Item Unit          |               | 108043_D_IM  | 8/11/2023  | 1.00           | 1                          | 1                         | Impo            |
| $\checkmark$       | Item Unit          |               | 108043_T_IM  | 8/11/2023  | 1.00           | 1                          | 1                         | Impo            |

Picture 65 GPAIS Grouped Journal Lines

The fields **GPAIS Supply** and **GPAIS Demand** must be filled in the GPAIS Journal. These fields are selected according to the **GPAIS Data Collection Setup** or assigned templates. If the GPAIS Supply or Demand has not been assigned, it is necessary to check why, otherwise such records will not be transferred to the GPAIS system.

#### 8.2.3. GPAIS Journal – File Formation

If the collected records are correct, the file can be created.

This is done by selecting XML -> Create XML and Send from the menu section:

| $\leftarrow$  | GPAIS Journal   V  | Vork        | Date: 1/25/20       | 24                      |                    |            |                            |                     |             |              |         |
|---------------|--------------------|-------------|---------------------|-------------------------|--------------------|------------|----------------------------|---------------------|-------------|--------------|---------|
|               | Subject Code · ·   |             |                     | GPAIS                   |                    |            |                            |                     |             | Year · · · · |         |
|               | Home Detaile       | ed<br>. and | XML Rep<br>Send 🕑 ( | port<br>Create Cancelli | ng XML a           | nd Send    |                            |                     |             |              |         |
|               | Month †            |             | Date From           | Date To                 | Data<br>Coll<br>Co | File<br>Co | Unsent<br>Entries<br>Exist | Anal<br>Entr<br>Cre | State       | Status Date  | Comment |
| $\rightarrow$ | <u>1 - January</u> | ÷           | 1/1/2023            | 1/31/2023               | $\checkmark$       |            | Yes                        | $\checkmark$        | Data Collec | 8/11/2023    |         |
|               | 2 - February       |             | 2/1/2023            | 2/28/2023               |                    |            | No                         |                     | Empty       | 9/14/2023    |         |
|               | 3 - March          |             | 3/1/2023            | 3/31/2023               |                    |            | No                         |                     | Empty       | 8/1/2023     |         |
|               | 4 - April          |             | 4/1/2023            | 4/30/2023               |                    |            | No                         |                     | Empty       | 8/1/2023     |         |

Picture 66 GPAIS Journal XML file formation

A file is created only for the Journal entry on which the cursor is set.

All GPAIS products in the journal must be imported into the GPAIS system, otherwise, you will receive an error message when importing the journal and such entries will not be processed.

If the function completes successfully, the journal fields change to:

- File Completed -> Yes,
- State -> XML Created or XML Sent (depending on setup).

The generated GPAIS Journal XML file can be transferred to the GPAIS system using REST access (Web service) or by manually exporting/importing the XML file.

#### 8.2.4. GPAIS Journal – Cancelling an XML file

The generated GPAIS Journal XML file is transferred to the GPAIS system using REST access (Web service).

If necessary, it is possible to cancel the generated and transferred XML file. To cancel an XML file, select the **Create Cancelling XML and Send** function, which creates an undo file:

| $\leftarrow$ | GPAIS Jour | rnal   Work Date: 1/2                     | 25/2024      |                      |           |                           |                  |                      |                             |                |             |         |
|--------------|------------|-------------------------------------------|--------------|----------------------|-----------|---------------------------|------------------|----------------------|-----------------------------|----------------|-------------|---------|
|              | Subject Co | ode · · · · · · · · · · · · · · · · · · · |              | GPAIS                |           |                           | Year · · · · · · |                      |                             |                |             | 2023    |
|              | Home       | Detailed XML                              | Report       |                      |           |                           |                  |                      |                             |                |             |         |
|              | 🖹 Creat    | te XML and Send                           | 🗄 Create Can | celling XML and Send |           |                           |                  |                      |                             |                |             |         |
|              |            |                                           |              |                      |           |                           |                  |                      |                             |                |             |         |
|              |            | Month †                                   |              | Date From            | Date To   | Data Collect<br>Completed | File Completed   | Unsent Entries Exist | Analysis Entries<br>Created | State          | Status Date | Comment |
|              |            | 1 - January                               |              | 1/1/2023             | 1/31/2023 | ×                         |                  | Yes                  | ×                           | Data Collected | 8/11/2023   |         |
|              |            | 2 - February                              |              | 2/1/2023             | 2/28/2023 |                           |                  | No                   |                             | Empty          | 9/14/2023   |         |
|              |            | 3 - March                                 |              | 3/1/2023             | 3/31/2023 |                           |                  | No                   |                             | Empty          | 8/1/2023    |         |
|              |            | 4 - April                                 |              | 4/1/2023             | 4/30/2023 |                           |                  | No                   |                             | Empty          | 8/1/2023    |         |
|              |            | 5 - May                                   |              | 5/1/2023             | 5/31/2023 |                           |                  | No                   |                             | Empty          | 8/1/2023    |         |

Picture 67 GPAIS Journal – Cancelling an XML file

If the function completes successfully, the journal fields change to:

- File Completed -> No,
- State -> Cancel XML Created or Cancel XML Sent (depending on setup).

In the **Comment** field, the user can enter a comment related to that particular journal. When changing states, the comment remains.

#### 8.2.5. GPAIS Journal – Transfer List

Each journal can be formed several times. If an XML file was created/canceled, then all files generated by this journal are stored in the GPAIS Transfer List. The file type of GPAIS Journals can be:

- Journal
- Journal Cancellation

If you select a specific journal entry in the **GPAIS Journal**, you will see only the list of files created by the selected entry in the **GPAIS Transfer List**:

| ¢ | GPAIS Journal   Work Date: 1/25/2024 |                              |                       |                           |                |                      |                             |                |             |         | √Saved [] ⊐ s <sup>e</sup>                   |         |
|---|--------------------------------------|------------------------------|-----------------------|---------------------------|----------------|----------------------|-----------------------------|----------------|-------------|---------|----------------------------------------------|---------|
|   | Subject Code                         | GPAIS                        |                       |                           | Year           |                      | [                           |                |             | 2023    |                                              |         |
|   | Home Detailed XML Report             |                              |                       |                           |                |                      |                             |                |             |         | 🖻 🍸 🌒                                        |         |
|   | Collect Data                         | i data 🛛 🗮 Collect Item Data | Delete collected Item | data                      |                |                      |                             |                |             |         | \$                                           |         |
|   | Month T                              | Date From                    | Date To               | Data Collect<br>Completed | File Completed | Unsent Entries Exist | Analysis Entries<br>Created | State          | Status Date | Comment | Error Messages $\vee$                        |         |
|   | 1 - January                          | 1/1/2023                     | 1/31/2023             | R                         |                | Yes                  | 12                          | Data Collected | 8/11/2023   |         |                                              |         |
|   | 2 - February                         | 2/1/2023                     | 2/28/2023             |                           |                | No                   |                             | Empty          | 9/14/2023   |         | Message Type † Description                   |         |
|   | 3 - March                            | 3/1/2023                     | 3/31/2023             |                           |                | No                   |                             | Empty          | 8/1/2023    |         | (There is nothing to show in this view)      |         |
|   | 4 - April                            | 4/1/2023                     | 4/30/2023             |                           |                | No                   |                             | Empty          | 8/1/2023    |         |                                              |         |
|   | 5 - May                              | 5/1/2023                     | 5/31/2023             |                           |                | No                   |                             | Empty          | 8/1/2023    |         |                                              |         |
|   | 6 - June                             | 6/1/2023                     | 6/30/2023             |                           |                | No                   |                             | Empty          | 8/1/2023    |         |                                              |         |
|   | 7 - July                             | 7/1/2023                     | 7/31/2023             |                           |                | No                   |                             | Empty          | 8/1/2023    |         |                                              |         |
|   | → <u>8 - August</u>                  | 8/1/2023                     | 8/31/2023             | M                         |                | No                   |                             | XML Sent       | 9/13/2023   | feeeddc | GPAIS Transfer List $\lor$                   | _       |
|   | 9 - September                        | 9/1/2023                     | 9/30/2023             |                           |                | No                   |                             | Empty          | 8/1/2023    |         | GRAIS                                        |         |
|   | 10 - October                         | 10/1/2023                    | 10/31/2023            |                           |                | No                   |                             | Empty          | 8/1/2023    |         | File Transfer Stat                           |         |
|   | 11 - November                        | 11/1/2023                    | 11/30/2023            |                           |                | No                   |                             | Empty          | 8/11/2023   |         | No.4 File Type Month OK Send                 | Date    |
|   | 12 - December                        | 12/1/2023                    | 12/31/2023            |                           |                | No                   |                             | Empty          | 8/1/2023    |         | E000021 🗄 Journal 8 - August 🖂 9/13          | ж^      |
|   | Correction                           | 1/1/2023                     | 12/31/2023            |                           |                | No                   |                             | Empty          | 8/1/2023    |         | F0000020 Journal Can 8 - August 9/13         | 3/1     |
|   |                                      |                              |                       |                           |                |                      |                             |                |             |         | F0000018 Journal Can 8 - August 📨 8/25,      | i/i     |
|   |                                      |                              |                       |                           |                |                      |                             |                |             |         | F0000016 Journal 8 - August 🖂 8/25           | ¢5      |
| _ |                                      |                              |                       |                           |                |                      |                             |                |             |         | F0000013 Journal Can 8 - August 🧾 9/13,<br>c | %v<br>> |

Picture 68 GPAIS Journal – Transfer List

Clicking on any transfer list file number, the **GPAIS Transfer List** page will be opened, where you can see the date and time of transfer, whether the GPAIS WS transfer was successful, and the number of records.

In the XML menu, you can download the selected journal XML file (the function **Download XML**) or try to send it again (the function **Send XML again**).

#### 8.2.6. GPAIS Packing Material Sheet

For data comparison/verification with the reports formed by the GPAIS system, the **GPAIS Packing Material Sheet** is created in the BC system.

|   | GPAIS Packing Material Sheet   Work | c Date: | 1/23/2025    |        |                    | ~5                     | Saved 🗌          | c' /         |  |
|---|-------------------------------------|---------|--------------|--------|--------------------|------------------------|------------------|--------------|--|
|   | Date From                           |         |              |        | Source No. Filter  |                        |                  |              |  |
|   | Date To····                         |         |              |        | GPAIS Code Filter  |                        |                  |              |  |
|   | Entry Flow Filter · · · · · · All   |         |              | $\sim$ | Recycleable Filter | All                    |                  | $\sim$       |  |
|   |                                     |         |              |        |                    |                        |                  | 67           |  |
|   | Packing Material Variant, Level     |         | Package Sort |        |                    | Packing<br>Utilization | Packing<br>Level | Battery Sort |  |
| > | Total                               | ÷       |              |        |                    |                        |                  |              |  |
|   | ✓ Glass                             | _       |              |        |                    | Single Use             |                  |              |  |
|   | Glass-011                           |         |              |        |                    | Single Use             | Primary (pr      |              |  |
|   | Glass-021                           |         |              |        |                    | Single Use             | Secondary        |              |  |
|   | Glass-021                           |         |              |        |                    | Single Use             | Tertiary (tra    |              |  |
|   | ✓ Glass                             |         |              |        |                    | Multi Use              |                  |              |  |
|   | Glass-031                           |         |              |        |                    | Multi Use              | Primary (pr      |              |  |
|   | Glass-041                           |         |              |        |                    | Multi Use              | Secondary        |              |  |
|   | Glass-041                           |         |              |        |                    | Multi Use              | Tertiary (tra    |              |  |
|   | ✓ Glass                             |         |              |        |                    | Own Use                |                  |              |  |

Picture 69 GPAIS Packing Material Sheet

You can filter the sheet by:

Date – fields Date From and Date To.

Entry Flow Filter - you can filter by specific Entry Flow. Possible values: All, Item Unit, Oil Product,

Vehicle, Electronic Equipment, Battery, Taxable Product.

**Source No. Filter** – you can filter according to the GPAIS product field **Source No**.

**GPAIS Code Filter** – you can filter according to the GPAIS product field **GPAIS code**.

Recycleable Filter – possible values: All, Recycleable, Non-recycleable.

For the sheet to be generated, analysis entries must be created in the GPAIS Journal (**GPAIS Journal** -> column **Analysis Entries Created**). Analysis entries according to the GPAIS Setup can be created automatically or manually for each journal by performing the function "**Analysis Entries** (**GPAIS**) – **Process Entries** (**GPAIS Journal** -> **Report** -> **Analysis Entries** (**GPAIS**) – **Process Entries**).

If the analysis entries were created, but need to be recreated, then first cancel the collected entries by performing the function "Analysis Entries (GPAIS) – Delete Entries" (GPAIS Journal -> Report -> Analysis Entries (GPAIS) – Delete Entries). Then create entries again by performing the function "Analysis Entries (GPAIS) – Process Entries" (GPAIS Journal -> Report -> Analysis Entries (GPAIS) – Process Entries).

| Work Date: 1/25/2024                    |                 | ? +          | ۱.             | √ Saved   |   |
|-----------------------------------------|-----------------|--------------|----------------|-----------|---|
| GPAIS Setup                             |                 |              |                |           |   |
| Actions ~                               |                 |              |                |           |   |
| General                                 |                 |              |                |           |   |
| GPAIS Accounting Sta 1/1/2023           |                 | GPAIS Testi  | ng Mode        | D         |   |
| GPAIS Code Nos. · · · · · · GPAIS_P     | ~               | Allow Item   | Unit Templ     | D         |   |
| GPAIS Transfer Nos                      | ~               | Allow Prod   | uct Empty 🔹 🖲  | $\supset$ |   |
| GPAIS Rounding Preci                    | 1               | Auto Creat   | e Analysis 🔹 💽 | $\supset$ |   |
| GPAIS Weight UoM · · · · · G            | $\sim$          |              |                |           |   |
| Defaults                                |                 |              |                |           |   |
| Default Valid From Date First Day of Cu | rrent Month 🛛 🗸 | Default Qu   | antity in Pa   |           | 1 |
| Default Delivered Fro First Negative B  | intry Date 🗸 🗸  | Fill Packing | Material D     | D         |   |
| Default Is Recycle                      |                 |              |                |           |   |

Picture 70 A setting that enables the automatic creation of analysis entries

| GPAIS Journal Work Date: 1/25/2024                                                |                                                | √Saved 🗍 🖬 🧩 |
|-----------------------------------------------------------------------------------|------------------------------------------------|--------------|
| Subject Code · · · · · · GPAIS                                                    | ··· Year · · · · · · · · · · · · · · · · · · · | 2023         |
| Home Detailed XML Report                                                          |                                                | e 7 0        |
| 🍽 Analysis Entries () - Process Entries 🛛 📋 Analysis Entries (G) - Delete Entries |                                                | <i>k</i>     |

Picture 71 Creating/deleting analysis entries via function

## 9. Creation of Correction Journal

The OIXIO GPAIS product provides an opportunity to create correction entries to cover quantity discrepancies that prevent the year from being closed. Discrepancies can arise for certain reasons, resulting in an excessive plus/minus at the end of the year.

Correction entries can be created manually or collected systematically. The system automatically detects discrepancies and creates additional records with the opposite sign to cover the difference.

Additional entries are created on the last day of the year and collected in a separate monthly journal called **Correction**.

|   | Jue           | GPAIS TEST LAUF             | 1                           |                                                            | ··· Year ·          |               |                                                                                     |                    |             |
|---|---------------|-----------------------------|-----------------------------|------------------------------------------------------------|---------------------|---------------|-------------------------------------------------------------------------------------|--------------------|-------------|
| 0 | Collect Data  | ct Item Data 🛛 🤝 Detailed E | ntries   🗸 🖪 Create XML   🗸 | <table-of-contents> Analysis Entries (</table-of-contents> | () - Process Entrie | es $ $ $\vee$ | ${\color{black} \overline{\ensuremath{\mathcal{P}}}}$ Corrections (User) $ $ $\sim$ |                    |             |
|   |               |                             |                             | Data Collect                                               |                     |               | Corrections (User)                                                                  | 4                  |             |
|   | Month 1       | Date From                   | Date To                     | Completed                                                  | File Completed      | Unse          | 📴 Corrections (System)                                                              | State              | Status Date |
|   | 1 - January   | 1/1/2024                    | 1/31/2024                   |                                                            |                     | No            | PP Create Corrections                                                               | Empty              | 3/28/2024   |
|   | 2 - February  | 2/1/2024                    | 2/29/2024                   |                                                            |                     | No            | X Cancel Corrections                                                                | Empty              | 3/21/2024   |
|   | 3 - March     | 3/1/2024                    | 3/31/2024                   |                                                            |                     | No            | A curren concentria.                                                                | Cancel XML Created | 7/8/2024    |
|   | 4 - April     | 4/1/2024                    | 4/30/2024                   | 1                                                          |                     | No            |                                                                                     | XML Created        | 3/25/2024   |
|   | 5 - May       | 5/1/2024                    | 5/31/2024                   |                                                            |                     | No            |                                                                                     | Empty              | 3/28/2024   |
|   | 6 - June      | 6/1/2024                    | 6/30/2024                   |                                                            |                     | No            |                                                                                     | Data Collected     | 10/1/2024   |
|   | 7 - July      | 7/1/2024                    | 7/31/2024                   |                                                            |                     | No            |                                                                                     | Empty              | 6/18/2024   |
|   | 8 - August    | 8/1/2024                    | 8/31/2024                   |                                                            |                     | No            |                                                                                     | Empty              | 10/2/2024   |
|   | 9 - September | 9/1/2024                    | 9/30/2024                   |                                                            |                     | No            |                                                                                     | Empty              | 3/21/2024   |
|   | 10 - October  | 10/1/2024                   | 10/31/2024                  |                                                            |                     | Yes           |                                                                                     | Data Collected     | 10/30/2024  |
|   | 11 - November | 11/1/2024                   | 11/30/2024                  |                                                            |                     | No            |                                                                                     | Empty              | 10/10/2024  |
|   | 12 - December | 12/1/2024                   | 12/31/2024                  |                                                            |                     | No            |                                                                                     | Empty              | 10/30/2024  |
|   |               |                             |                             |                                                            |                     |               |                                                                                     |                    |             |
|   |               |                             |                             |                                                            |                     |               |                                                                                     |                    |             |
|   |               |                             |                             |                                                            |                     |               |                                                                                     |                    |             |
|   |               |                             |                             |                                                            |                     |               |                                                                                     |                    |             |
|   |               |                             |                             |                                                            |                     |               |                                                                                     |                    |             |
|   |               |                             |                             |                                                            |                     |               |                                                                                     |                    |             |
|   |               |                             |                             |                                                            |                     |               |                                                                                     |                    |             |
|   |               |                             |                             |                                                            |                     |               |                                                                                     |                    |             |
|   |               |                             |                             |                                                            |                     |               |                                                                                     |                    |             |
|   |               |                             |                             |                                                            |                     |               |                                                                                     |                    |             |
|   |               |                             |                             |                                                            |                     |               |                                                                                     |                    |             |

To create a correction entry manually, select **Corrections (User)** from the menu bar. On the page that opens, you need to specify the GPAIS code for which the correction entry will be created, the Supply and Demand of the GPAIS, and the quantity.

| $\leftarrow$ | GPAIS TEST LAUR   Work Date: 1/23/2025 |          |   |                           |          |                            |  |                    |     |    | 3     | 2   |
|--------------|----------------------------------------|----------|---|---------------------------|----------|----------------------------|--|--------------------|-----|----|-------|-----|
|              | GPAIS Journal User Corrections         |          | Q |                           | + New    | + New 🛱 Edit List 🗊 Delete |  | Ŀ                  | 2 5 | 7  |       |     |
|              | GPAIS Code<br>→ P0000001 ∨             |          |   | GPAIS Supply GPAIS Demand |          |                            |  |                    |     | Qı | uanti | ity |
|              |                                        |          | : | Imported                  | ł        | EV - Export from LT        |  |                    |     |    | 10    |     |
|              |                                        | P0000005 |   |                           | Produced |                            |  | PV - Selling in LT |     |    | 1     | 50  |

Picture 73 GPAIS Journal User Corrections

Once a correction entry is created, the Correction Journal changes color to red and at the bottom shows how many user-created correction entries there are currently. The red color indicates that the correction entries are created but not collected in the Correction Journal. Collection is done in a standard way, like any other month. Once the Correction Journal is collected, the red color disappears and the creation of additional correction entries (both user and system) is locked.

| $\leftarrow$ | GPAIS Journal Lines   Work Date: 1/23/2025 |            |             |            |                         |                         |                |                            |                    |                           |              |               |
|--------------|--------------------------------------------|------------|-------------|------------|-------------------------|-------------------------|----------------|----------------------------|--------------------|---------------------------|--------------|---------------|
|              |                                            |            |             |            |                         |                         |                |                            |                    |                           |              | ☞ 7 ≡         |
|              | 1. m. l                                    |            |             |            |                         | ltem                    |                |                            | GPAIS Unit         |                           |              |               |
|              | Item/Package<br>Flow                       | GPAIS Code | Description | GPAIS Date | ltem Ledger<br>Quantity | Application<br>Quantity | GPAIS Quantity | GPAIS Quantity<br>per Unit | of Measure<br>Code | GPAIS Quantity<br>to send | GPAIS Supply | GPAIS Demand  |
|              | Item Unit                                  | P0000001   | Bicycle     | 12/31/2024 | 0                       | 10                      | 10.00          | 1                          |                    | 10                        | Imported     | EV - Export † |
|              | Oil Product                                | P0000005   | Front Wheel | 12/31/2024 | 0                       | 50                      | 50.00          | 1                          |                    | 50                        | Produced     | PV - Selling  |
|              |                                            |            |             |            |                         |                         |                |                            |                    |                           |              |               |

Picture 74 Detailed lines of the Correction Journal

To systematically collect correction entries, select **Create Corrections** from the menu bar. If the system detects discrepancies, it creates additional correction entries in a separate table by subject and year that are listed at the top of the journal. Systematically created entries can be viewed by clicking **Corrections (System)**. If we want to delete systematically created entries, we need to click **Cancel Corrections**, and systematically created correction entries will be deleted. The number of correction entries created by the system can be seen below. If correction entries are created but not collected in a journal, the Correction Journal will be shown in red color.

# **10.** Picture List

| Picture 1 GPAIS Setup page                                                 | 6  |
|----------------------------------------------------------------------------|----|
| Picture 2 GPAIS Setup page (filled)                                        | 8  |
| Picture 3 General Business Posting Groups page                             | 9  |
| Picture 4 GPAIS Subject Card                                               | 10 |
| Picture 5 GPAIS Subject Entry Flows                                        | 11 |
| Picture 6 GPAIS Packing Materials                                          | 12 |
| Picture 7 GPAIS Classificators                                             | 13 |
| Picture 8 GPAIS Classificators import message                              | 13 |
| Picture 9 The Help section of the ERP interface window of the GPAIS system | 14 |
| Picture 10 GPAIS Classificators Action options window                      | 14 |
| Picture 11 GPAIS Classificators import message                             | 14 |
| Picture 12 GPAIS Classificators xsd file selection page                    | 14 |
| Picture 13 GPAIS Classificator import from xsd selection                   | 15 |
| Picture 14 GPAIS Classificator import indication message                   | 15 |
| Picture 15 Setting to show GPAIS in Role Center                            | 15 |
| Picture 16 GPAIS in Role Center                                            | 16 |
| Picture 17 GPAIS Data Collection Setup – Item Supply                       | 17 |
| Picture 18 GPAIS Data Collection Setup – Item Demand                       | 17 |
| Picture 19 GPAIS Item List                                                 | 18 |
| Picture 20 Creation of item packaging – Step 1                             | 18 |
| Picture 21 Creation of item packaging – Step 2                             | 19 |
| Picture 22 Creation of item packaging – Step 3                             | 19 |
| Picture 23 Creation of item packaging – Step 4                             | 19 |
| Picture 24 Created item Packaging                                          | 21 |
| Picture 25 GPAIS Product Card Release                                      | 22 |
| Picture 26 GPAIS export of products to the GPAIS system                    | 22 |
| Picture 27 Creation of GPAIS other product streams                         | 22 |
| Picture 28 Oil Product Card                                                | 23 |
| Picture 29 Creating packaging based on Templates or Other products         | 23 |
| Picture 30 Copy from the Product option window                             | 24 |
| Picture 31 Document Package – Material Assignment                          | 25 |
| Picture 32 Document Package – Template Assignment                          | 25 |
| Picture 33 GPAIS Data Collection Setup - Documents                         | 26 |
| Picture 34 Creating a GPAIS Product Template                               | 26 |
| Picture 35 GPAIS Product Template creation page                            | 28 |
| Picture 36 Assignment of the package to the Sales document                 | 29 |
| Picture 37 Document package – assignment of the material                   | 29 |
| Picture 38 Document package – assignment of the template                   | 30 |
| Picture 39 Assignment of the package to the Purchase document              | 31 |
| Picture 40 GPAIS Data Collection Setup – Tare Supply                       | 32 |
| Picture 41 GPAIS Data Collection Setup – Tare Demand                       | 32 |
| Picture 42 Multi-Use Packages as Items                                     | 33 |
| Picture 43 GPAIS Products of Loaded Multi-Use Package                      | 33 |
| Picture 44 GPAIS Products of Empty Multi-Use Package                       | 33 |

| Picture 45 Loaded pallet in the purchase invoice lines                                     | . 34 |
|--------------------------------------------------------------------------------------------|------|
| Picture 46 GPAIS Journal Entries, when the multi-use package is assigned                   | . 34 |
| Picture 47 Creation of Multi-Use Package Template                                          | . 35 |
| Picture 48 Selecting a multi-use package template in the document                          | . 36 |
| Picture 49 GPAIS Product List with multi-use package templates                             | . 36 |
| Picture 50 GPAIS BOM Creation Setup                                                        | . 36 |
| Picture 51 Entering GPAIS BOM Component Materials                                          | . 37 |
| Picture 52 GPAIS Setup with additional fields related to the automatic creation of product |      |
| packages from BOM                                                                          | . 38 |
| Picture 53 Production BOM card                                                             | . 39 |
| Picture 54 Automatically created packaging of the product                                  | . 40 |
| Picture 55 GPAIS Product List                                                              | . 40 |
| Picture 56 GPAIS Product Types                                                             | . 41 |
| Picture 57 "Status" management of GPAIS products – Release/Open                            | . 42 |
| Picture 58 "Status" management of GPAIS products – Formation of XML file                   | . 42 |
| Picture 59 XML file download function                                                      | . 43 |
| Picture 60 GPAIS products – Transfer List                                                  | . 43 |
| Picture 61 GPAIS Year creation process                                                     | . 44 |
| Picture 62 GPAIS Journal rows                                                              | . 44 |
| Picture 63 GPAIS Journal Data Collection                                                   | . 45 |
| Picture 64 GPAIS Journal Data Collection – Error Messages                                  | . 45 |
| Picture 65 GPAIS Grouped Journal Lines                                                     | . 46 |
| Picture 66 GPAIS Journal XML file formation                                                | . 46 |
| Picture 67 GPAIS Journal – Cancelling an XML file                                          | . 47 |
| Picture 68 GPAIS Journal – Transfer List                                                   | . 48 |
| Picture 69 GPAIS Packing Material Sheet                                                    | . 48 |
| Picture 70 A setting that enables the automatic creation of analysis entries               | . 49 |
| Picture 71 Creating/deleting analysis entries via function                                 | . 49 |
| Picture 72 Correction Journal                                                              | . 50 |
| Picture 73 GPAIS Journal User Corrections                                                  | . 50 |
| Picture 74 Detailed lines of the Correction Journal                                        | 51   |
|                                                                                            |      |